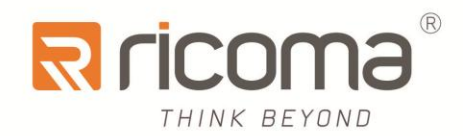

# Computerized Embroidery Machine

## **ST10** owner's manual

RiCOMA(Huizhou)Co.,Ltd.

## Content

| Part 1 Overview1                                                 |
|------------------------------------------------------------------|
| 1.1 Precautions1                                                 |
| 1.2 Function Introduction                                        |
| 1.3 Performance Index                                            |
| Part 2 Introduction of Interface and Electronic Components       |
| 2.1 Displaying Interface and Operation Panel                     |
| 2.2 Brief Introduction of Panel Keys and Functions               |
| 2.3 Power Switch and Socket                                      |
| 2.4 Pull Bar and Main Shaft ORG Switch12                         |
| 2.5 Needle Position Indicating Light12                           |
| 2.6 USB Port                                                     |
| 2.7 Machine Head Control Switch and Thread Break Indicator Light |
| 2.8 Preparation before Embroidery                                |
| Part 3 How to Start Simple Embroidery14                          |
| 3.1 Design Input                                                 |
| 3.2 Design Selection                                             |
| 3.3 Embroidery Preparation15                                     |
| 3.4 Embroidery Confirmation16                                    |
| 3.5 Pulling the Bar to Embroider17                               |
| 3.6 Manual Operation                                             |
| 3.7 Cancel Embroidery19                                          |
| Part 4 How to Input Designs20                                    |
| Part 5 How to Select Designs to Embroider23                      |
| 5.1 Embroidery Design Selection                                  |

| 5.2 Design Conversion Setting                               |     |
|-------------------------------------------------------------|-----|
| 5.3 Embroidery Setting                                      |     |
| 5.4 Color-Change Sequence Setting                           |     |
| Part 6 How to Set the Start Point of Design                 |     |
| Part 7 How to Check Design Embroidery Range                 |     |
| Part 8 How to Fast Position to One Certain Stitch of Design |     |
| Part 9 Color-Change Operation                               |     |
| 9.1 Manual Color Change                                     |     |
| 9.2 Setting Manual Color Change and Manual Start            |     |
| 9.3 Setting Auto Color Change and Manul Start               |     |
| 9.4 Setting Auto Color Change and Auto Start                |     |
| 9.5 Color-Change Sequence Setting                           |     |
| Part 10 Thread Trimming                                     |     |
| 10.1 Manul Thread Trimming                                  |     |
| 10.2 Auto Thread Trimming                                   |     |
| Part 11 Operation of Raising/Reducing Speed                 |     |
| Part 12 Turn the Main Shaft to Zero Position (100 %         |     |
| 12.1 Turn Main Shaft to Zero Position (100 %                |     |
| 12.2 Inch 172 °                                             |     |
| 12.3 Inch 195 °                                             |     |
| 12.4 Inch ANY °                                             |     |
| Part 13 Operation of Moving Frame                           | 44  |
| 13.1 Moving Frame Manually                                  |     |
| 13.2 Moving Frame to Stop Point                             |     |
| 13.3 Back to Origin                                         |     |
|                                                             | III |

| 13.4 Set Other Start Point                                                                     |                                         |
|------------------------------------------------------------------------------------------------|-----------------------------------------|
| 13.5 Save Start Point                                                                          |                                         |
| 13.6 Recover Start Point                                                                       |                                         |
| 13.7 Move along Design Outer Frame                                                             | 47                                      |
| 13.8 Positioning Idling                                                                        |                                         |
| 13.9 Reset Frame Coordinate                                                                    |                                         |
| Part 14 How to Make Design Die-line                                                            |                                         |
| 14.1 Embroider Design Outer Frame                                                              | 49                                      |
| 14.2 Embroider Design Outline                                                                  |                                         |
| Part 15 Continuous, Applique and Cyclic Embroidery                                             | 51                                      |
| 15.1 Operation of Continuous Embroidery                                                        |                                         |
| 15.2 Operation of Applique Embroidery                                                          | 51                                      |
| 15.3 Operation of Cyclic Embroidery                                                            |                                         |
| Part 16 Operation of Embroidery Repairing                                                      | 54                                      |
| 16.1 Pulling the Bar to Run Back                                                               |                                         |
| 16.2 Running Back with Positioning                                                             |                                         |
| 16.3 Running Back by STOP Key                                                                  |                                         |
|                                                                                                |                                         |
| Part 17 Design Management                                                                      | 57                                      |
| Part 17 Design Management                                                                      | <b>57</b>                               |
| Part 17 Design Management<br>17.1 Embroidery Design Selection<br>17.2 Displaying Memory Design | <b>57</b><br>                           |
| <ul> <li>Part 17 Design Management</li></ul>                                                   | <b>57</b><br>                           |
| <ul> <li>Part 17 Design Management</li></ul>                                                   |                                         |
| <ul> <li>Part 17 Design Management</li></ul>                                                   |                                         |
| <ul> <li>Part 17 Design Management</li></ul>                                                   | <b>57</b><br>59<br>59<br>60<br>61<br>63 |

| 17.8 Delete Deisgn                                     |    |
|--------------------------------------------------------|----|
| 17.9 Design Setting Applique                           |    |
| Part 18 Disk Management                                | 69 |
| 18.1 Disk Design Preview                               |    |
| 18.2 Disk Design Input to Memory                       |    |
| 18.3 Disk Design Deletion                              |    |
| Part 19 Design Periphery Operation                     | 73 |
| 19.1 Move along Design Outer Frame                     |    |
| 19.2 Embroider Design Outer Frame                      |    |
| 19.3 Embroidering Design Outline                       |    |
| Part 20 Production Statistics                          | 75 |
| Part 21 Advanced Management                            | 76 |
| 21.1 System Test                                       |    |
| 21.2 Auxiliary Function                                |    |
| 21.3 Software Upgrade                                  |    |
| 21.4 Encryption                                        |    |
| Part 22 Parameter Setting                              |    |
| 22.1 Work Parameter                                    |    |
| 22.2 Machine Setup                                     |    |
| 22.3 Advanced Management                               |    |
| Part 23 Appendix                                       | 90 |
| 23.1 List of Parameters                                |    |
| 23.2 List of Error and Simple Troubleshooting Approach |    |
| 23.3 Multi-Sequin Design Conversion Software           |    |

## Part 1 Overview

Welcome to use our controller for computerized embroidery machine. Please read this manual carefully before operating the machine so as to operate it correctly and to avoid accidents. And please keep it properly for future use. Some functions listed in this manual, due to different mechanical configurations, might not be covered by some machine types. Functions are subject to actual situation.

#### **1.1 Precautions**

#### 1.1.1 Safety Notice

|                  | Danger      | A potential danger, if not avoided, severe injuries would probably be caused to the operators. |
|------------------|-------------|------------------------------------------------------------------------------------------------|
| $\bigtriangleup$ | Warning     | A potential danger, if not avoided, the equipment would probably be damaged.                   |
| $\bigcirc$       | Prohibition | Refer to operations prohibited.                                                                |
|                  | Notice      | Refer to operations that shall be done.                                                        |

Damas

| $\sim$     | Danger                                                                                                    |
|------------|----------------------------------------------------------------------------------------------------|
| _          |                                                                                                    |
| $\bigcirc$ | Do not touch any operating parts of the machine while it is running; otherwise personal injuries would be caused.                                                                                                    |
| $\bigcirc$ | To avoid electric shock or fire disaster, the equipment shall be free from humidity, dust, corrosive gas, and flammable and explosive gas.                                                                                                    |
| $\bigcirc$ | To avoid accidents, please don't open the cover plate of the case while operating as it is with high voltage.                                                                                                    |
| $\bigcirc$ | The non-professionals are prohibited to perform maintenance and debugging of the electrical parts; otherwise the safety performance of the equipment would be degraded and equipment breakdown would be expanded, even personal injuries or property damage would be caused.        |
|            | Please replace the fuses according to the specifications identified by this product strictly, so as to ensure the safety of personnel and property.                                                                                                    |
|            | The power switch has the function of over-current protection. If the over-current protection switch turns off, customers shall turn it on 3 minutes later.                                                                                                    |
| !          | If you have to open the cover plate of the case, please cut off the power in advance. And at least<br>one minute shall be allowed for the capacitors to discharge before you touch the inner parts of the<br>case, as it is still with electricity even after the power is cut off. |
| $\bigcirc$ | Damages caused by unauthorized modifications on the products would not be covered by our warranty.                                                                                                    |
|            |                                                                                                    |

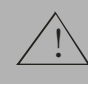

#### Warning

|     | Please use disks of good quality. Poor ones would probably damage the disk drive.                                                                                                    |
|-----|----------------------------------------------------------------------------------------------------|
|     | To avoid disk damage and data losing, the disk in storage shall be free from magnetic materials like magnet, TV set, etc.                                                                                                    |
| !   | The disk drive and the USB port are precision devices. When inserting a disk or USB flash disk into it, more attention shall be paid to the direction. And please don't move out the disk or USB flash disk when the LED of the drive is on; otherwise the disk, or the USB flash disk, even the drive would be badly damaged. |
| (!) | The machine shall be operated in a clean and well-ventilated environment. Don't put sundries around the control box, which is for better heat radiating. And regular cleaning shall be done to remove dust.                                                                                                    |
|     | Don't use the circuit parts that are not from our company, as they are more vulnerable to fire disaster, electric shock or severe damage.                                                                                                    |

Figure 1-1

#### **Requirements for power supply:**

(1) Only the specified power supply type can be used for this system, and if the fluctuation of electricity grid exceeds 10%, then a stabilizer is needed.

(2) The system can only be connected to permanent power input and shall be grounded.

(3) The embroidery machine shall not share the same power supply wire with other high-power equipment to ensure that the controller will work safely and reliably.

#### Grounding requirements:

(1) Please ground firmly to avoid electric shock or fire disaster caused by leakage, over-voltage and insulation of electrical equipment, and to ensure the computerized embroidery machine to run steadily in a long time.

(2) The grounding resistance shall be no more than  $10\Omega$ . And the grounding conductor

shall be multi-stranded copper core wires with the cross-sectional area no less than

#### 4mm<sup>2</sup>.

#### **1.1.2 Installation Environment for Embroidery Machine**

①Solid ground;

②Avoid direct sunlight;

③Enough space for maintenance, at least 60 cm away from the wall;

(4) Clean and dust-free surroundings;

(5) Space temperature: 5 to  $40^{\circ}$ C;

<sup>(6)</sup>Relative humidity: 30 to 95%;

⑦Install the devices in horizontal level;

<sup>®</sup>Good ventilation.

#### 1.1.3 Safety Precautions on Operating Embroidery Machine

①Please cut off the power supply before overhauling and adjusting the machine.

<sup>(2)</sup>The operators and maintenance personnel shall be trained before operating.

③Stop the machine while operating under the needles.

#### **1.1.4 Specifications for Power Supply**

①Supply voltage: Single-phase (AC) 220V, single phase(AC)110 / 220V.

(2) Frequency: 50/60 Hz.

③Capacity: 1.5KW for no more than 10 heads; 2.1KW for 10 heads or more.

#### **1.2 Function Introduction**

The electronic control system adopts advanced graphical user interface and shortcut keys, which makes the operations easy and practical, thus improving the performance and efficiency.

(1) Color LCD

Adopt color LCD monitor to display the embroidering progress and information in real time.

(2) Automatic Speed Adjustment

The speed can be adjusted automatically according to stitch size.

(3) Design Merging

This function makes it convenient for operators to merge the designs. Operators can combine, divide, copy and delete the designs in memory for the convenience of flexible embroidering and partial adjusting of the designs.

(4) Design Embroidery Setting

The designs can be embroidered with conversion in horizontal, vertical, or mirror way. Rotate of any angle in the unit of one degree is available. And the designs can be scaled in horizontal and vertical direction by any rate ranging from 50% to 200%.

(5) Design Data Saving

For designs in memory, settings such as start point, conversion, rotation, scaling, etc. can be saved.

(6) Color Change Function

Both manual and automatic color change can be performed through setting of color change mode and needle bar sequence.

(7) Trimming Function

Manual trimming is available. And automatic trimming can be enabled by setting

#### "Machinery Parameter".

(8) Thread Breakage Detection

The machine can detect the thread breakage automatically after certain setting in parameter.

(9) Function of Limit Check

Limit check can be used to check whether the embroidery range fit the size of the design. Machine frame will idle along the design border and give alarm if the start point is not properly set. Then operators need to adjust the embroidery start point manually.

(10) Automatic Start Point Setup Function

Embroidery start point can be automatically set by right pulling the bar or pressing the

key **START**, and by manual operation.

(11) Offset Point Setting Function

After setting the offset point, the frame shall move out to offset point for placing or collecting the cutting pieces.

(12) Appliqu éEmbroidery Function

This function can be used to embroider designs with appliqu é. When the machine work to the appliqu époint, it will stop automatically and the frame moves out to offset point for the convenience of appliqu éplacing or collecting.

(13) Braking Adjustment Function

This function is to adjust the stop position deviation of slip, variable frequency and servo motor. If machine main shaft did not stop at zero position (100°) after ORG operation,

braking adjustment function can be used to adjust the stop position of the main shaft.

(14) Parameter Setting Function

Through adjusting the machinery parameters, the control system can be adapted to machines of different configuration, thus improves the embroidery quality.

(15) Cyclic Embroidery Function

After setting the **"Machinery Parameter"**, operators can perform the operation of cyclic embroidery.

(16) Eyelet Embroidery Function

Through parameter setting, any needle bar can be specified to perform eyelet embroidery.

(17) Sequin Embroidery Function

4

The feeding angle of sequin embroidery can be adjusted through parameter setting. The functions of single sequin, double sequin, and overlapped sequin can be realized. (Please note that the overlapped sequin function is available in only some machine types.)

(18) Easy-Towel Embroidery Function

This function can be realized after specify the machine head, needle height, and needle position, etc.

(19) Easy-Cording Embroidery Function

This function can be realized after setting device position, swing, and reversed angle, etc.

(20) 中文/ENGLISH Switch

Support Chinese and English interface. Other languages can be customized.

(21) Upgrading Function

The system can be upgraded through USB stick.

#### **1.3 Performance Index**

- 1. Max. Speed of main shaft: 1200rpm
- 2. Max. Speed of sequin: 850rpm
- 3. Max. Speed of easy towel: 850rpm
- 4. Max. Speed of easy cording: 850rpm
- 5. Precision of frame control: 0.1mm
- 6. Range of stitch size: 0.1 to 12.7mm
- 7. Stitch capacity: 50 million stitches
- 8. Identified design format: DST, DSB and DSZ
- 9. Display: 10.4 inch with TFT LCD monitor

### Part 2 Introduction of Interface and Electronic Components

#### 2.1 Displaying Interface and Operation Panel

LCD monitor: Display progress and other information of embroidery.

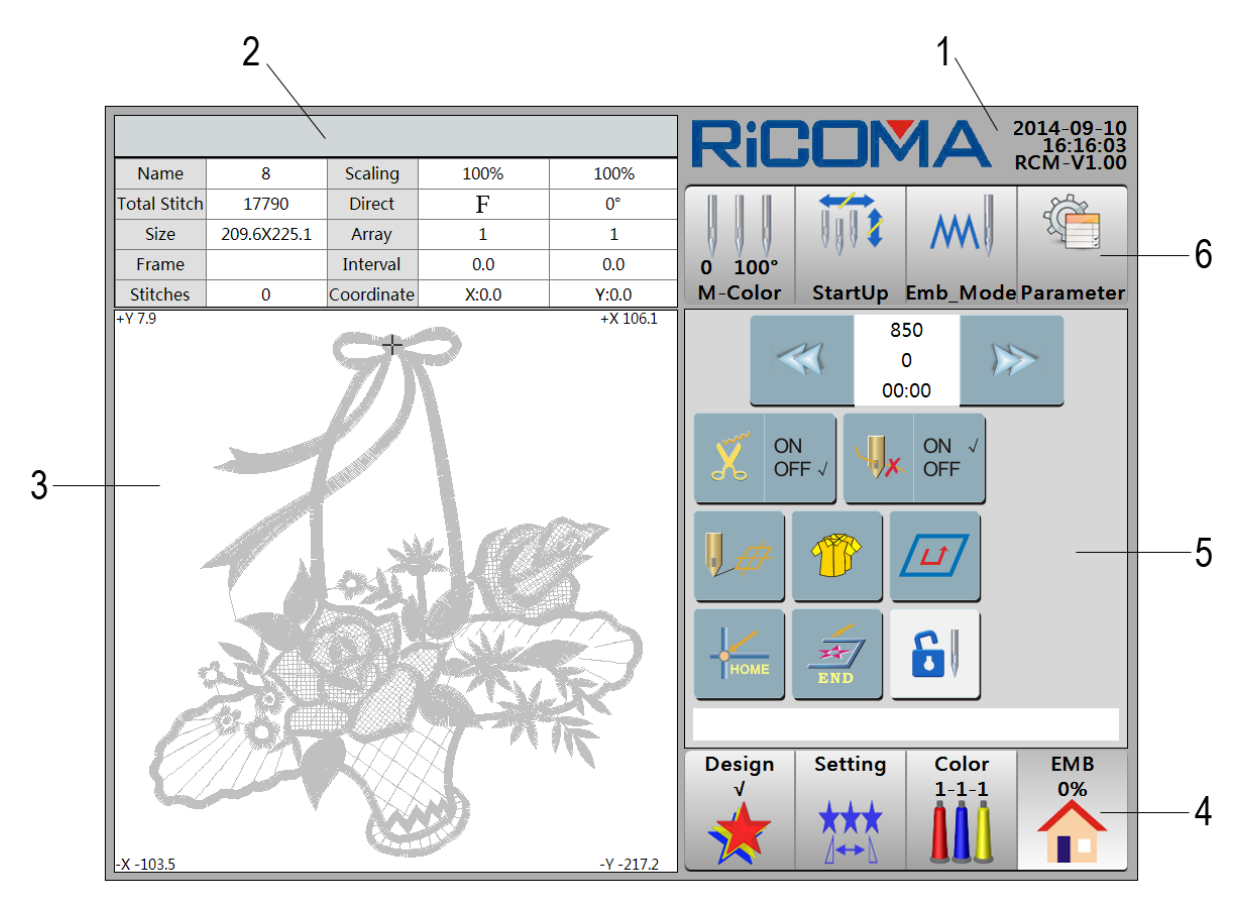

- 1: Display company logo, system date, time and version.
- 2: Title Bar. Display prompt message.

Information List: Display the following information of current design: design name, scale, total stitches, direction, size, array, frame, interval, current stitches and current coordinate.

- 3: Main Display Area. Display the embroidery information of the design when embroidering; display some prompt information and menu when stop embroidering. XY Coordinate: Display the embroidery scope of selected design, which is used to measure the physical dimension of the design.
  - Design

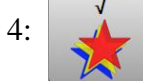

Design key

This key is used to select, display, delete, copy, devide, combine, edit and group designs in memory and so on. Before embroidering the design, operators shall select

the design as needed through this function.

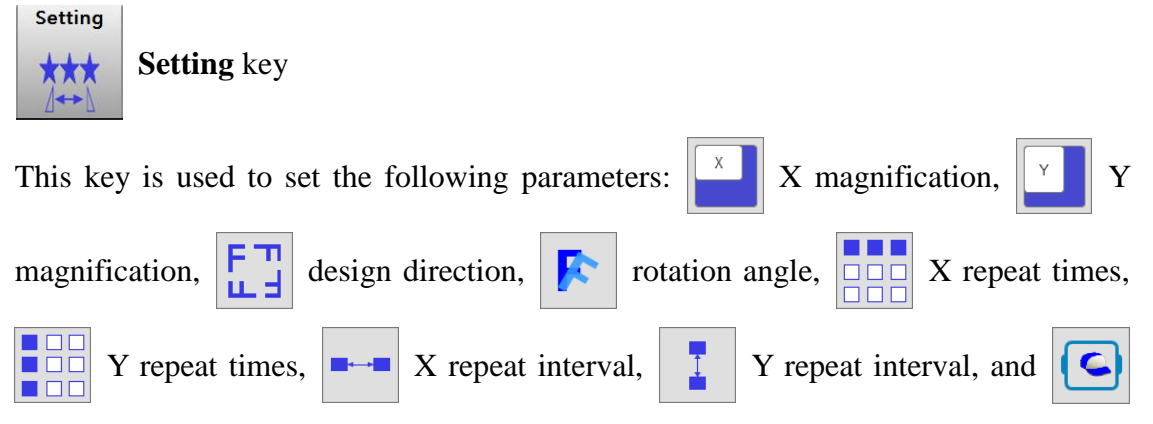

frame type. These must be set throught this function before embroidering.

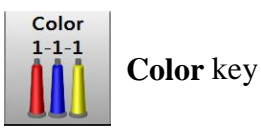

By pressing this key, operators can set color-change sequence of the system. Deceleration means speed one needle bar down. Besides, the distance of moving frame out can be set through this function key, which is convenient for the following operatios: sewing the die-line, collecting and placing the embroidery works and realizing appliqué embroidery. Moreover, the offset value of appliqué embroidery can be implemented by seting Y-OFF value. In addition, operaors can set the design color and cyclic needle bar. **"1-1-1"** means color-change sequence.

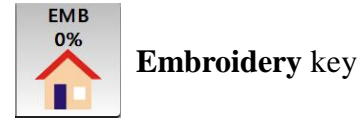

It is used to enter "EMB" interface and display embroidery progress.

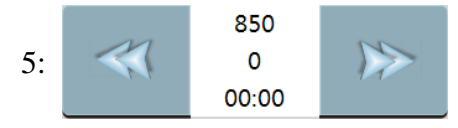

Display then appointed rotation speed, current speed and estimated time remaining.

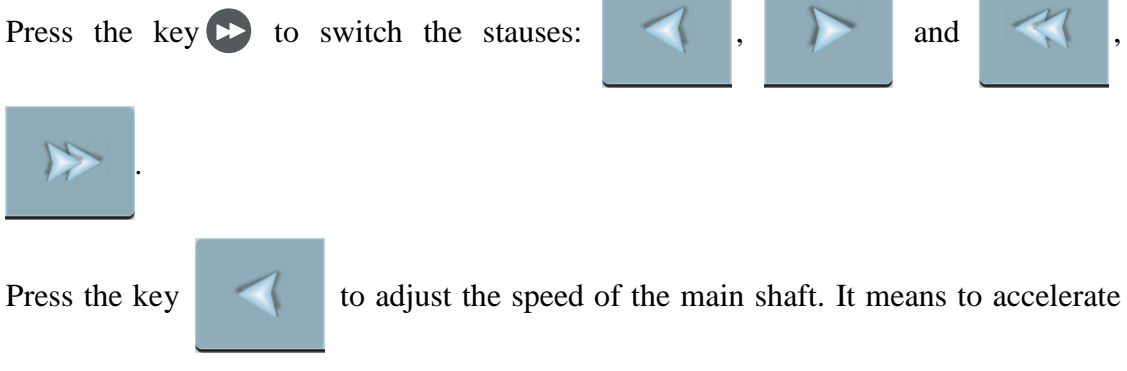

at 10 R/time.

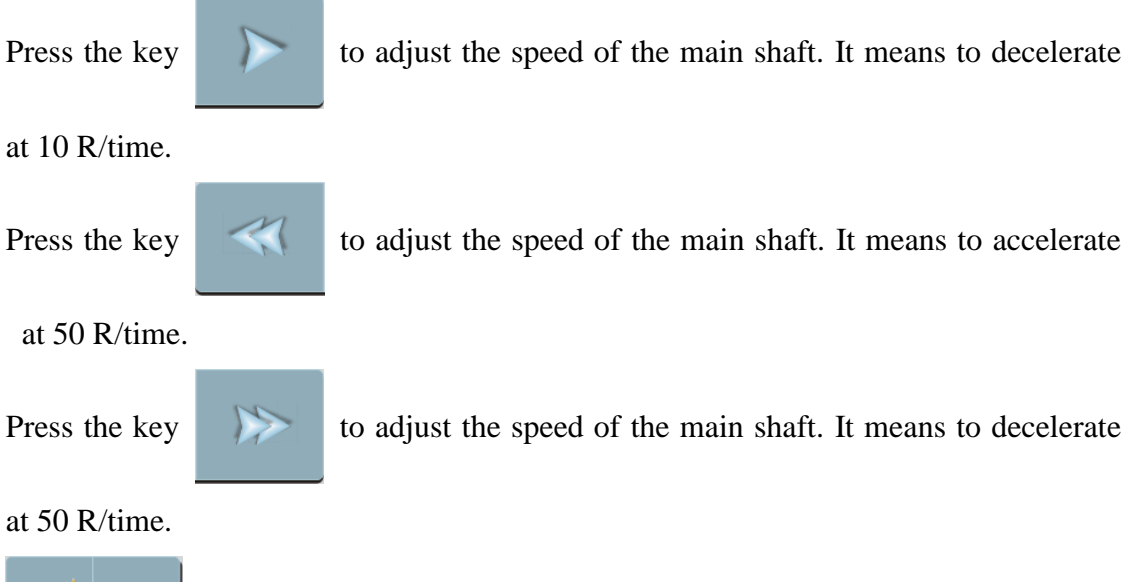

Trimming key

It is used for manual thread trimming (Tips: this function is invalid in machines without cutter). Displaying "ON  $\sqrt{}$ " means trimming function is on, "OFF  $\sqrt{}$ " means trimming function is off.

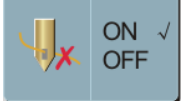

#### **Thread Breakage Detection** key

It is used to detect thread breakage during embroidering. Displaying "ON  $\sqrt{}$ " means thread breakage detection function is on, "OFF  $\sqrt{}$ " means thread breakage detection function is off.

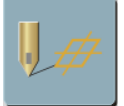

#### Start Point Setup key

Press this key to perform the following operations: Set the Offset Point, Save the Start Point, Restore the Staat Point, etc.

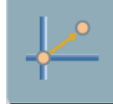

#### Return to Start Point key

At stop during embroidering and stop after finishing embroidery, this operation enable the frame return to start point.

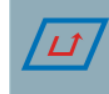

**Design Periphery Operation** key

For detailed instructions, please refer to Part 19.

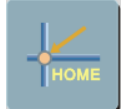

Return to Origin key

It is used to retrun to the design origin when stops machine during emberoidering.

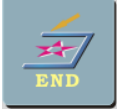

#### Return to Embroidery Stop Point key

It is used to retrun to the embroidery stop point after moving frame during emberoidering.

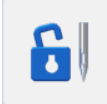

#### Embroidery Remove key

It represents embroidery preparation mode currently. Under this condition, operationslike positioning idling and offset point setting can not be set.

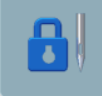

#### **Embroidery Confirmation** key

It represents embroidery ready mode currently. Right pulling the bar or pressing the

key **START** can start embroidering.

Information Bar.

It is used to display prompt message.

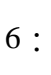

Manual Color-Change key

Press this key to change the needle bar manually and perform embroidery.

"7" represents current needle bar; "10" means main shaft angle.

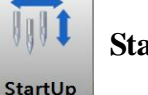

7 100° M-Color

Start Up key

It represents automatic color-change and start.

Press this key to set the color-change mode and start mode. There are three modes in total, i.e. automatic color-change and automatic start, automatic color-change and manual start, manual color-change and manual start.

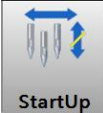

Start Up key

It represents automatic color-change and manual start.

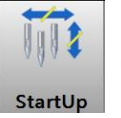

Start Up key

9

It represents manual color-change and manual start.

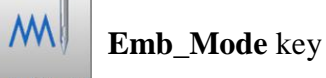

#### Emb\_Mode

It represents normal embroidery state.

By pressing this key, operators can switch the embroidery modes into three statuses, i.e. normal embroidery, high speed idling, low speed idling. The interface function includes back frame by stitch, forward frame by stitch, back frame by color, and forward frame by color, etc.

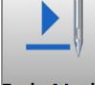

Emb\_Mode key: It represents low speed idling.

Emb\_Mode

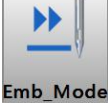

Emb\_Mode key: It represents high speed idling.

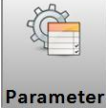

Parameter key: To set work parameter, machine setup and advanced

parameter, etc.

See the figure of Operation Panel as below:

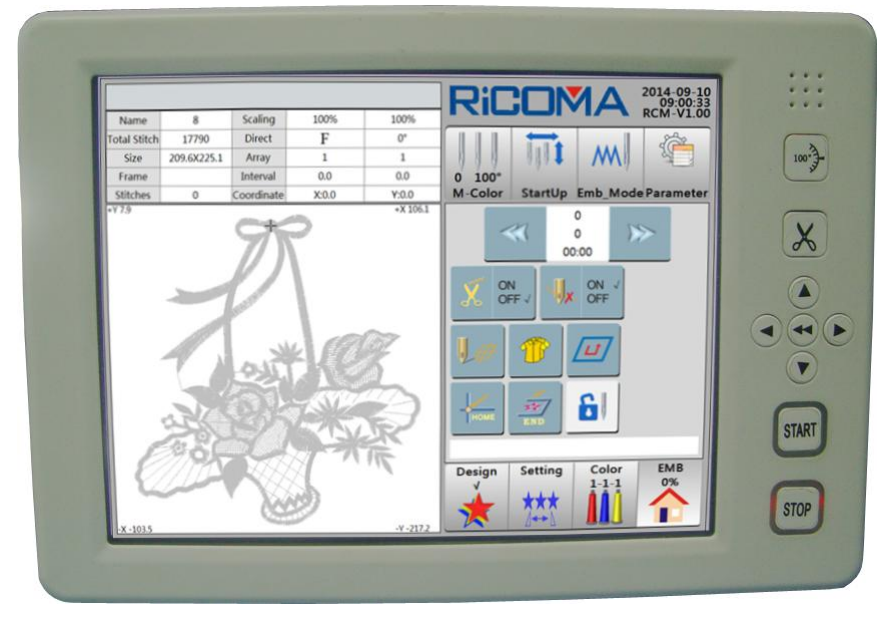

**Note:** The arrangements of some operation panels are different, but the meaning of keys and operation methods are in the same way.

#### 2.2 Brief Introduction of Panel Keys and Functions

#### **X** Trimming key

It is used to trim thread manually during embroidering (Tips: this function is invalid in

machines without cutter).

According to system prompt, press this key to make main shaft back to zero position.

#### **Direction** keys and **Frame Moving Speed Switch** key

The keys **(**) and **(**) are used to move the frame in X direction.

The keys  $\bigtriangleup$  and  $\bigtriangledown$  are used to move the frame in Y direction.

The key () is used to change the frame moving speed under manual operation. And the increased/decreased rate of main shaft speed can be changed by it. When moving the frame at high speed, the lifting speed of main shaft is 50 rpm; when moving the frame at low speed, the lifting speed of main shaft is 10 rpm.

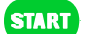

**Start** key: In stop state, it means starting embroidery;

In embroidery state, it means running at low speed.

STOP

**Stop** key: In embroidery state, it means stop embroidery;

In stop state, it means running back the stitches; In running back state, it means stop running back.

#### **Keypad:**

**Numeric Keys** from (0) to (9

They are used to input numeric information.

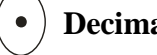

**Decimal Point** key

It is used to input numeric information with decimals.

#### **Backspace** key

It is used to delete the inputted value.

#### Minus key

It is used to input minus. A number with "- " means negative value; a number with"+ " means positive value.

#### ESC key

It is used to cancel current input and quit keypad.

Enter key

It is used to confirm input.

#### 2.3 Power Switch and Socket

There is a switch at the front side of the electronic box. See the figure on the right:

It is the power switch of the embroidery machine. Push the black switch downward is for **ON**; pressing the red switch downward is for **OFF**. The

power supply socket is in the middle of electronic box right side plate. The output voltage is of single phase with 220V, AC, and 50Hz. It is used for small devices such as lighting lamp, bobbin winder, etc. High power equipment is not allowed to use this power socket.

#### 2.4 Pull Bar and Main Shaft ORG Switch

Right pull the bar: Start embroidery under stop state;

Run at low speed under embroidering state.

Left pull the bar: Stop embroidery under embroidering state;

Run backward under stop state;

Stop running back under running back state.

Main Shaft ORG Switch: Main shaft will rotate one circle at low speed and stop at the zero position each time the switch is pressed.

#### 2.5 Needle Position Indicating Light

See the figure on the right:

There are two indicating lights on the color change box.

If both of the lights are on, this indicates that the needle position is

correct.

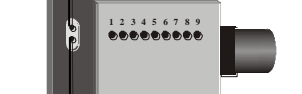

Needle position indicating

Half-return indicating

Otherwise, the needle position is incorrect, and operators shall not start embroidering.

#### 2.6 USB Port

See the figure below:

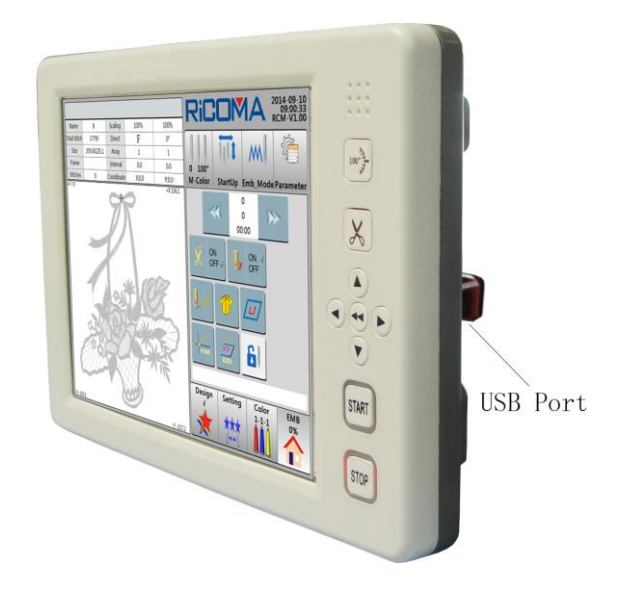

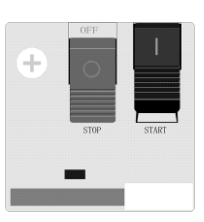

USB port lies on the right of operation panel which is used for inputting/outputting designs in U disk or USB floppy disk.

#### 2.7 Machine Head Control Switch and Thread Break Indicator Light

See the figure on the right:

Two position control: this switch has three dial positions, but only the middle and the bottom one can be locked. When the switch is pulled to top

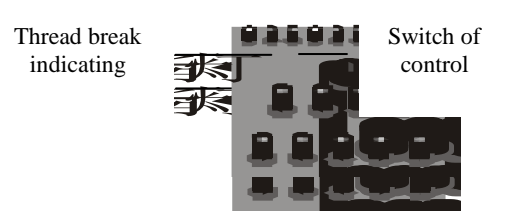

position, the indicator light is red, which means embroidery reparing is operating. At this moment, the switch can not be locked at the top position, and it will rebound to middle position. Pull the position to the bottom and lock the needle bar, the indicator light is not bright. In normal embroidery state, the switch is at the middle position and the indicator light is green. If thread breaks during embroidery, the indicator light turns red. In patching, the indicator light also turns red.

#### 2.8 Preparation before Embroidery

The operation of computerized embroidery is base on the designs stored in the computer memory. When using a new machine, operators shall initialize the system and then input the needed designs into memory from U disk. After that, operators can select one of designs stored in memory to start embroidering.

## Part 3 How to Start Simple Embroidery

#### **Basic Procedures of Embroidery:**

Computerized embroidery machine is based on the designs stored in memory. See the figure below for basic procedures:

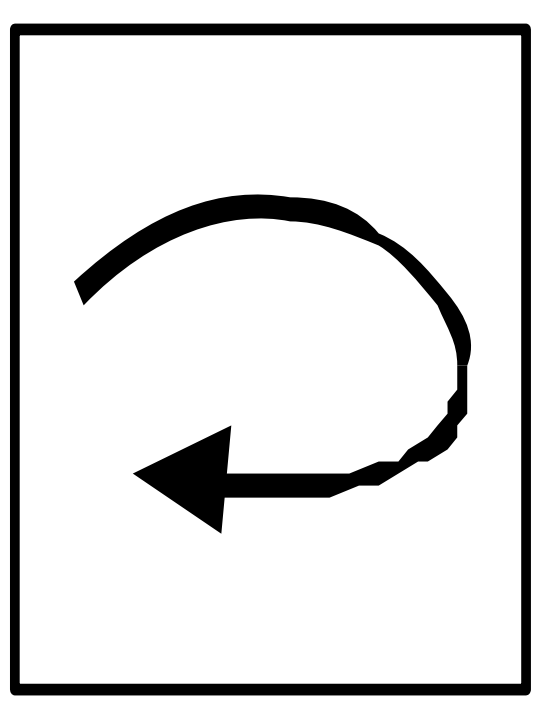

## **3.1 Design Input**

Operators can use floppy disk or U disk to input designs. Operation of inputing design from disk to memory can be realized in "**Design**" menu (Please refer to **Part 4 How to Input Designs** for detailed instructions).

|      |                  |          |         | RiC         | : <b>□</b> N | <b>1A</b>      | 2014-09-10<br>11:25:18<br>PCM V1-00 |
|------|------------------|----------|---------|-------------|--------------|----------------|-------------------------------------|
| No.  | Name             | Stitch   | √       | Name        | Stite        | h              | Colors                              |
| 1    | 8                | 17791    |         |             |              |                |                                     |
| 2    | PJ_003           | 6984     |         |             |              |                |                                     |
| 3    | SL003            | 9218     |         |             |              |                |                                     |
| 4    | RAOMEI           | 6347     |         |             |              |                |                                     |
|      |                  |          |         |             |              |                |                                     |
|      |                  |          |         |             |              |                |                                     |
|      |                  |          |         |             |              |                |                                     |
|      |                  |          |         |             |              |                |                                     |
|      |                  |          |         |             |              |                |                                     |
|      |                  |          |         | Size        | X Coord      | inate Y        | Coordinate                          |
| Outp | ut Packed Devide | d Letter | Sel_Emb | Design<br>√ | Setting      | Color<br>1-1-1 | EMB<br>0%                           |
|      | 01/01 Delete     | ;###     |         | *           |              |                |                                     |

#### **3.2 Design Selection**

Before embroidering designs in the memory, operators shall select designs to embroider, then set relative parameters and then confirm to embroider. (Please see **Part 5.1 Embroidery Design Selection** for details).

|      |                   |        |         | RiC                |                                                                                                    | 2014-09-10<br>13:57:18     |
|------|-------------------|--------|---------|--------------------|----------------------------------------------------------------------------------------------------|----------------------------|
| No.  | Name              | Stitch | √       | Name               | Stitch                                                                                                    | Colors                     |
| 1    | 8                 | 17791  | √       | 8                  | 17791                                                                                                    | 5                          |
| 2    | PJ_003            | 6984   |         |                    | MR.                                                                                                    |                            |
| 3    | SL003             | 9218   |         |                    |                                                                                                    |                            |
| 4    | RAOMEI            | 6347   |         |                    | and the second second se |                            |
|      |                   |        |         |                    | o ***                                                                                                    | VK 📃                       |
|      |                   |        |         |                    | <b>M</b> -3                                                                                                    | <u> </u>                   |
|      |                   |        |         | 100                |                                                                                                    |                            |
|      |                   |        |         |                    |                                                                                                    |                            |
|      |                   |        |         |                    | COP 1                                                                                                    |                            |
|      |                   |        |         | Size<br>209.6X225. | X Coordinate<br>1 106.1,-103.5                                                                                                    | Y Coordinate<br>7.9,-217.2 |
| Outp | ut Packed Devided | Letter | Sel_Emb | Design<br>√        | Setting Col<br>1-1                                                                                                    | or EMB<br>-1 0%            |
|      | 01/01 Delete      | ;###;  |         |                    |                                                                                                    |                            |

#### **3.3 Embroidery Preparation**

Before embroidering, namely under **Embroidery Preparation Mode**, operators shall finish or confirm the following settings:

(1)Auto color-change or manual color-change, that is, changes color automatically or wait for changing color manually after machine stop when meeting color-change code during embroidering. If operators have set as "Automatic Color Change", operators also need to set the color-change sequence as auto (Please refer to Part 5.4 Color Change Sequence Setting for details).

<sup>(2)</sup>Auto start or manual start, that is, start embroidery automatically or pull bar manually to start embroidery after changing color automatically (Please refer to **Part 9 Operations of Color Change** for details).

③Designs stored in the memory may be unsuitable for the specific requirements of embroidery so that operators need to set the direction of pattern in designs, including the rotation angle, scale ratio and repetition embroidering numbers of the pattern (Please refer to **Part 5.2 Setting of Design Conversion** for details).

|                |             |            |             |         | RiC         |               | Λ   | 2014-09-10<br>13:22:05 |
|----------------|-------------|------------|-------------|---------|-------------|---------------|-----|------------------------|
| Name           | 8           | Scaling    | 100%        | 100%    |             |               |     | KCIVI-V1.00            |
| Total Stitch   | 17790       | Direct     | F           | 0°      | X           | 1000/         | Y   | 1000/                  |
| Size           | 209.6X225.1 | Array      | 1           | 1       |             | 100%          |     | 100%                   |
| Frame          |             | Interval   | 0.0         | 0.0     | <b>CT</b>   |               | -   |                        |
| Stitches       | 0           | Coordinate | X:0.0       | Y:0.0   | 1 i i i i i | F             |     | 0°                     |
| +Y7.9 +X 106.1 |             |            |             |         |             | 1             |     | 1                      |
|                |             |            |             |         | 0.0         | I             | 0.0 |                        |
|                |             |            |             |         |             | 0             | C   | F1:70X70               |
|                |             |            |             |         |             |               | ОК  |                        |
| -X -103.5      |             | 3          | Design<br>V | Setting | Colo        | r EMB<br>1 0% |     |                        |

#### **3.4 Embroidery Confirmation**

Before pulling the bar or pressing the key **START** to embroider, the following work shall be done: (Take flat embroidery for example)

1. Hoop the fabric first, and then press the keys **OOO** to move the frame to the position operators want to start (Please see **Part 6 How to Set the Start Point of Design** for details).

2. Press

6

to switch embroidery state. Confirm embroidery mode as

## Embroidery Ready Mode

3. Make sure the main shaft stops at the right position, if not, please press the key (\*\*) to confirm.

#### **Instructions on Embroidery Start Point Saving:**

(1) What is "Save Design Origin"?

It is to save start point position of any design in system memory. One design might be used again after embroidery of other designs. In case of the same start point being used, this function can be employed to avoid repeat setting of start point.

(2) Instructions and Tips for using the operation of "Save Design Origin"

**Key 1**: When selecting the design, if the system prompts "**Restore Design Origin?**"(This indicates that the start point of the design has already been saved), and the current position of <sup>16</sup>

frame is different from the saved position, then operators can restore the start point; if the machine haven't saved the start point of the design, then it will prompt **"Save Design Origin?"** for saving the start point.

**Key 2**: We would recommend you to adopt following operation procedures to use this function:

Step 1: Select the design to be embroidered;

Step 2: Move the frame to confirm the start point of design;

Step 3: Confirm to embroider and save the start point according to system prompt.

Key 3: The start point set by moving frame after embroidery confirmation will not be saved.

**Key 4**: If the start point of design has been saved, it also can be used to assist in restoring the frame position after power failure. When the power off and the frame has been moved, on the condition that the original point of frame is available (if not, operators can repeat the last settings of frame origin to make them be the same), please remove embroidery confirmation and reselect this design and recover the startpoint and make embroidery confirmation, then idle at high speed to the stop point and go on stitching at last.

#### **Instructions on Embroidery Parameter Saving:**

When make embroidery design confirmation, the machine can save parameters of this design for reuse in the future. These parameters include: pattern direction, rotation angle, magnify ratio of X, magnify ratio of Y, priority mode, repeated mode, repeat sequence, repeat times of X, and repeat times of Y, repeat interval of X and repeat interval of Y. If this design has already saved the parameters, operators could recover its parameters directly when selecting this design.

This function is especially suitable for embroidering the same design for several times without changing its parameters, so as to avoid inputting parameters repeatedly and operation errors.

#### 3.5 Pulling the Bar to Embroider

Operators can pull the bar to start embroidery after positioning the start point and finishing the relevant settings.

Operations:

Embroidery operation bar (The operation bar is under the platen).

In embroidery stop state: Pull the bar to right to start embroidering (including low speed idling and high speed idling);

Pull the bar to left to return (including low speed idling and high speed idling).

In embroidery running state: Pull the bar to left to stop embroidering at one time;

Pull the bar to right to hold down for low speed embroidering,

loose the bar for recovering the speed.

Key Embroidery (The keys are on the operation head)

**START** Start key: In stop state, it means starting embroidery;

In embroidery state, it means running at low speed.

**Stop** key: In embroidery state, it means stop embroidery;

In stop state, it means running the stitches back;

In running back state, it means stop running back.

#### **3.6 Manual Operation**

Under the embroidery stop state, operators can use the keys ()

to control

the equipment and do simple operation to make the machine in special status or accomplish special action.

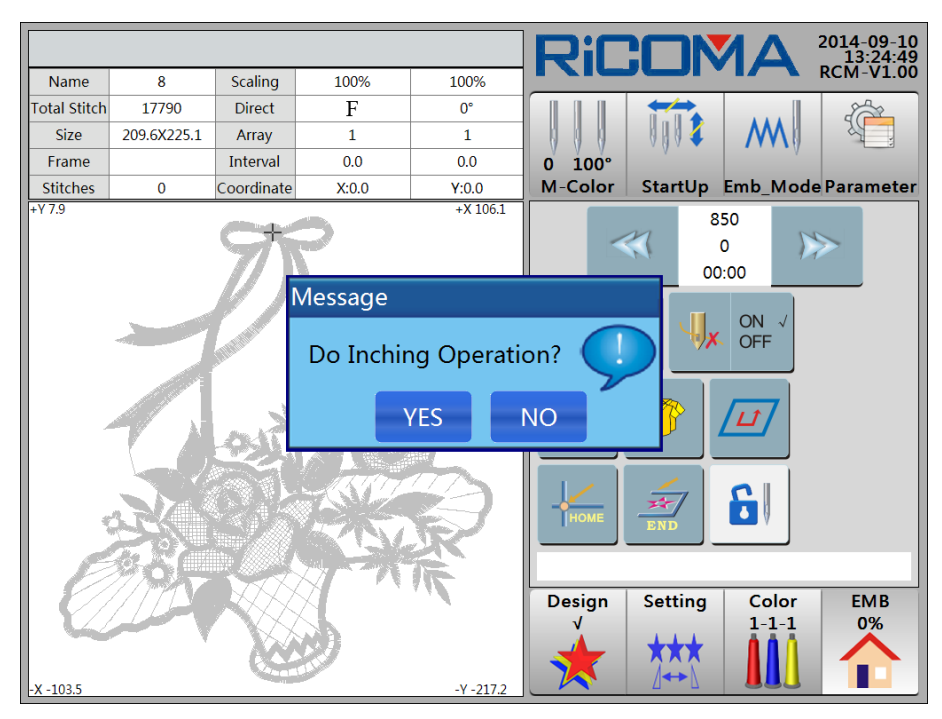

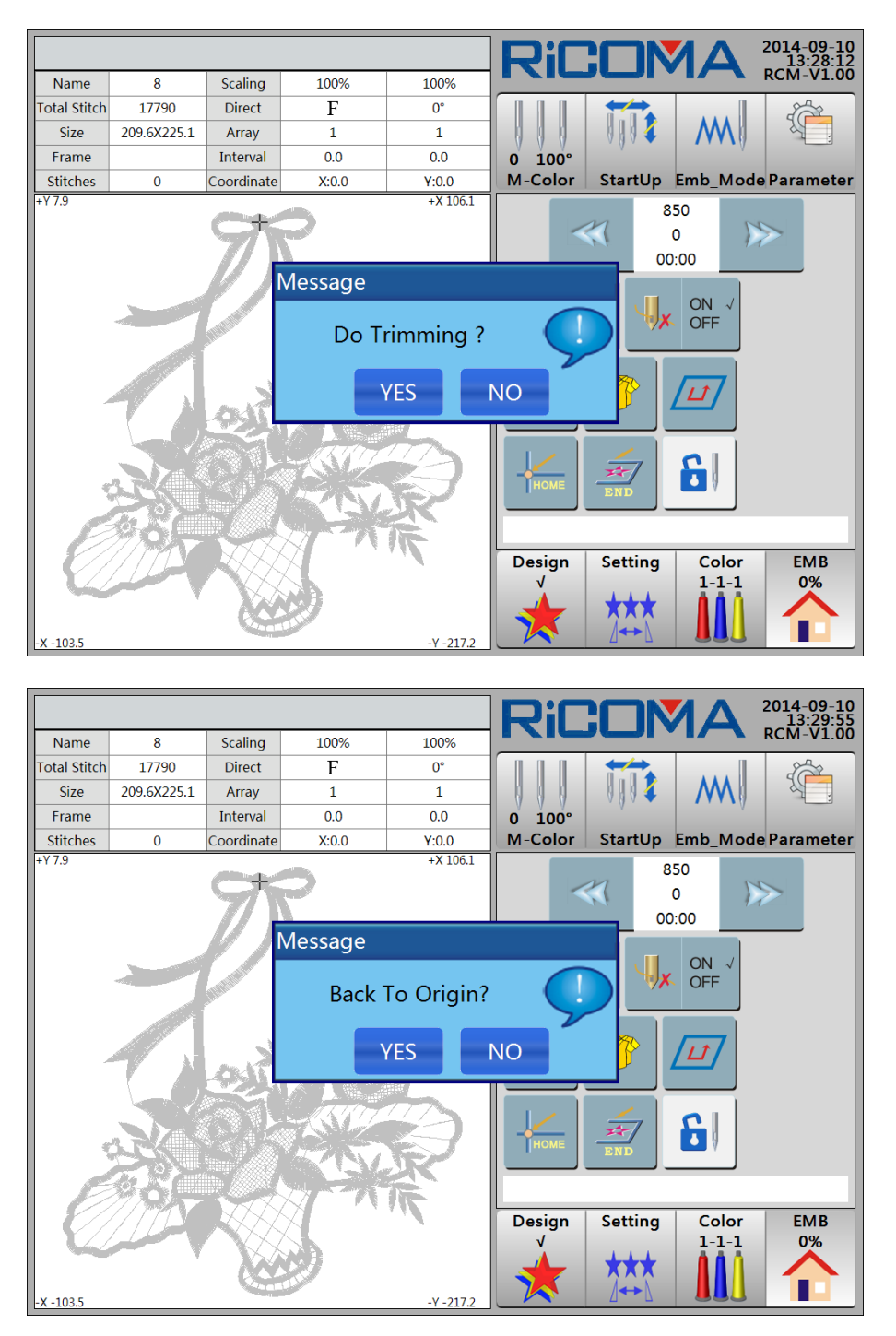

#### **3.7 Cancel Embroidery**

In Embroidery Ready Mode and stop state, selecting the key **T**, the dialogue box "Cancel Embroidery Confirmation?" will pop up. Then press the key **YES**, and quit embroidery operation.

#### Part 4 How to Input Designs

When use a new design in U disk or magnetic disk to embroider, operators shall input the design to the memory of the embroidery machine first and then start to embroider.

The inputting of designs is through U disk connecting to USB port or through floppy disk driver connecting to USB port to read the floppy disk. This system is fitted with one USB port, which can only connect one USB disk or USB floppy disk driver for once.

Design reading and input can be operated in "Design" interface.

1. Press the key

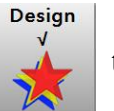

to enter "Design" interface. See the figure below:

|      |                   |        |         | RiC    |                    |          | 2014-09-10<br>11:25:18 |
|------|-------------------|--------|---------|--------|--------------------|----------|------------------------|
| No.  | Name              | Stitch | √       | Name   | Stit               | tch      | Colors                 |
| 1    | 8                 | 17791  |         |        |                    |          |                        |
| 2    | PJ_003            | 6984   |         |        |                    |          |                        |
| 3    | SL003             | 9218   |         |        |                    |          |                        |
| 4    | RAOMEI            | 6347   |         |        |                    |          |                        |
|      |                   |        |         |        |                    |          |                        |
|      |                   |        |         |        |                    |          |                        |
|      |                   |        |         |        |                    |          |                        |
|      |                   |        |         |        |                    |          |                        |
|      |                   |        |         |        |                    |          |                        |
|      |                   |        |         | Size   | X Coor             | dinate \ | 7 Coordinate           |
| Outp | ut Packed Devided | Letter | Sel_Emb | Design | Setting            | Color    | EMB                    |
| M    | 01/01 Delete      |        |         |        | <b>★</b> ★★<br>⊿↔♪ |          |                        |

2. Press the key

"Disk Mangement", then system will automatically test the

disk or U disk.

3. The design list will be shown on the screen. See the figure below:

|      |              |        |   | RiC    | : <b>DN</b> | <b>1</b> A | 2014-09-10<br>13:37:45<br>PCM_V1_00 |
|------|--------------|--------|---|--------|-------------|------------|-------------------------------------|
| No.  | Name         | Stitch | √ | Name   | Stite       | :h         | Colors                              |
| 1    | RAOMEI.DST   | 6346   |   |        |             |            |                                     |
|      |              |        |   |        |             |            |                                     |
|      |              |        |   |        |             |            |                                     |
|      |              |        |   |        |             |            |                                     |
|      |              |        |   |        |             |            |                                     |
|      |              |        |   |        |             |            |                                     |
|      |              |        |   |        |             |            |                                     |
|      |              |        |   |        |             |            |                                     |
|      |              |        |   |        |             |            |                                     |
|      |              |        |   | Size   | X Coord     | linate Y   | Coordinate                          |
|      |              |        |   | Design | Catting     | Calar      | EMP                                 |
| Inpu | ıt Refresh   |        |   | Vesign | Setting     | 1-1-1      | 0%                                  |
|      | 01/01 Delete | piii j |   | *      | ★★★         |            |                                     |

4. Select the design as needed, the mark " $\sqrt{}$ " will be shown in the last column. Press the key Input "Input disk design to memory?" System prompts "Input current design

into memory?" Then press the key YES, and the design will be inputted to memory.

5. If the inputting design name is the same with the design name existed in the system, then a piece of prompt will pop up **"Pls rename:"** Input a new design name in accordance with the prompt. See the figure below:

|      |              |            |           | RiCC       |                                                                                                    | 2014-09-10<br>14:00:10 |
|------|--------------|------------|-----------|------------|----------------------------------------------------------------------------------------------------|------------------------|
| No.  | Name         | Stitch     | √         | Name       | Stitch                                                                                                    | Colors                 |
| 1    | RAOMEI.DST   | 6346       | √         | RAOMEI.DST | 6346                                                                                                    | 6                      |
|      |              |            |           |            |                                                                                                    |                        |
|      |              |            |           |            | and the second second second second second second second second second second second second second second second |                        |
|      |              |            |           |            | (ARN)                                                                                                    |                        |
|      |              |            |           | //7        | YHD                                                                                                    |                        |
|      |              | Pls Rename | e: RAC    | DMEI       | OME                                                                                                    |                        |
|      |              | OK         | ן ר       | Cancol     |                                                                                                    | $\mathcal{T}$          |
|      |              |            | JL        | cancer     | ADV                                                                                                    |                        |
|      |              |            |           |            | 12                                                                                                    | 34                     |
|      |              |            |           | Circ       | 5 6                                                                                                    | 7 8                    |
|      |              |            |           | 70.4X100.0 |                                                                                                    |                        |
| Inpu | it Refresh   |            | Design Se |            |                                                                                                    |                        |
|      | 01/01 Delete | , iiii     |           |            | Backspace                                                                                                    | Enter                  |

6. If operators agree to input the design and adopt the design name, press the key

**OK** for confirmation.system start reading the design.

7. If not, operators can input a new design name by pressing the numeric keys. Press the **"Backspace"** key can clear the mis-typed value. When the design name entered is the same as the name stored in memory, the machine will not accept this entering. Operators shall press

the key OK and input a new design name till the name is not repeated. At last, press the key **OK** to confirm.

8. If operators do not agree to input the design, press the key **Cancel** to quit the operation.

## Part 5 How to Select Designs to Embroider

#### **5.1 Embroidery Design Selection**

Design

After inputting the designs to memory, operators can select a design to embroider.

Operation procedures are as follows:

1. Select the key

in the main interface to enter "Design" menu.See the figure

below:

|      |                   |        |         | RiC         |            | <b>1</b> A     | 2014-09-10<br>11:25:18 |
|------|-------------------|--------|---------|-------------|------------|----------------|------------------------|
| No.  | Name              | Stitch | √       | Name        | Stit       | ch             | Colors                 |
| 1    | 8                 | 17791  |         |             |            |                |                        |
| 2    | PJ_003            | 6984   |         |             |            |                |                        |
| 3    | SL003             | 9218   |         |             |            |                |                        |
| 4    | RAOMEI            | 6347   |         |             |            |                |                        |
|      |                   |        |         |             |            |                |                        |
|      |                   |        |         |             |            |                |                        |
|      |                   |        |         |             |            |                |                        |
|      |                   |        |         |             |            |                |                        |
|      |                   |        |         |             |            |                |                        |
|      |                   |        |         | Size        | X Coord    | dinate Y       | Coordinate             |
| Outp | ut Packed Devided | Letter | Sel_Emb | Design<br>√ | Setting    | Color<br>1-1-1 | EMB<br>0%              |
|      | 01/01 Delete      |        |         | *           | ★★★<br>⊿↔♪ |                |                        |

The screen displays the design list stored in memory (Please refer to **Part 17.2 Displaying Memory Designs** for details).

2. Select the design as needed from the design list. The mark " $\sqrt{}$ " will be shown in the

last column. To view more pages, please press the keys

to p

to page up/down.

3. Press the key Sel\_Emb "Select embroidery design" key; system prompts

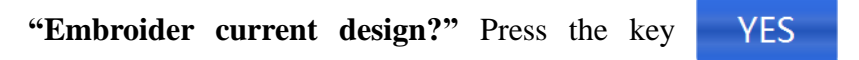

to confirm. Or press the

key NO to quit embroidery operation.

#### **Embroidery confirmation operations:**

1. Press the key in "EMB" inter

in "EMB" interface to switch to embroidery state, and

confirm the embroidery mode as Embroidery Ready Mode

2. Right pull the bar or press the key **START** to start embroidering.

#### 5.2 Design Conversion Setting

Example 1: Design "A", scale to 120% in horizontal, downsize to 90% in vertical and rotate

90 °. See the figure below:

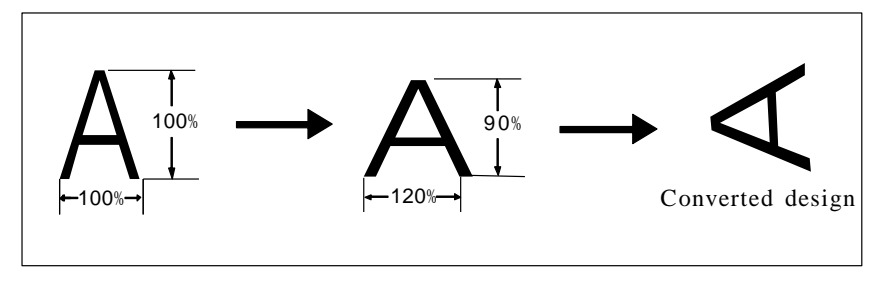

Example 2: Design "A" needs repeated embroidery with three pieces in horizontal direction and two pieces in vertical direction. The interval in horizontal direction (repetition interval of X) is 100mm and the interval in vertical direction (repetition interval of Y) is 100mm. See the figure after conversion below:

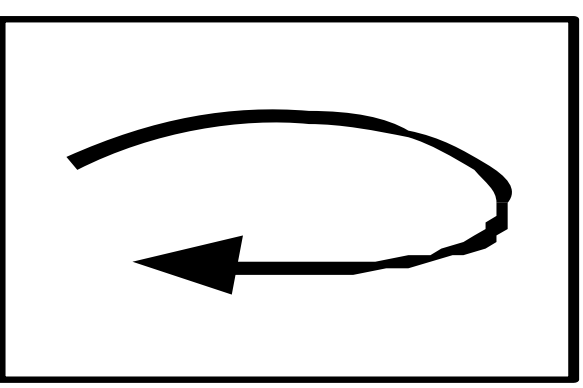

The operation procedures for doing settings as Example 1 and 2 are as follows:

1. Press the key

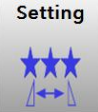

to enter "Setting" interface. See the figure below:

|              |             |            |       |           | Ri     |         | ΛN            | 2014-09-10<br>13:22:05 |
|--------------|-------------|------------|-------|-----------|--------|---------|---------------|------------------------|
| Name         | 8           | Scaling    | 100%  | 100%      |        |         |               | - KCIVI-V1.00          |
| Total Stitch | 17790       | Direct     | F     | 0°        | X      | 1000/   | Y             | 1000/                  |
| Size         | 209.6X225.1 | Array      | 1     | 1         |        | 100%    |               | 100%                   |
| Frame        |             | Interval   | 0.0   | 0.0       | E TI   |         |               |                        |
| Stitches     | 0           | Coordinate | X:0.0 | Y:0.0     | 15.4   | F       |               | 0°                     |
| 117.5        |             | 975        | 9     | +X 106.1  |        | 1       |               | 1                      |
|              |             |            |       |           | 0.0    | 1       | 0.0           |                        |
|              |             | ALL REAL   |       |           | 0      | C       | F1:70X70      |                        |
|              |             |            |       |           |        |         |               | ОК                     |
| -X -103.5    | /////       |            | 5     | -Y -217.2 | Design | Setting | Colo<br>1-1-: | r EMB<br>0%            |

2. Press the key  $\stackrel{\times}{\frown}$ . Then see the figure below:

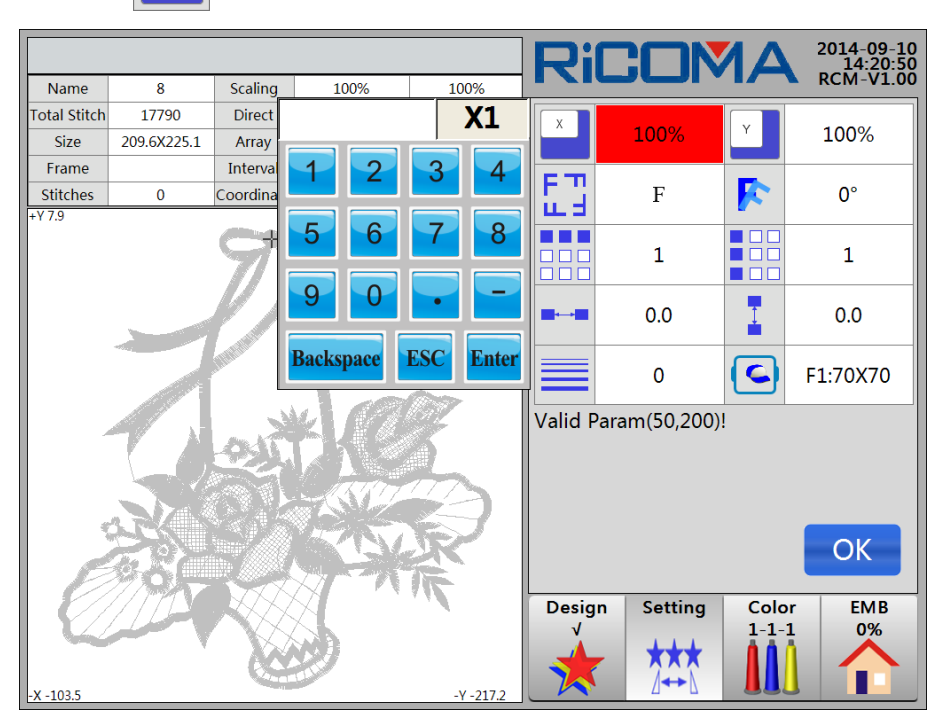

3. According to the prompt, press numeric keys to input the value. The **Backspace** key can delete the mistyped value. Press the **Enter** key to confirm. The **ESC** key can cancel value input and quit keypad. The following content can be inputted:

(1) X Scale (Range: 50% to 200%)

Press the numeric keys and the **Enter** key to input, and the **Backspace** key to delete the mistyped value. The X scale is the horizontal zoom ratio of the design.

(2) Y Scale (Range: 50% to 200%)

Press the numeric keys and the **Enter** key to input, and the **Backspace** key to delete the mistyped value. The X scale is the vertical zoom ratio of the design.

(3) RotationDirection (1 to 8)

The rotation direction of design can be switched by pressing some specified keys.

There are 8 types of design directions can be selected. See the figure below:

| Р | Р | Р | Ч | P | Ъ | Ь | Г |
|---|---|---|---|---|---|---|---|
|---|---|---|---|---|---|---|---|

When the direction is set as "1" and shown as P, it represents that the current stitching direction is in line with its original direction.

(4) Rotation Angle (Range: 0 °to 89 °)

Press the numeric keys and the **Enter** key to input, and the **Backspace** key to delete the mistyped value. The angle is the CCW rotation angle of the selected design direction.

(5) X Repeat Times (Range: 1 to 99)

Press the numeric keys and the **Enter** key to input, and the **Backspace** key to delete the mistyped value. X Repeat Times means the repeat times at horizontal direction, i.e., the repeat times of embroidery in a row.

(6) Y Repeat Times (Range: 1 to 99)

Press the numeric keys and the **Enter** key to input, and the **Backspace** key to delete the mistyped value. X Repeat Times means the repeat times at vertical direction, i.e., the repeat times of embroidery in a column.

(7) X Interval (Unit: mm)

Press the minus key, numeric keys, Backspace key, Del key and Enter key to input.

X Interval means the distance between two neighboring design start point at horizontal direction (precision: 0.1mm). "+" means the frame moves to the left; "-" means the frame moves to the right.

(8) Y Interval (Unit: mm)

Press the minus key, numeric keys, Backspace key, Del key and Enter key to input.

Y Interval means the distance between two neighboring design start point at vertical direction (precision: 0.1mm). "+" means the frame moves outward; "-" means the frame moves inward.

(9) Frame Type

Select the customized frame size.

Set the frame type. This function is used for adding customized frame.设

4. Press the OK key to confirm the setting.

#### **5.3 Embroidery Setting**

For detailed instructions, please refer to 5.2 Design Conversion Setting.

#### **5.4 Color-Change Sequence Setting**

#### 5.4.1 Interface of Color-Change Sequence

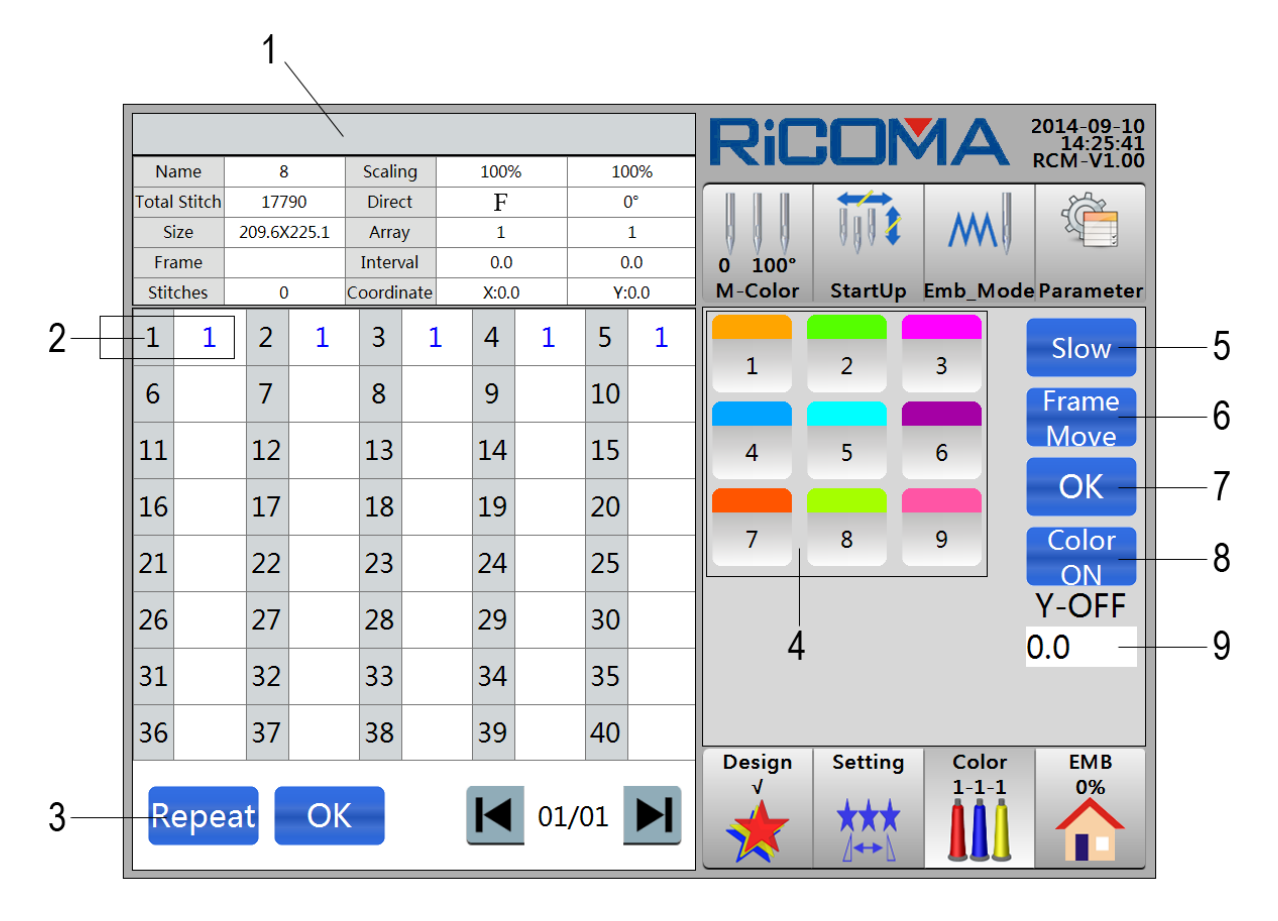

#### 1: **Title Bar.** Display the prompt message.

**Information List:** Display the following information of current design: design name, scale, total stitches, direction, size, array, frame, interval, current stitches and current coordinate.

- 2: Color-Block Number: It represents the color-block number of the selected design. Needle Bar Number: Display the needle bar number of the color-block number.
- 3: **Repeat** Set circular needle bar. Set circular operation on all needle bars before the

current needle bar.

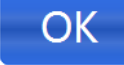

**OK** key. Save the needle bar setting.

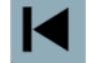

Page Up key. It is used to turn to next page in interface with many pages.

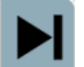

Page Down key. It is used to turn to the previous page in interface with many

pages.

- 4: Needle bar number selection area. Select the needed needle bar number.
- 5: Slow Speed Down key. Set a needle bar to speed down.
- 6: Frame Move Frame Out key. Set a certain offset distance of frame moving.

The distance can be set by setting Y-OFF offset value.

7: OK Confirmation key. Realize Speed Down function and Move Frame Out

function.

8:

Color OFF Set design color. The display color of each color block can

be set according to the actual color. The display color of each color block shall be the same with the thread color of the needle bar.

9: **Y-OFF** Offset Value Setting. Set the offset value of moving fame out. Unit: mm.

#### 5.4.2 Color-Change Sequence Setting

Color

1. Press the key

to enter "Color" interface. See the figure below:

|       |                   |        |        |        |      |       |   |    |     | Rif         | 1       |                | 2014-09-10<br>14:25:41 |
|-------|-------------------|--------|--------|--------|------|-------|---|----|-----|-------------|---------|----------------|------------------------|
| Ná    | ame               | 8      | 3      | Scali  | ng   | 1009  | 6 | 10 | 0%  |             |         | • 17           | RCM-V1.00              |
| Total | Stitch            | 177    | '90    | Dire   | ct   | F     |   | (  | 0°  |             |         |                |                        |
| S     | ize               | 209.6> | (225.1 | Arra   | у    | 1     |   |    | 1   |             | 4       | M              |                        |
| Fra   | ame               |        |        | Inter  | /al  | 0.0   |   | 0  | ).0 | 0 100°      |         |                |                        |
| Stit  | ches              | C      | )      | Coordi | nate | X:0.0 | ) | Y: | 0.0 | M-Color     | StartUp | Emb_Mod        | le Parameter           |
| 1     | 1                 | 2      | 1      | 3      | 1    | 4     | 1 | 5  | 1   | 1           | 2       | 2              | Slow                   |
| 6     |                   | 7      |        | 8      |      | 9     |   | 10 |     |             | 2       |                | Frame                  |
| 11    |                   | 12     |        | 13     |      | 14    |   | 15 |     | 4           | 5       | 6              | Move                   |
| 16    |                   | 17     |        | 18     |      | 19    |   | 20 |     |             |         |                | ОК                     |
| 21    |                   | 22     |        | 23     |      | 24    |   | 25 |     | 7           | 8       | 9              | Color                  |
| 26    |                   | 27     |        | 28     |      | 29    |   | 30 |     |             |         |                | Y-OFF                  |
| 31    |                   | 32     |        | 33     |      | 34    |   | 35 |     |             |         |                | 0.0                    |
| 36    |                   | 37     |        | 38     |      | 39    |   | 40 |     |             |         |                |                        |
| R     | Repeat OK I 01/01 |        |        |        |      |       |   |    |     | Design<br>V | Setting | Color<br>1-1-1 | EMB<br>0%              |

(Please refer to **5.4.1 Interface of Color-Change Sequence** for detailed interface instructions)

- 2. Select the corresponding needle bar number of the color block.
- 3. After selecting, selest the needle bar number in Needle Bar Selection area, and finish

the color block setting. After that, press the key OK , and color-change sequence setting is completed.

4. If operators have already confirmed the setting before N item in the sequence and hope to repeat the settings before N item from N + 1 item, operators can select N items in the current operating position. Then, press the key **Repeat** to repeat.

5. Color-change sequence setting is completed after the confirmation.

#### Note: The maximum times of color-change are 225.

#### 5.4.3 Color-Change Sequence Modification

After setting the color-change sequence, operators can modify the color-change sequence by doing the operations of **Part 5.4.2** 

doing the operations of Part 5.4.2.

#### 5.4.4 Design Display Color Setting

In order to make the color of design displayed on the screen close to actual embroidery design color, this system can set the color based on the corresponding needle bar of the actual colorblock of the current design.

1. Press the key

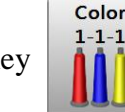

to enter "Color" interface. Press the key ON to set

the corresponding color of the needle bar as editable state.

2. Press the key

to enter Design Display Color Setting interface. Thres are 56

kinds of colors for choosing. See the figure below:

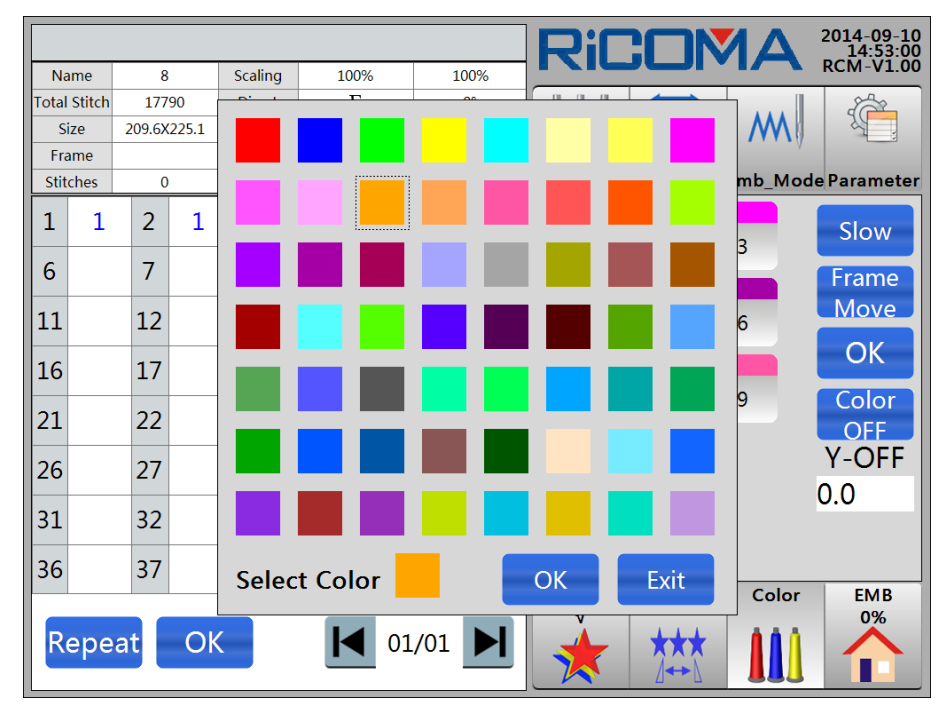

3. Select the needed color, press the OK key. After setting successfully, the

corresponding color will be updated on the key of the needed needle bar.

#### 5.4.5 Speed Down

1. Press the key

Color 1-1-1

to enter "Color" interface.

2. Select the needle bar number needed "**Speed Down**". The needle bar number becomes red once it is selected. Press the key Slow, then the mark "L" will be displayed on the

lower right corner of the displaying box. See the figure below:

|       |                 |        |       |        |            |              |   |        |             | RiC               |                |             | 2014-09-10<br>15:02:29 |
|-------|-----------------|--------|-------|--------|------------|--------------|---|--------|-------------|-------------------|----------------|-------------|------------------------|
| Na    | me              | 8      |       | Scalir | ng         | 100%         |   | 100%   |             |                   |                |             | RCM-V1.00              |
| Total | Stitch          | 177    | 90    | Dire   | t          | F            |   | (      | D°          |                   |                |             |                        |
| S     | ize             | 209.6X | 225.1 | Arra   | y .        | 1            |   |        | 1           |                   | 0001           | <b>/YYY</b> |                        |
| Fra   | ame<br>choc     | 0      |       | Inter  | al<br>pato | 0.0<br>X:0.0 |   | (<br>( | 0.0         | 0 100°<br>M-Color | Startlin       | Emb Mod     | o Parameter            |
| Sut   | ches            | 0      |       | coorui | late       | 7.0.0        | , |        | 0.0         |                   | Startop        |             |                        |
| 1     | 1               | L 2    | 1     | 3      | 1          | 4            | 1 | 5      | 1           | 1                 | 2              | з           | Slow                   |
| 6     |                 | 7      |       | 8      |            | 9            |   | 10     |             |                   |                |             | Frame                  |
| 11    |                 | 12     |       | 13     |            | 14           |   | 15     |             | 4                 | 5              | 6           | Move                   |
| 16    |                 | 17     |       | 18     |            | 19           |   | 20     |             |                   |                |             | ОК                     |
| 1     |                 |        |       |        |            |              |   |        |             | 7                 | 8              | 9           | Color                  |
| 21    |                 | 22     |       | 23     |            | 24           |   | 25     |             |                   |                |             | ON                     |
| 26    |                 | 27     |       | 28     |            | 29           |   | 30     |             |                   |                |             | Y-OFF                  |
| -     |                 |        |       |        |            | 2.4          |   |        |             |                   |                |             | 0.0                    |
| 31    |                 | 32     |       | 33     |            | 34           |   | 35     |             |                   |                |             |                        |
| 36    |                 | 37     |       | 38     |            | 39           |   | 40     |             |                   |                |             |                        |
|       |                 |        |       |        |            |              |   |        | Design<br>√ | Setting           | Color<br>1-1-1 | EMB<br>0%   |                        |
| R     | Repeat OK 01/01 |        |       |        |            |              |   |        |             |                   |                |             |                        |

3. The setting finished (The deceleration speed of needle bar can be set in "Work **Parameter**" in "**Parameter**", and"**Deceleration Speed of Needle Bar**" in"**Main shaft parameter**"). The setting method of other needle bars is the same.

#### 5.4.6 Moving Frame Out

1. Press the key

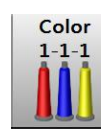

to enter "Color" interface.

2. Select the needle bar number needed "**Frame Move**". The needle bar number becomes red once it is selected. Press the key Frame Move, then the mark "**P**" will be displayed on the upper left corner of the displaying box. See the figure below:
|       |                                                                                                    |        |       |        |      |       |   |    |     | RiC     |        | AM         | 2014-09-10<br>15:04:45 |
|-------|----------------------------------------------------------------------------------------------------|--------|-------|--------|------|-------|---|----|-----|---------|--------|------------|------------------------|
| Na    | ame                                                                                                    | 8      |       | Scalir | ng   | 100%  | 6 | 10 | 00% |         |        |            | RCIVI-VI.00            |
| Total | Stitch                                                                                                    | 177    | 90    | Dire   | ct   | F     |   | (  | D°  |         |        |            | 2                      |
| S     | ize                                                                                                    | 209.6X | 225.1 | Arra   | у    | 1     |   |    | 1   |         | 0001   | - <b>M</b> |                        |
| Fra   | ame                                                                                                    |        |       | Interv | /al  | 0.0   |   | C  | ).0 | 0 100°  | · ·    | · · · ·    |                        |
| Stit  | ches                                                                                                    | 0      |       | Coordi | nate | X:0.0 | ) | Y: | 0.0 | M-Color | StartU | b Emb_Mod  | le Parameter           |
| 1     | 1                                                                                                    | 2      | P 1   | 3      | 1    | 4     | 1 | 5  | 1   | 1       | 2      | 3          | Slow                   |
| 6     |                                                                                                    | 7      |       | 8      |      | 9     |   | 10 |     |         | 2      |            | Frame                  |
| 11    |                                                                                                    | 12     |       | 13     |      | 14    |   | 15 |     | 4       | 5      | 6          | Move                   |
| 16    |                                                                                                    | 17     |       | 18     |      | 19    |   | 20 |     |         |        |            | ОК                     |
| 21    |                                                                                                    | 22     |       | 23     |      | 24    |   | 25 |     | 7       | 8      | 9          | Color<br>ON            |
| 26    |                                                                                                    | 27     |       | 28     |      | 29    |   | 30 |     |         |        |            | Y-OFF                  |
| 31    |                                                                                                    | 32     |       | 33     |      | 34    |   | 35 |     |         |        |            | 0.0                    |
| 36    |                                                                                                    | 37     |       | 38     |      | 39    |   | 40 |     |         |        |            |                        |
| R     | Repeat OK Image: Note of the second second |        |       |        |      |       |   |    |     |         |        |            |                        |

3. The setting finished. When embroider the second color-change code, the system will automatically move frame out. The offset value of frame moving is 40.0mm (Range: -999.9 to +999.9mm).

4. If color-change operation is more than once, then operators shall get to the next color-change needle setting once the first one finished. Finish the other setting of color-change needle in the same way.

# Part 6 How to Set the Start Point of Design

Methods of setting start point of design in system are as follows:

#### Method 1:

1. The start point can be set for embroidery after selecting designs and finishing other

settings. In EMB interface, select the key

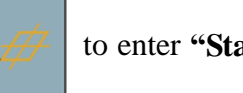

to enter "Start Ponit Setup" menu. See

NO

the figure below:

|              |             |            |          |             | RiC         | 2014-09-10<br>16:22:42           |  |  |
|--------------|-------------|------------|----------|-------------|-------------|----------------------------------|--|--|
| Name         | 8           | Scaling    | 100%     | 100%        |             | RCM-V1.00                        |  |  |
| Total Stitch | 17790       | Direct     | F        | 0°          |             |                                  |  |  |
| Size         | 209.6X225.1 | Array      | 1        | 1           |             |                                  |  |  |
| Frame        |             | Interval   | 0.0      | 0.0 0.0     |             | V V                              |  |  |
| Stitches     | 0           | Coordinate | Start Po | int Sotup   |             | StartUp Emb_Mode Parameter       |  |  |
| +17.5        |             | 71         | Set C    | Other Star  | t Point     | 850<br>0<br>00:00                |  |  |
|              |             |            |          | ive Start P | oint        |                                  |  |  |
|              |             | . h.       | Rec      | over Start  | Point       |                                  |  |  |
|              |             | 221        | Res      | et Frame (  | Coord       |                                  |  |  |
| 4            | R           |            |          | Exit        |             |                                  |  |  |
| E            | 98)         |            | X        | 余           |             |                                  |  |  |
| -X -103.5    |             |            | 3        | -Y -217.2   | Design<br>V | Setting Color EMB<br>1-1-1<br>0% |  |  |

2. Press to select "Save Start Point" item. The system prompts: "Save Start Point?"

Press the key YES , and system prompts: "Start Point Saved!" Press the key

OK to save the current frame position as the start point; or press the key

not to save start point.

3. Press the key **Exit** to return to **EMB** interface.

Note: If the start point of a design does not change, it just to need to "Save Design Origin" for one time and "Recover Start Point" operation can be performed repeatedly at any time. Method 2:

(Please refer to Part 19.1 Run Frame along Design Border for details)

Press to select the item **"Run Frame along Design Border"** item, system will automatically set the start point of the design after travelling along the frame.

# Part 7 How to Check Design Embroidery Range

After setting the start point of design, if operators want to check that whethere the range is suitable for the design. Operators can do operations as follows:

(Please refer to Part 19.1 Move Along Design Outer Frame for details)

Select "①Move Along Design Outer Frame" item. Embroidery frame starts travelling along the periphery of design to check whether the embroidery range is enough. If the range is not enough, then LCD prompts limit. Operators shall check whether the specification of the embroidery machine is suitable for embroidering the design, or finish the embroidery by converting the design.

# Part 8 How to Fast Position to One Certain Stitch of Design

If operators want the machine to position to one stitch of pattern rapidly, operators shall enter "Emb Mode" interface to make the frame directly run forwards (or backforwards) to a specified position of a stitch, or to the latest color-change position.

Operations are as follows:

to enter "Emb Mode" interface. See the figure below: 1. Press the key Emb Mode

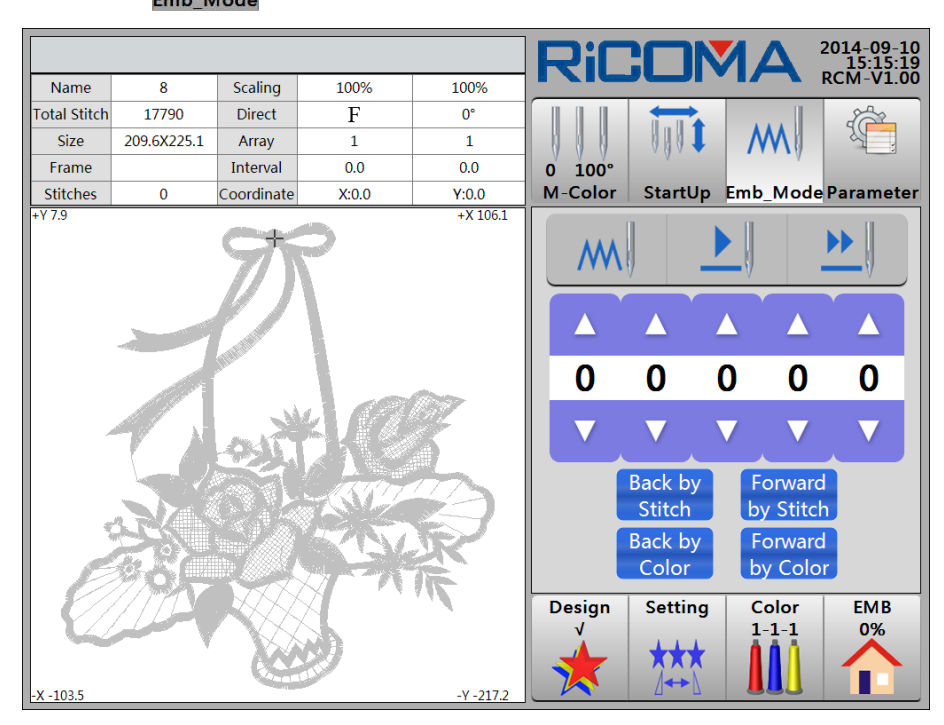

- 2. Press the keys
- to increase/decrease the number and input the stitch

Back by number. After setting, press the keys Stitch

Forward to perform frame forward or by Stitch

backward operations. The forward/backward stitch number is the number that operators inputted.

3. Select the keys

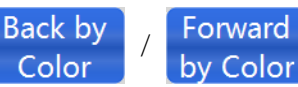

to perform frame forward or backward

operations. Frame forward means going to next color-change code, frame backward means returning to the previous color-change code.

# **Part 9 Color-Change Operation**

7 100° M-Color

# 9.1 Manual Color Change

In "Color" interface, press the key

to enter "M-Color" interface. To change the

color manually, please press the corresponding needle bar number directly.

# 9.2 Setting Manual Color Change and Manual Start

1. In embroidery stop state, press the key

to enter "**StartUp**" interface, then

switch to the state of manual color-change and manual start. See the figure below:

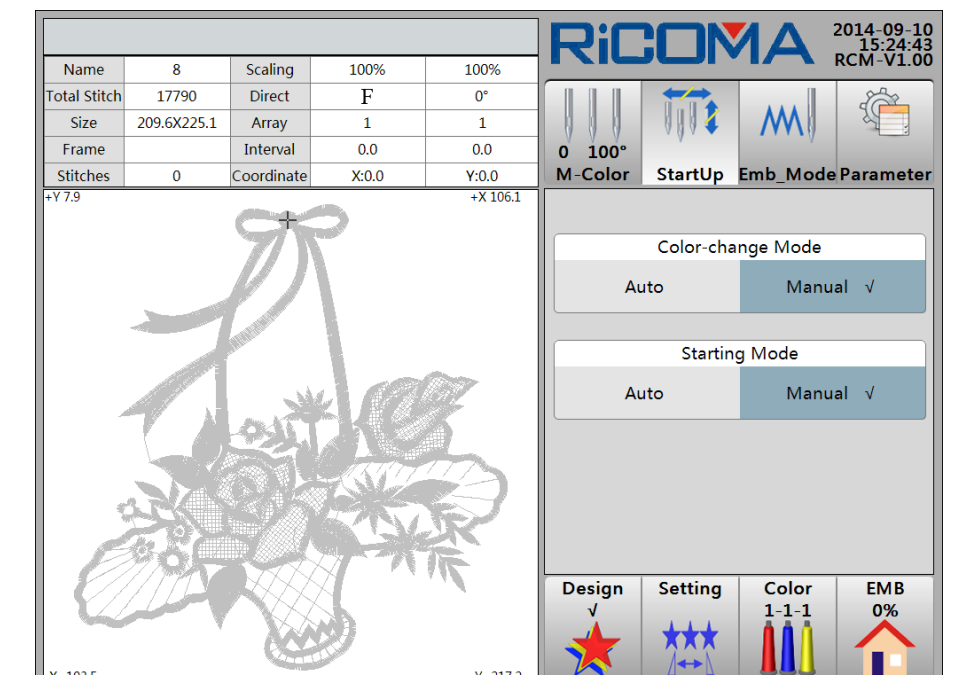

2. When meeting color-change code in embroidering, the machine will stop automatically and wait for changing color manually. Press the key  $\begin{bmatrix} 1 & 1 & 0 \\ 7 & 100^{\circ} \\ M-Color \end{bmatrix}$  to enter

"M-Color" interface. At this time, operators shall select the needle bar number to change the

needle manually. After changing the needle, press the key

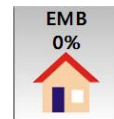

to enter "EMB" interface.

Right pulls the bar or presses the key **START** to start embroidering.

# 9.3 Setting Auto Color Change and Manul Start

In embroidery stop state, press the key

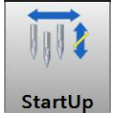

to enter "StartUp" interface, then switch to

the state of auto color-change and manual start. See the figure below:

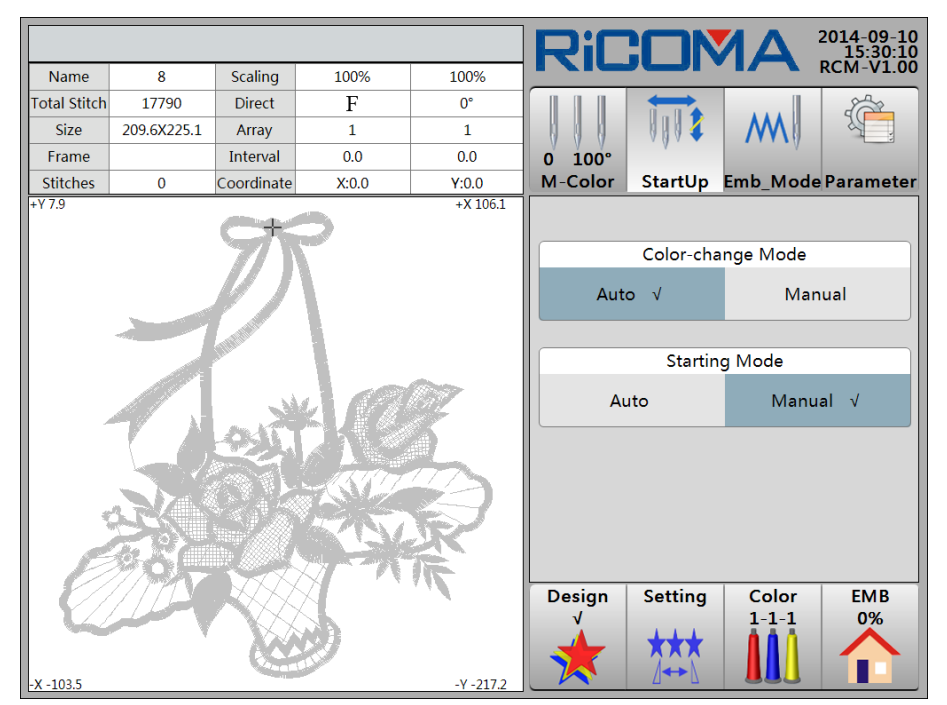

# 9.4 Setting Auto Color Change and Auto Start

In embroidery stop state, press the key

to enter "StartUp" interface, then switch to

StartUp

the state of auto color-change and auto start. See the figure below:

|              |             |                    |                                         |           | Rif         |                  |                  | 2014-09-10<br>15:34:22 |
|--------------|-------------|--------------------|-----------------------------------------|-----------|-------------|------------------|------------------|------------------------|
| Name         | 8           | Scaling            | 100%                                    | 100%      |             |                  |                  | RCM-V1.00              |
| Total Stitch | 17790       | Direct             | F                                       | 0°        |             |                  |                  | 2                      |
| Size         | 209.6X225.1 | Array              | 1                                       | 1         |             | 0001             | M                |                        |
| Frame        |             | Interval           | 0.0                                     | 0.0       | 0 100°      | Y                | V                |                        |
| Stitches     | 0           | Coordinate         | X:0.0                                   | Y:0.0     | M-Color     | StartUp          | Emb_Mode         | e Parameter            |
|              |             | T                  | 7                                       |           | Auto        | Color-cha<br>⊳ √ | ange Mode<br>Mar | nual                   |
|              |             | ALL REAL PROPERTY. | i an                                    | 67        | Auto        | Startin<br>⊃ √   | ig Mode<br>Mar   | nual                   |
|              |             |                    | ANN AND AND AND AND AND AND AND AND AND |           |             |                  |                  |                        |
| -X -103.5    |             |                    | 5                                       | -Y -217.2 | Design<br>V | Setting          | Color<br>1-1-1   | EMB<br>0%              |

# 9.5 Color-Change Sequence Setting

Please refer to Part 5.4 Color-Change Sequence Setting for detailed instructions.

# Part 10 Thread Trimming

Thread trimming includes manual thread trimming and automatic thread trimming.

#### **10.1 Manul Thread Trimming**

1. In embroidery stop state, if operators need to trim bobbin thread or upper thread, press the key  $(\cancel{x})$  in "EMB" interface. The system prompts "Do trimming?" See the figure below:

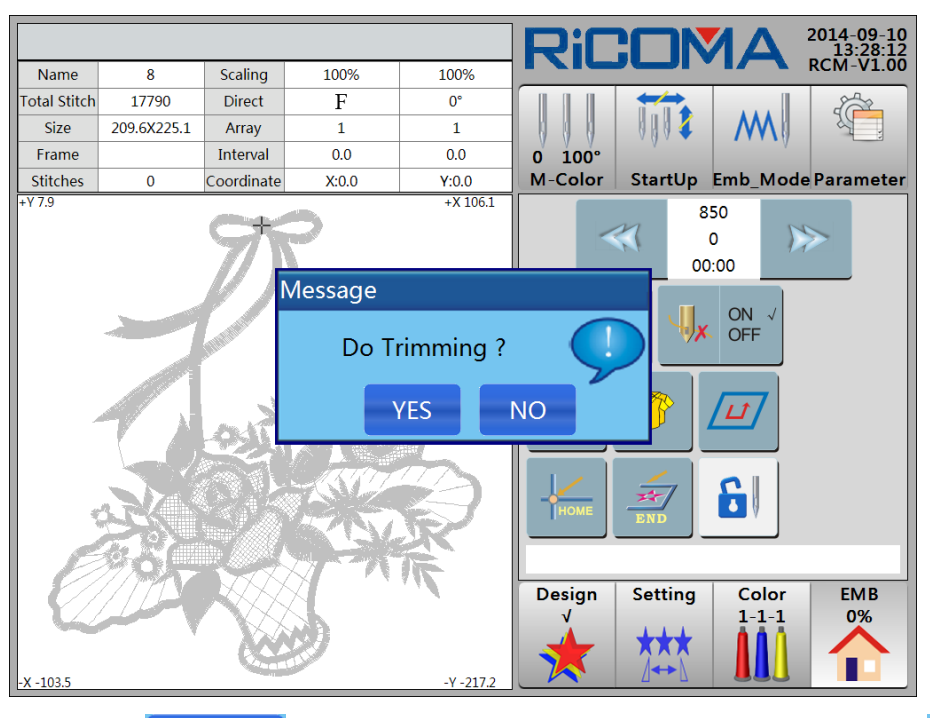

2. Press the key YES to perform trimming operation; or press the key NO

to quit the operation.

Note: The control system without trimming does not obtain this function.

#### **10.2 Auto Thread Trimming**

The machine will lock stitch and trim thread automatically (Whether to trim automatically depend on the parameter **"Stop Thread Trimming Temporary or Not"** and the machine obtains trimming function or not) when meeting jumping stitches (The setting of **"Cut Thread at Jumping"** decides how many jump stitches will cause the machine to trim thread), color-change and design finishing during embroidering.

# Part 11 Operation of Raising/Reducing Speed

Main shaft speed can be adjusted when the machin is running or at stop state.

See the figure below:

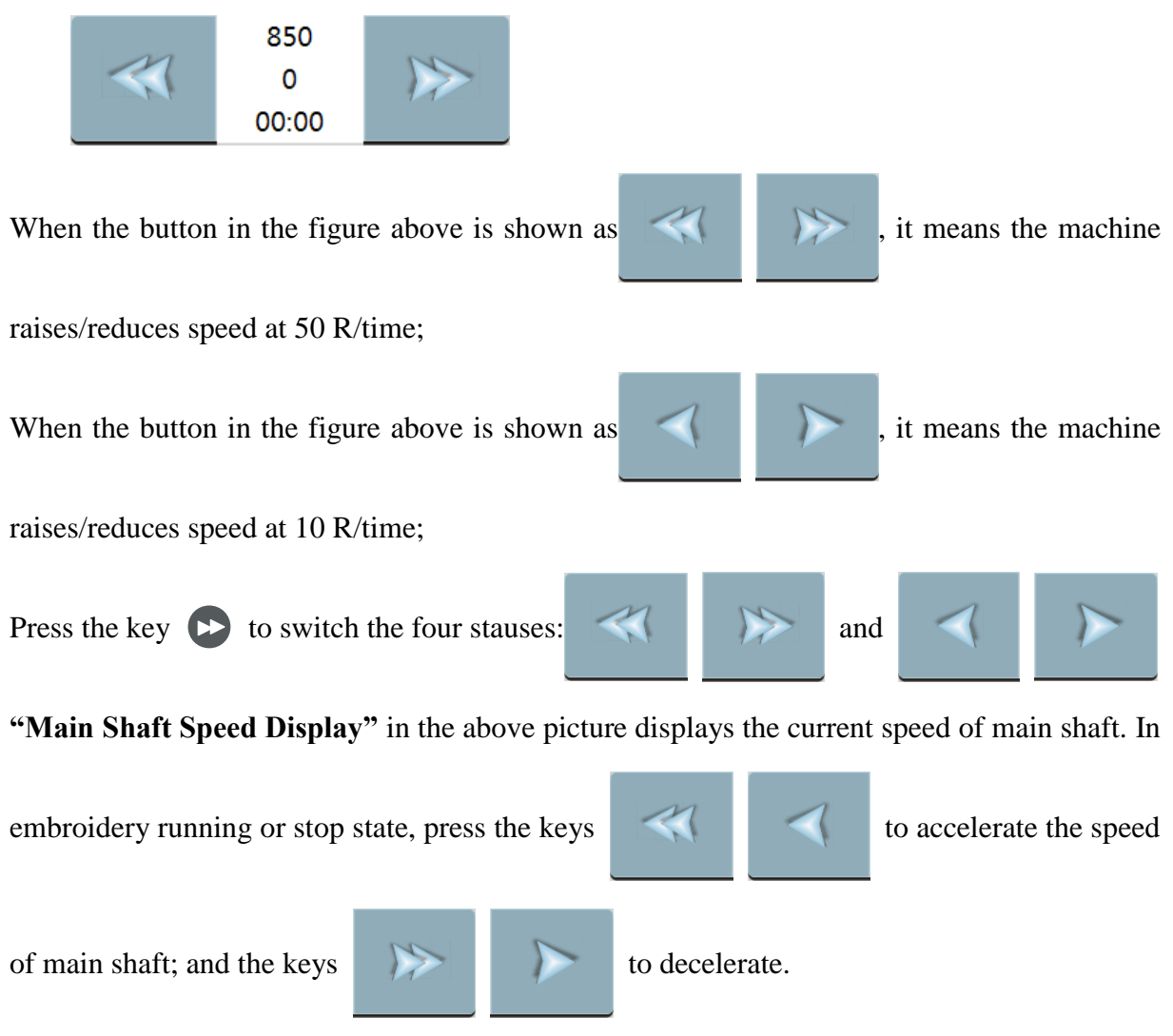

The highest speed of main shaft can be set in **"Work Parameter"** under the menu of **"Parameter"**, or in **"The Highest Speed"** under the menu of **"Main Shaft Parameter"**.

Range of main shaft speed : 250 ~ 1200 rpm.

# **Part 12 Turn the Main Shaft to Zero Position (100 %**

# 12.1 Turn Main Shaft to Zero Position (100°)

The main shaft sometimes stops out of the zero position (100  $^{\circ}$ ) due to system breakdown or other reasons, which will lead to abnormal working. At this time, operators can use the **Main Shaft ORG** function to turn the main shaft to 100 $^{\circ}$ .

See the operation procedure as follows:

In embroidery stop state, press the key () in "Color" interface. System prompts "Do Inching Operation?" (i.e. "Do main shaft ORG operation or not?"). See the figure below:

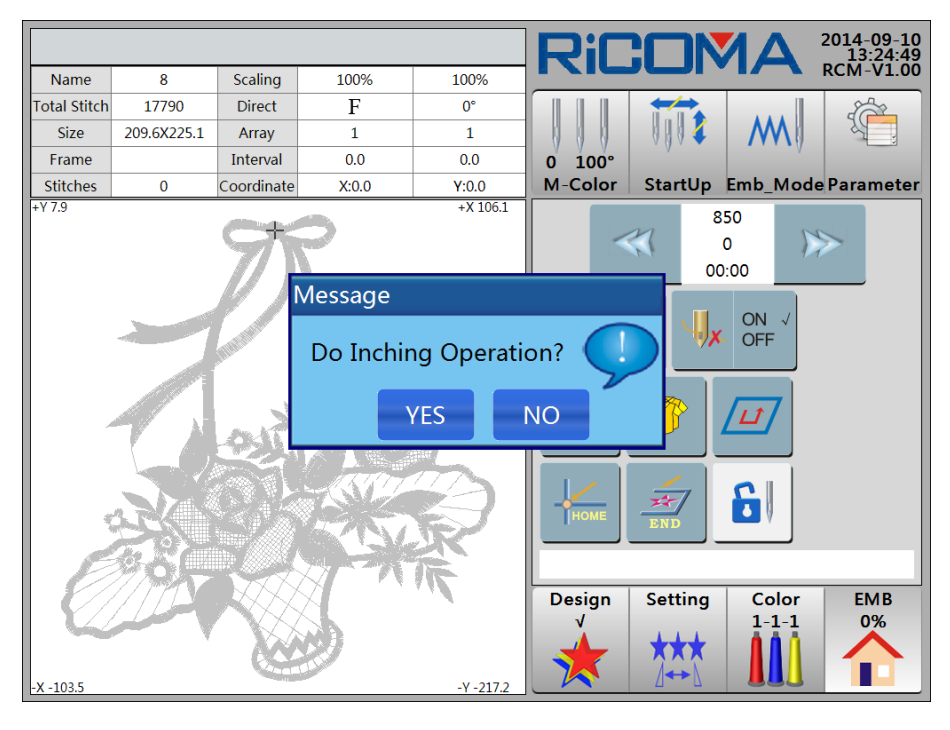

Press the key YES , then main shaft will move slowly to zero position, right pull the bar or press the key **START** to continue embroidering; or press the key **NO** to quit this operation.

# 12.2 Inch 172°

This angle is the main shaft angle when the needle down, which is used to perform Let Needle Down operation.

In embroidery stop state, press the key

7 100° M-Color

in "Color" interface to enter "M-Color"

interface. See the figure below:

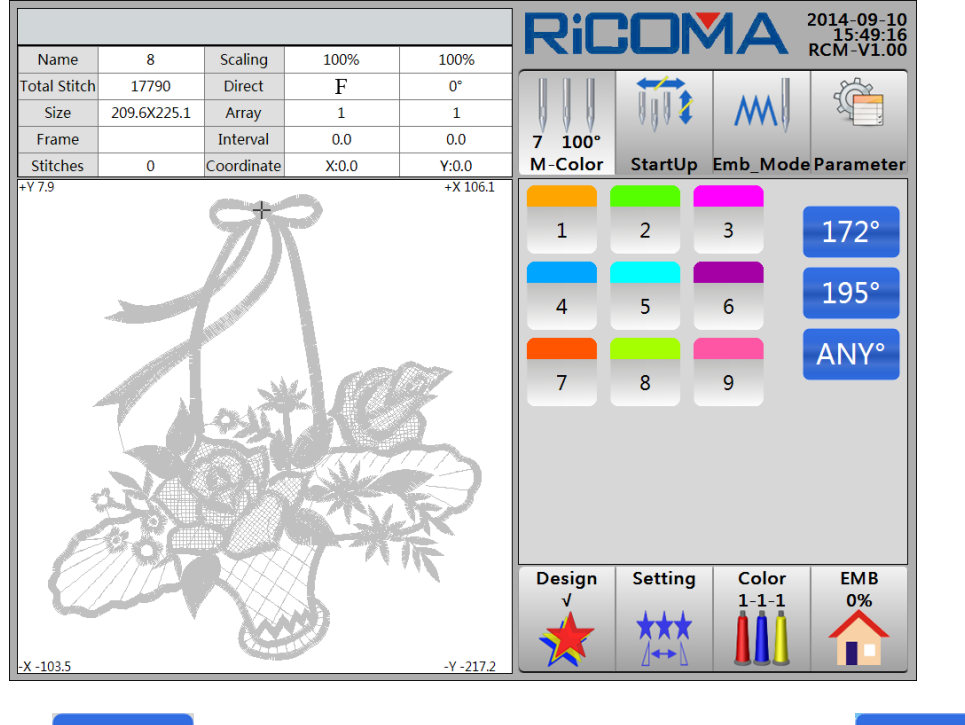

172° the system prompts "Inch 172°?" Press the key Press the key YES then

main shaft rotates to 172°, and the needle stabs down into the embroidery fabric; or press the

NO to quit this operation. key

# 12.3 Inch 195°

This angle is the main shaft angle when the rotating shuttle threading, which is used for machine setting.

7

In embroidery stop state, press the key

in "Color" interface to enter "M-Color" 100° M-Color

interface. See the figure below:

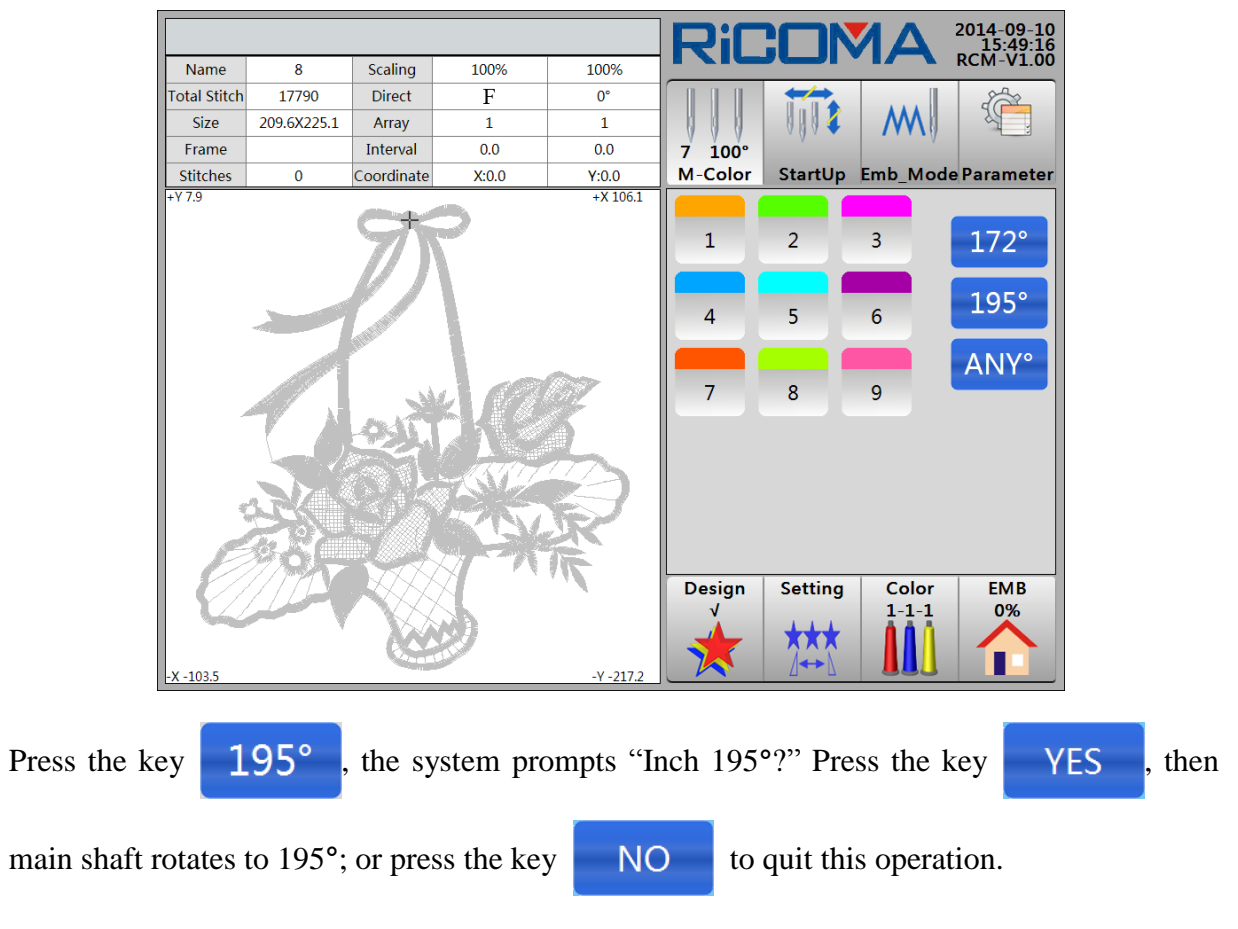

# 12.4 Inch ANY°

This function can realize inching to any angle.

In embroidery stop state, press the key  $7 \frac{100^{\circ}}{M-Color}$  in "Color" interface to enter "M-Color"

interface. See the figure below:

|              |             |                       |       |           | Rif         |             |                | 2014-09-10<br>15:49:16 |
|--------------|-------------|-----------------------|-------|-----------|-------------|-------------|----------------|------------------------|
| Name         | 8           | Scaling               | 100%  | 100%      |             |             | • 17           | RCM-V1.00              |
| Total Stitch | 17790       | Direct                | F     | 0°        |             |             |                | 2                      |
| Size         | 209.6X225.1 | Array                 | 1     | 1         |             |             | M              | AL .                   |
| Frame        |             | Interval              | 0.0   | 0.0       | 7 100°      | · ·         | V              |                        |
| Stitches     | 0           | Coordinate            | X:0.0 | Y:0.0     | M-Color     | StartUp     | Emb_Mod        | le Parameter           |
| +17.9        |             | Ŋ                     | 7     | +X 106.1  |             | 2           | 3              | 172°<br>195°           |
|              |             | and the second second | 1 192 | 07        | 7           | 8           | 9              | ANY°                   |
| Ü            |             |                       |       |           | Design<br>√ | Setting     | Color<br>1-1-1 | EMB<br>0%              |
| -X -103.5    |             |                       |       | -Y -217.2 |             | <u></u> ]↔} |                |                        |

Press the key ANY°, the system prompts to input "Inching Angle:" Please press numeric keys to input "100", and then press Enter key to confirm. The system prompts "Inching 100° or not?" Press the key YES, then main shaft moves slowly to zero position, right pull the bar or press the key START to continue embroidering; or press the key NO to quit this operation.

# Part 13 Operation of Moving Frame

## **13.1 Moving Frame Manually**

Operators can press the four direction keys **OCCC** to move the frame to the needed

position. Press the key ( to increase/decrease the speed of moving frame.

# **13.2 Moving Frame to Stop Point**

In embroidery stop state, if operators need to move frame manually and then return to the stop point, operators can do the following operations:

1. In "EMB" interface, press the key

, and

and then system prompts "Back to stop

point?" See the figure below:

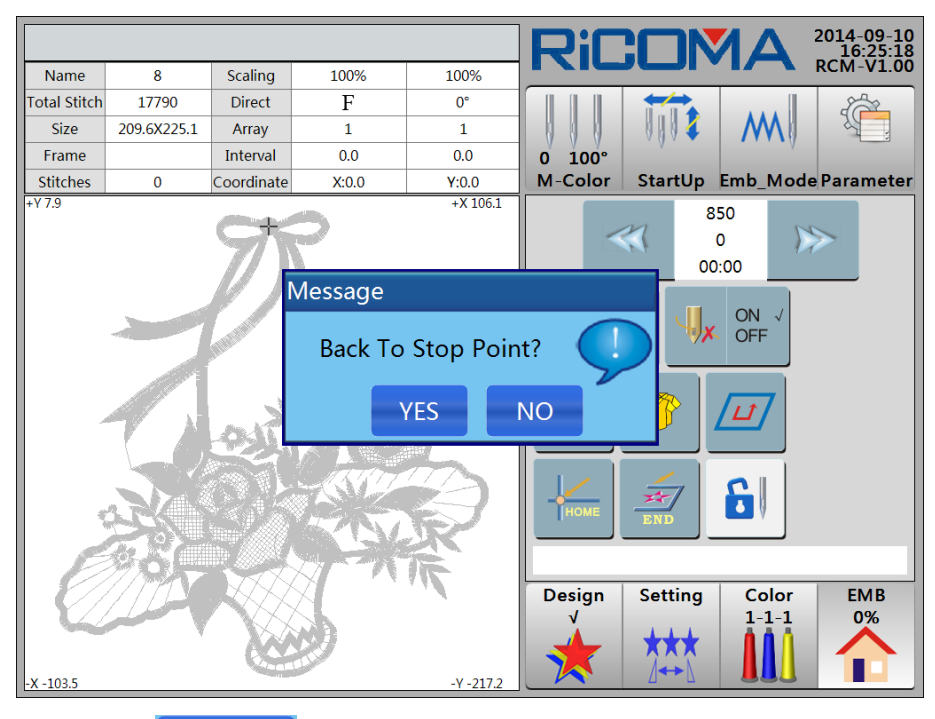

2. Press the key YES then the frame will move at high speed to stop at the last

stop point. Right pulling the bar or pressing the key start can continue embroidering; or

press the key

NO to quit this operation.

# 13.3 Back to Origin

Operators can make frame back to origin by moving frame manually. When the machine stops in the midway or after embroidering, **Back to Origin** function can return frame to the origin of the design.

1. In "Embroidery" interface, press the key and then system prompts "Back to \*

origin?" See the figure below:

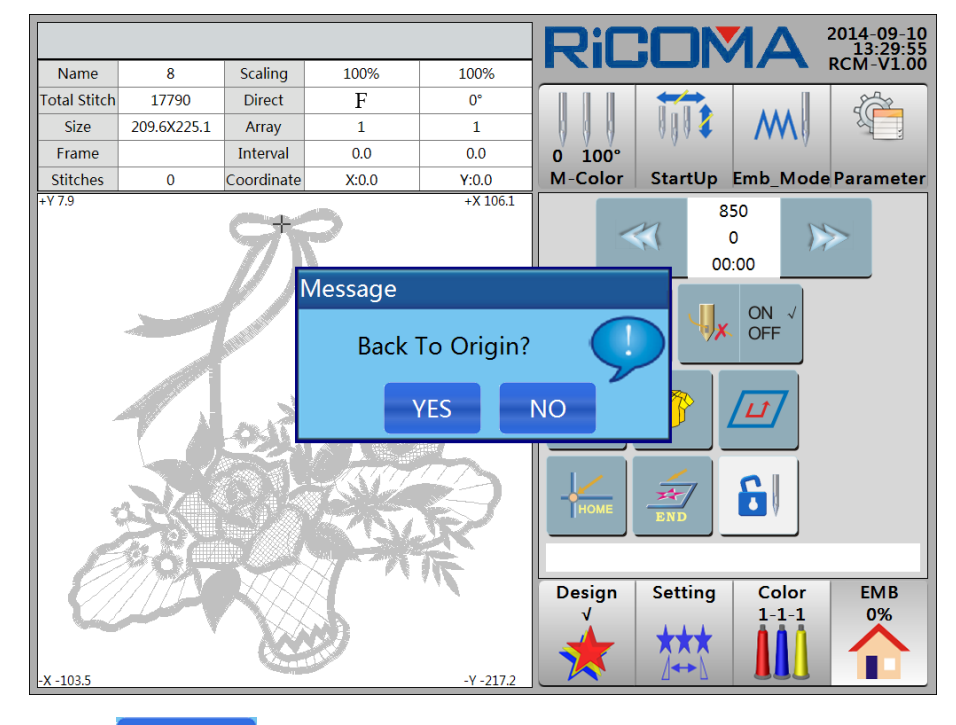

2. Press the key then the frame will move at high speed to stop at the design YES NO

origin; or press the key

to quit this operation.

L)

# **13.4 Set Other Start Point**

1. In "EMB" interface, press the key

and then the "Start Point Setup" menu

will pop up. See the figure below:

|              |             |            |          |                                         | Rif    | : <b></b> N     |                  | 2014-09-10<br>16:22:42 |  |
|--------------|-------------|------------|----------|-----------------------------------------|--------|-----------------|------------------|------------------------|--|
| Name         | 8           | Scaling    | 100%     | 100%                                    |        |                 |                  | RCM-V1.00              |  |
| Total Stitch | 17790       | Direct     | F        | 0°                                      |        |                 |                  | 2                      |  |
| Size         | 209.6X225.1 | Array      | 1        | 1                                       |        | 0004            | M                |                        |  |
| Frame        |             | Interval   | 0.0      | 0.0                                     | 0 100° |                 |                  |                        |  |
| Stitches     | 0           | Coordinate | Start Po | int Setup                               |        | StartUp         | Emb_Mode         | Parameter              |  |
| +17.5        |             | 7)         | Set 0    | Other Start                             | Point  | 8!<br>( (<br>00 | 50<br>D X<br>:00 | >                      |  |
|              |             |            |          | Save Start Point<br>Recover Start Point |        |                 | ON √<br>OFF      |                        |  |
|              | 7.0         | 20         | Res      | Reset Frame Coord                       |        |                 |                  |                        |  |
|              |             |            |          | Exit                                    |        | END             | 6                |                        |  |
| Ē            | 295<br>S    |            | ATA      | F.                                      | Design | Setting         | Color            | EMB                    |  |
| -X -103 5    |             |            | Ð        | -V -217 2                               |        | ★★★<br>⊿↔♪      |                  |                        |  |

## **13.5 Save Start Point**

Please refer to the content of Method 1 in Part 6 for details.

## **13.6 Recover Start Point**

If the current design has been saved the previous start point, operators can make the frame automatically return to the previous start point.

Operation procedures are as follows:

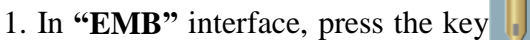

/ ↓#

and then the "Start Point Setup" menu

will pop up. See the figure below:

|              |             |            |          |                     | Rif         |                |                | 2014-09-10<br>16:22:42 |
|--------------|-------------|------------|----------|---------------------|-------------|----------------|----------------|------------------------|
| Name         | 8           | Scaling    | 100%     | 100%                |             |                |                | RCM-V1.00              |
| Total Stitch | 17790       | Direct     | F        | 0°                  |             |                |                | 2                      |
| Size         | 209.6X225.1 | Array      | 1        | 1                   |             |                | M              | A.                     |
| Frame        |             | Interval   | 0.0      | 0.0                 | 0 100°      | v              | V              |                        |
| Stitches     | 0           | Coordinate | Start Po | nt Sotup            |             | StartUp        | Emb_Mod        | e Parameter            |
| +17.9        |             | 975        | Set C    | Other Start         | t Point     | ء<br>00        | 0 )<br>0:00    | >                      |
|              |             |            |          | ve Start P          | oint        | F√ ON √<br>OFF |                |                        |
|              |             | . M        | Rec      | Recover Start Point |             |                |                |                        |
| -            | 12          | e in       | Res      | et Frame (          | Coord       |                |                |                        |
|              |             |            |          | Exit                |             | END            | 6              |                        |
| Ē            |             |            | J        | R                   | Design<br>V | Setting        | Color<br>1-1-1 | EMB<br>0%              |
| -X -103.5    |             |            |          | -Y -217.2           |             | ⊿<br>← ► \     |                |                        |

2. Press the item "Recover Start Point", and system prompts "Recover start point?"

Press the key YES to make frame back to the previous start point; or press the key

NO to quit this operation.

3. Press the key

to return to "EMB" interface.

# 13.7 Move along Design Outer Frame

Please refer to Part 19.1 Move along Design Outer Frame for details.

Exit

# **13.8 Positioning Idling**

Please see Part 8 How to Fast Position to One Certain Stitch of Design for details.

## **13.9 Reset Frame Coordinate**

1. In **"EMB"** interface, press the key  $\int \mathcal{A}$ 

, and then the "Start Point Setup" menu

will pop up. See the figure below:

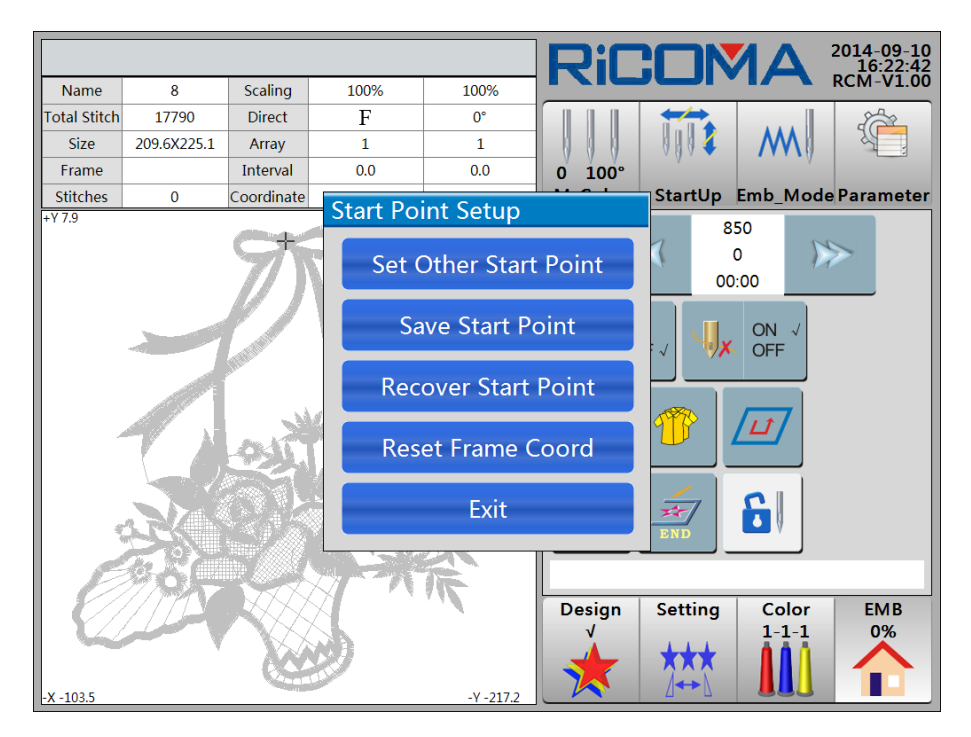

2. Press the item "Reset Frame Coord", and system prompts "Reset Y &Y frame

coord?" Press the keyYESto perform this operation; or press the keyNOto quit this operation.

Exit

3. Press the key

to return to "EMB" interface.

# Part 14 How to Make Design Die-line

After confirming the start point, if operators need to embroider the design in the maximum range or move frame to generate frame edge to locate embroiderr/cut-parts position, please operate with **Periphery Embroidery** or **Embroidery Die-line** function.

#### 14.1 Embroider Design Outer Frame

1. Set a start point first, and then press the key

in "EMB"

in "EMB" interface, and the

menu "Design Periphery Operation" will pop up. See the figure below:

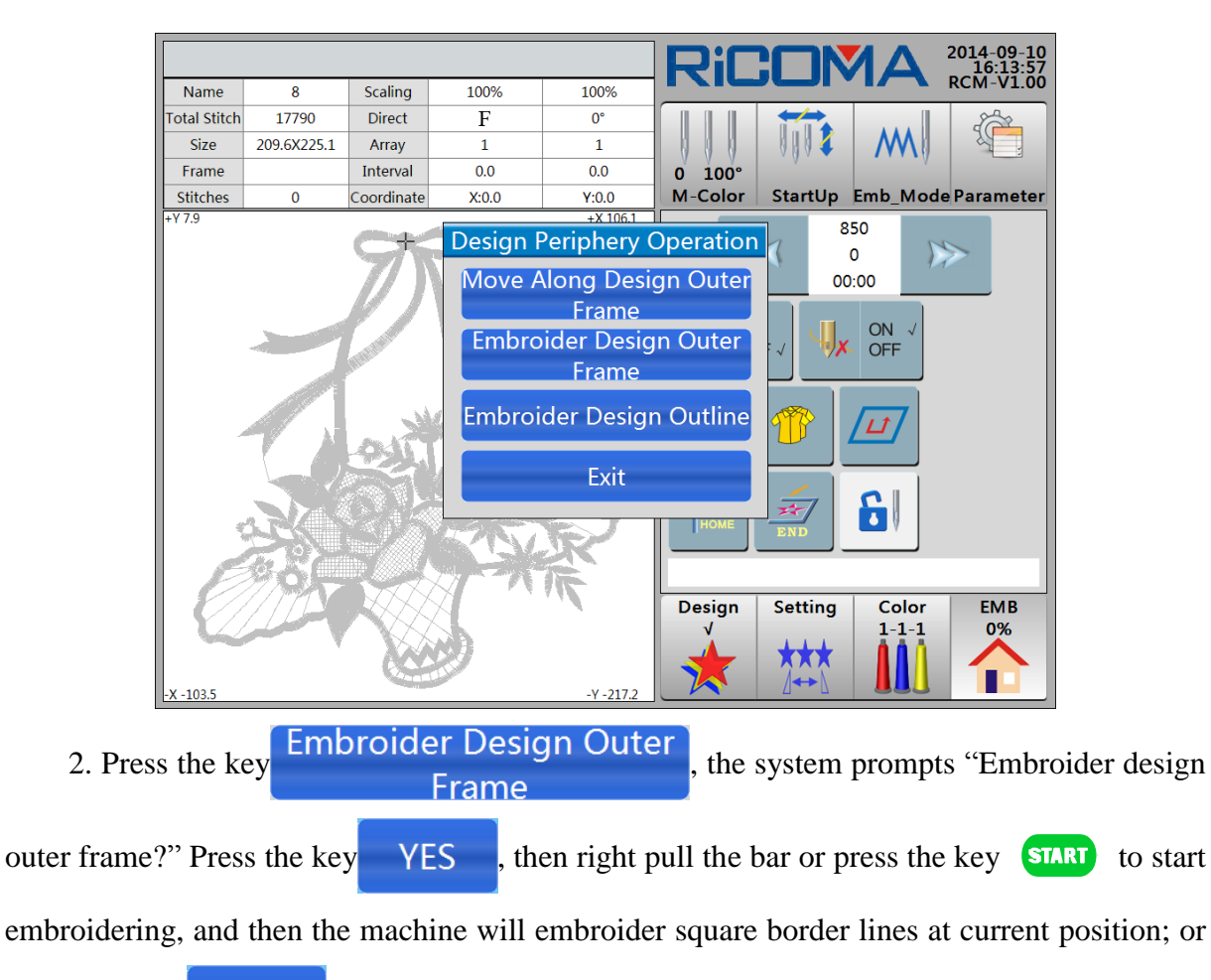

press the key

to quit this operation.

## 14.2 Embroider Design Outline

NO

1. Set a start point first, and then press the key

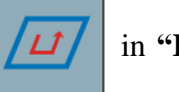

in "EMB" interface, and the

menu "Deign Periphery Operation" will pop up. See the figure below:

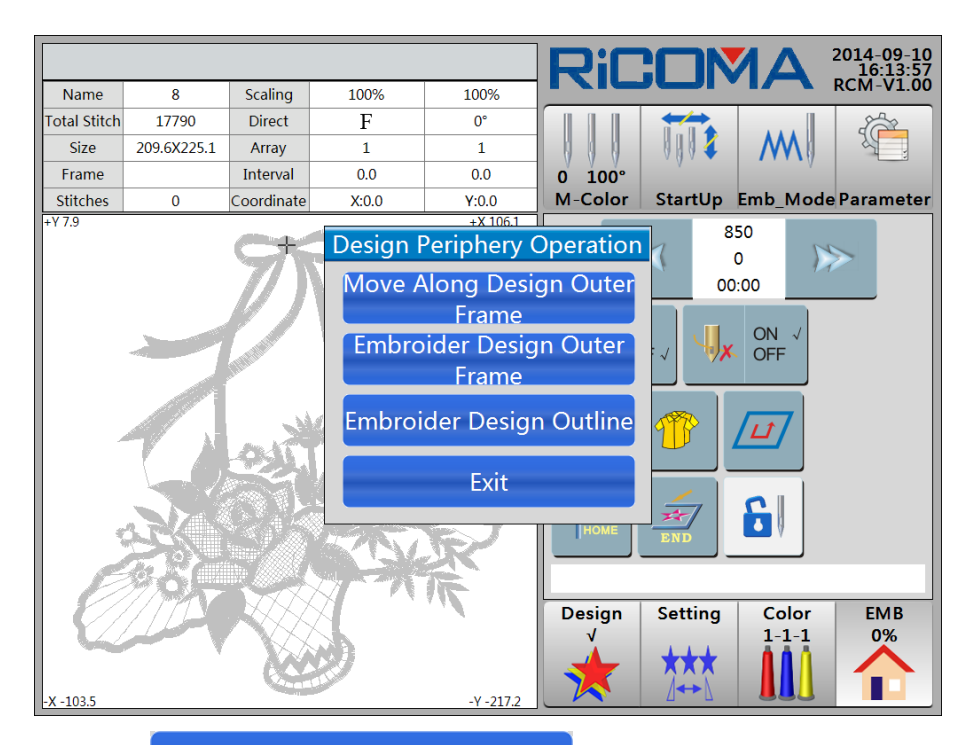

2. Press the key Embroider Design Outline, the system prompts "Embroider design outline?" Press the key YES, then right pull the bar or press the key START to start embroidering, and then the machine will embroider an outline at current position; or press the key NO to quit this operation.

# Part 15 Continuous, Applique and Cyclic Embroidery

## **15.1 Operation of Continuous Embroidery**

In order to joint designs seamlessly during continuous embroidering in whole piece of fabric, operators shall use **Let Needle Down** operation to stitch the needle into the fabric at the start point of next design, and then loose all the fabric clamps and move the frame manually. Operations are as follows:

1. In embroidery stop state, press the key

# y 7 100° in "C

in "Color" interface to enter

#### "M-Color". See the figure below:

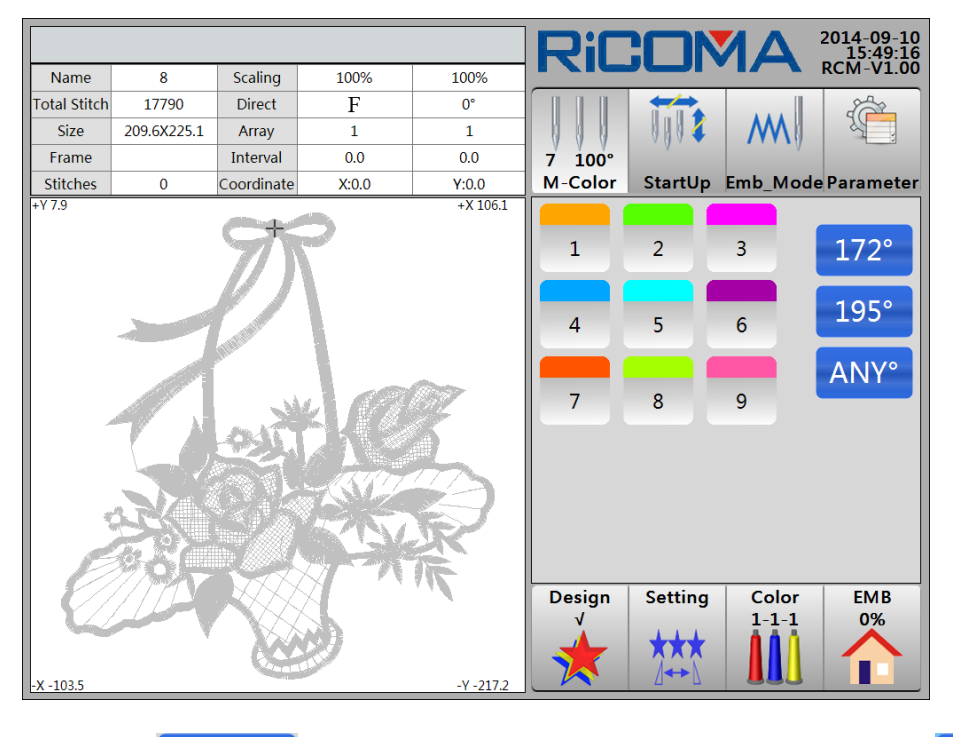

2. Press the key 172°, the system prompts "Inch 172°?" Press the key YES

then main shaft rotates to 172°, and the needle stabs down into the embroidery fabric; or press

the key **NO** to quit this operation. Operators can loose embroidery fabric once the needle stabs into the fabric, and move frame when the needle stop.

3. Continue embroidering after frame moving and the fabric is well clamped.

**Where** Note: Before moving frame, please make sure to separate the frame from fabric under the needle, otherwise it will damage the fabric and needle.

## **15.2 Operation of Applique Embroidery**

When embroider a design with appliqu é, for the convenience of appliqu é operation, the frame

shall be moved at a certain distance towards the operators while meeting the appliqu époint.

This operation can be realized by the function of **Appliqu é Embroidery**. The offset distance can be set by setting Y offset parameter.

#### Method 1:

Please refer to 13.4 Offset Point Setting for details.

#### Method 2:

Please refer to 5.4.6 Moving Frame Out for details.

**Note:** To set appliqué distance, the two options "Offset Point Setting?" and "Moving Frame Out" cannot be set at one time. Once one of the options is selected, the other shall be not possible to select. To set a certain offset distance of frame, the machine frame will automatically move out when meeting the color-change stitch and return to embroidery point after operators pulling the bar.

# **15.3 Operation of Cyclic Embroidery**

During embroidering, if one design is needed to embroider repeatedly, operation of **Cyclic Embroidery** can be adopted to realize. After specific setting, the machine will automatically continue to embroider from the start point of the current design when the last one finished. Operations are as follows:

1. In "Color" and "EMB" interface, press the key

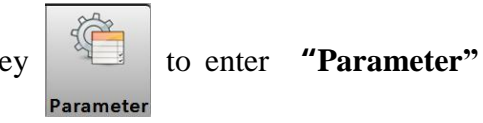

interface, ans then press the key W\_Para. See the figure below:

|              |                    |                 |           |           |         |        |        | RiC               |          |                | 2014-09-10<br>16:37:54 |
|--------------|--------------------|-----------------|-----------|-----------|---------|--------|--------|-------------------|----------|----------------|------------------------|
| General      | Broken             | Cut             | Shaft     | Frame     | Sequin  | Simple | System |                   |          |                | RCM-V1.00              |
| No.          |                    |                 | Name      |           |         | Set    | tup    |                   |          | M              |                        |
| 1.1          | Speed              | -Down S         | Stitch(m  | ım) (2.0  | ~ 12.0) | 3      | .0     | 0 100°<br>M-Color | Startlin | Emb Mod        | e Parameter            |
| 1.2          | Cyclic             | Emb (Y          | ES, NO)   |           |         | N      | 0      |                   | Startop  | EIIID_IVIOU    | erarameter             |
| 1.3          | Auto R             | eturn C         | Drigin (  | ES, NO    | )       | Y      | ES     | W_Pai             | ra M_    | Para A         | dvance                 |
| 1.4          | Auto J             | ump at          | Long St   | itch (YI  | S, NO)  | Y      | ES     |                   |          |                |                        |
| 1.5          | Auto J             | ump Le          | ngth (5   | .0 ~ 13.0 | ))      | 11     | .0     |                   |          |                |                        |
| 1.6          | Filter E           | Empty S         | titch A   | Startu    | ıp      | Y      | ES     |                   |          |                |                        |
| 1.7          | Filter E           | mpty S          | titch In  | Emb       |         | Y      | ES     |                   |          |                |                        |
| 1.8          | Filter S           | Short St<br>.0) | itch Wh   | en Rea    | d       | 0      | .7     |                   |          |                |                        |
| 1.9          | Filter E           | mpty S          | titch W   | hen Rea   | ad      | N      | 0      |                   |          |                |                        |
| 1.10         | Auto s             | elect At        | t Same (  | Color(YI  | ES, NO) | Y      | ES     |                   |          |                |                        |
| 1.11         | Save m             | nanual (        | Color-cł  | ange(Y    | ES, NO) | N      | o      |                   |          |                |                        |
| 1.12         | Stop to<br>(YES, N | o Chang<br>IO)  | je Coloi  | When      | Read    | N      | 0      | Design<br>√       | Setting  | Color<br>1-1-1 | EMB<br>0%              |
| Para<br>Bacl | am<br>kup          | Para<br>Recov   | m<br>/ery | l         |         | 1/02   |        |                   | ***      |                |                        |

2. Select the item "1.2 Cyclic Emb (YES, NO)" If it is set as "No" originally, switch the

item to **"Yes"**, which means the cyclic embroidery is well set; if it is set as **"Yes"**, switch the item to **"No"**, which means the cyclic embroidery is not set.

# Part 16 Operation of Embroidery Repairing

The operation of **Embroidery Repairing** is needed when there is thread breakage or stitching missing during embroidery process. It is to make up the missing stitches so as to avoid substandard or ruined embroidery products. It can be realized by backing some stitches through pulling the bar or positioning function.

## 16.1 Pulling the Bar to Run Back

Pulling the bar to run back can be accomplished by selecting one of the following three ways according to actual situation: Running back under Normal Status, Low Speed Idling and High Speed Idling.

#### 16.1.1 Running Back under Normal Status

Under the status of embroidery stoppage, pulling the bar to left will run back. When release the pulling bar within 5 stitches, the frame will stop running back. If operators release the pulling bar running more than 5 stitches, the frame will run back continuely. Pull the bar to left to stop run back for one time after the stitch get to the required position.

#### 16.1.2 Low Speed Idling

In embroidery stop state, press the key

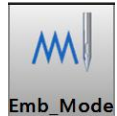

to enter "Emb\_Mode" interface, and then

press the key

to switch to "Low Speed Idling" mode. See the figure below:

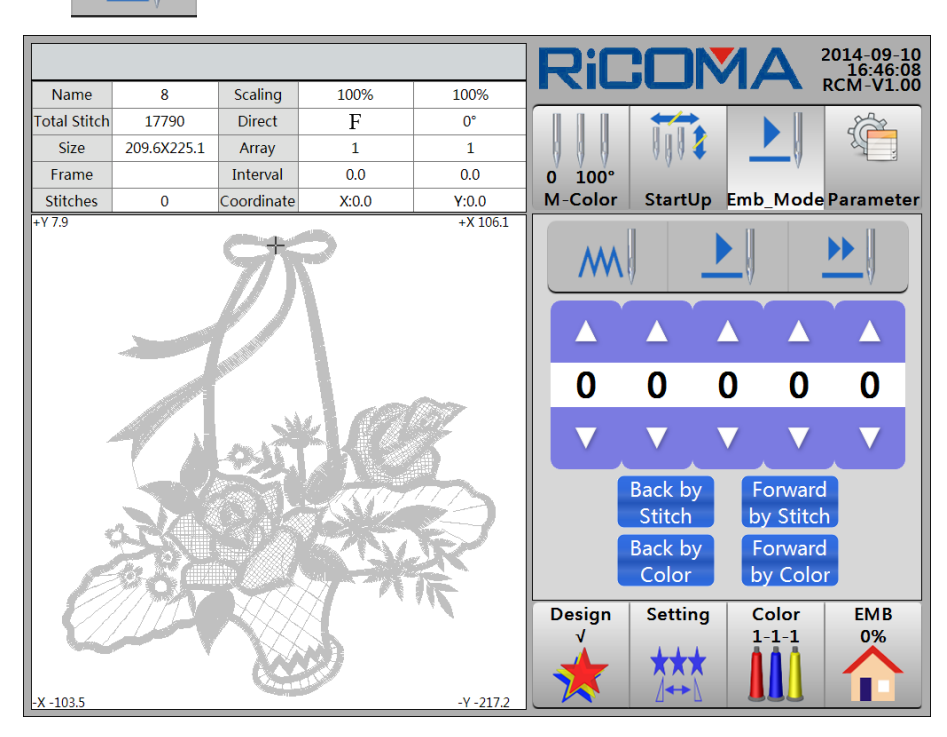

After setting the embroidery mode as "Low Speed Idling", right pull the bar and the main

shaft stops and the frame starts to run forwards slowly tracing the design stitches. Left pull the bar to stop the frame running with low speed. Left pull the bar and the main shaft stops. The machine frame starts to run backwards slowly tracing the design stitches (the backing stitches will show grey on the interface). Left pull the bar again to stop the backing.

The **Low Speed Idling** is comparatively slow and it is used to precise positioning to a certain stitch for embroidery repairing.

#### **16.1.3 High Speed Idling**

In embroidery stop state, press the key

to enter "**Emb\_Mode**" interface, and then Emb\_Mode

press the key

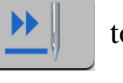

to switch to "High Speed Idling" mode. See the figure below:

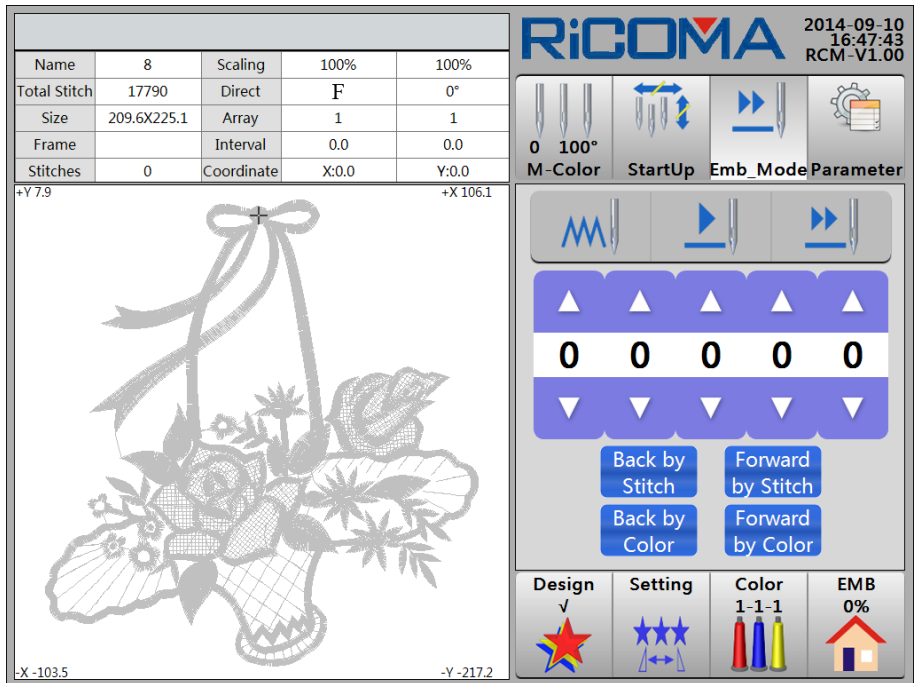

After setting **"High Speed Idling"**, right pull the bar and the main shaft and frame stops. LCD displays the increase of stitches. Left pull the bar to stop the frame running with low speed. Left pull the bar and the main shaft and frame stops. LCD displays the decrease of stitches (the backing stitches will show grey on the interface). Left pulling the bar again to stop, the frame runs back directly to the real position of current stitch.

The speed of high speed idling is comparatively fast and it is suitable for large scale advancing or backing. Using "High Speed Idling" can position rapidly to a certain area. To positioning more precisely operators need to adopt "Low Speed Idling".

# **16.2 Running Back with Positioning**

Compared to Left Pulling the Bar to Run Back, Runing Back with Positioning will locate the needle to one point more precisely.

Please refer to Part 8 How to Fast Position to One Certain Stitch of Design for details.

# 16.3 Running Back by STOP Key

The detailed operations are the same with 16.1 Pulling the Bar to Run Back. Press the

stop key to run back.

# Part 17 Design Management

Press the key

Design  $\sqrt{}$ 

to enter **"Design"** interface. See the figure below:

|      |                  |          |         | RiC    |                    | 1A       | 2014-09-10<br>11:25:18<br>PCM V1-00 |
|------|------------------|----------|---------|--------|--------------------|----------|-------------------------------------|
| No.  | Name             | Stitch   | √       | Name   | Stit               | ch       | Colors                              |
| 1    | 8                | 17791    |         |        |                    |          |                                     |
| 2    | PJ_003           | 6984     |         |        |                    |          |                                     |
| 3    | SL003            | 9218     |         |        |                    |          |                                     |
| 4    | RAOMEI           | 6347     |         |        |                    |          |                                     |
|      |                  |          |         |        |                    |          |                                     |
|      |                  |          |         |        |                    |          |                                     |
|      |                  |          |         |        |                    |          |                                     |
|      |                  |          |         |        |                    |          |                                     |
|      |                  |          |         |        |                    |          |                                     |
|      |                  |          |         | Size   | X Coor             | dinate Y | Coordinate                          |
| Outp | ut Packed Devide | d Letter | Sel_Emb | Design | Setting            | Color    | EMB                                 |
|      | 01/01 Delete     |          |         |        | <b>★</b> ★★<br>⊿↔♪ |          |                                     |

Select the design in the design list. A mark " $\sqrt{}$ " will be displayed in the last column. See the figure below:

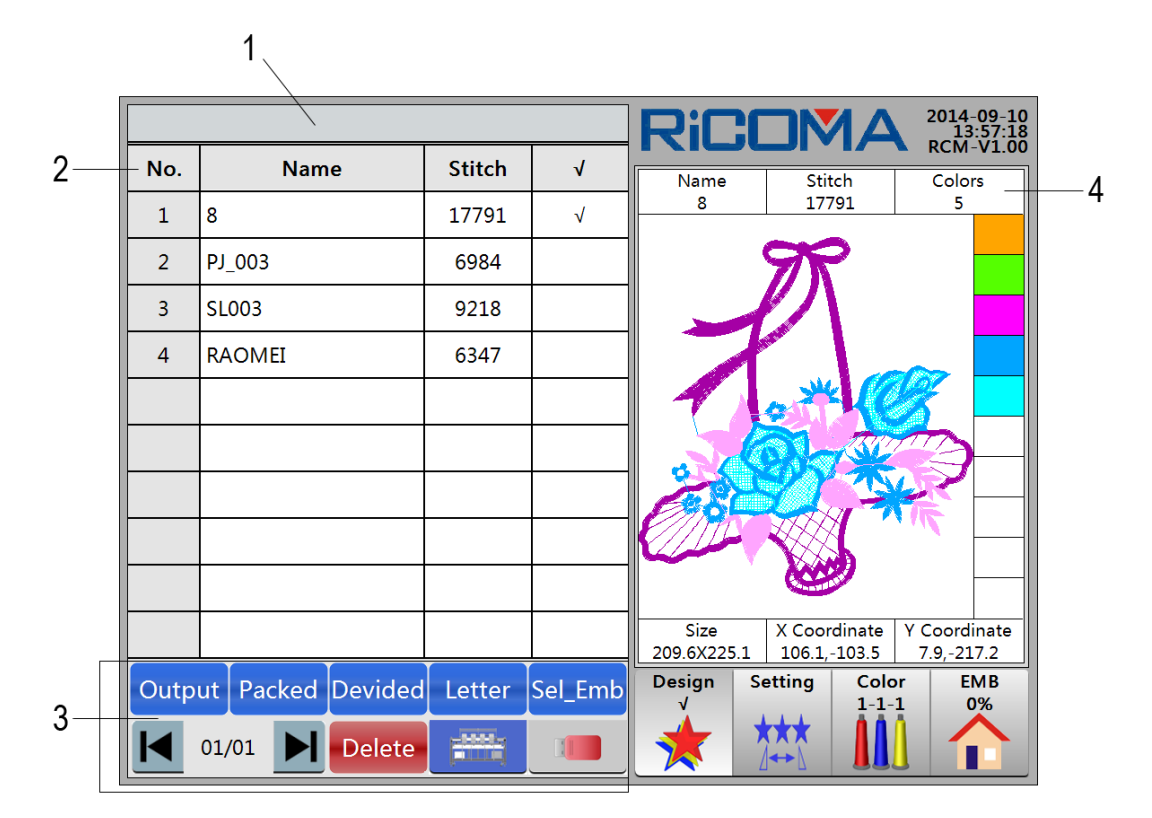

The interface of **Design** including the following contents:

1: Title Bar. Display the prompt message.

2: Design List in Memory. Display design information, such as design number, design name, total stitches and selection mark " $\sqrt{}$ ".

3: Functional Zone.

Output Output key: Copy the design in memory to disk or U disk.

Packed Rey: Combine two designs into one at a certain distance (Combine 4 designs together at most).

**Devided Divide** key: Divide one design into two accoding to the stitch number.

Letter Library key: Operators can arrange the letters or numbers to creat different designs as needed.

Sel\_Emb Design Selection key: Select design to perform embroidering.

**Disk Management** key: Perform the following operations on the designs

in disk or U disk: input design to memory, refresh, deletion, etc.

**Memory Management** key: Perform the following operations on the designs in memory: output design to U disk, combination, dividsion, letter library, design selection, deletion, etc.

**Delete Delete** key: Delete the design in memory.

Page Up key

Page Down key

01/01 Display the current page and total pages. Each page shows up to 10 designs.

4: Display the name, stitch number, color-change times of the selected design.

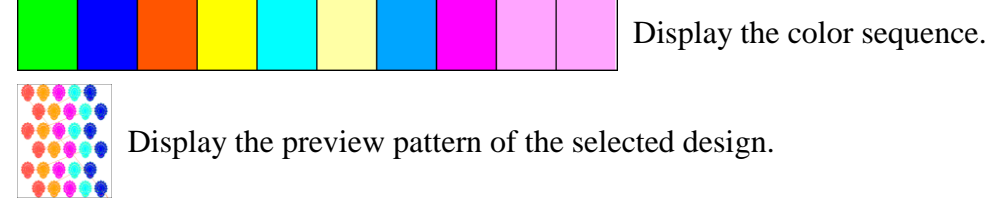

Display the size, X coordinate, Y coordinate of the selected design.

# **17.1 Embroidery Design Selection**

Please refer to Part 5.1 Embroidery Design Selection for details.

# **17.2 Displaying Memory Design**

Design

1. Press the key

to enter "Design" interface.

2. The screen will list the catalogue of memory design automatically. On each page, it

shows up to 10 design files. To view more pages, press the keys **I b** to page up/down. See the figure below:

|      |                 |           |         | RiC         |         |               | 2014-09-10<br>11:25:18 |
|------|-----------------|-----------|---------|-------------|---------|---------------|------------------------|
| No.  | Name            | Stitch    | √       | Name        | Sti     | tch           | Colors                 |
| 1    | 8               | 17791     |         |             |         |               |                        |
| 2    | PJ_003          | 6984      |         |             |         |               |                        |
| 3    | SL003           | 9218      |         |             |         |               |                        |
| 4    | RAOMEI          | 6347      |         |             |         |               |                        |
|      |                 |           |         |             |         |               |                        |
|      |                 |           |         |             |         |               |                        |
|      |                 |           |         |             |         |               |                        |
|      |                 |           |         |             |         |               |                        |
|      |                 |           |         |             |         |               |                        |
|      |                 |           |         | Size        | Х Соо   | rdinate       | Y Coordinate           |
| Outp | ut Packed Devid | ed Letter | Sel_Emb | Design<br>√ | Setting | Colo<br>1-1-1 | r EMB                  |
|      | 01/01 Dele      | te 🚟      |         |             | ***     |               |                        |

3. Select the design and a mark " $\sqrt{}$ " will be displayed in the last column. The display area on the right side of the screen will shown the following information: the selected design name, stitch number, color-change times, color-change sequence, the preview pattern, size, X coordinate, Y coordinate, etc.

# **17.3 Disk Design Input to Memory**

Please refer to Part 4 How to Input Designs for details.

# 17.4 Memory Design Output to Disk

Output the design in system memory to disk or U disk. With the use of "**Output**" key, this function can finish copying a design from a disk to another disk.

Operations are as follows:

1. Press the key to enter "**Design**" interface.

2. The screen will automatically list the design catalogue in memory. Select the design needed to output, and then a mark " $\sqrt{}$ " will be displayed in the last column. Press the key Output, then system prompts "Output current design to U disk?" See the figure

below:

|      |                   |                            |                               | RiC                 |                              | 2014-09-10<br>17:12:28     |
|------|-------------------|----------------------------|-------------------------------|---------------------|------------------------------|----------------------------|
| No.  | Name              | Stitch                     | √                             | Name                | Stitch                       | Colors                     |
| 1    | 8                 | 17791                      | √                             | 8                   | 17791                        | 5                          |
| 2    | PJ_003            | 6984                       |                               |                     | MR .                         |                            |
| 3    | SL003             | 9218                       |                               |                     | IN-                          |                            |
| 4    | RAOMEI            | C247                       |                               |                     |                              |                            |
|      |                   | Output<br>esign To<br>Path | Current D<br>o U Disk?<br>YES | )<br>NO             |                              |                            |
|      |                   |                            |                               | Size<br>209.6X225.1 | X Coordinate<br>106.1,-103.5 | Y Coordinate<br>7.9,-217.2 |
| Outp | ut Packed Devidec | Letter                     | Sel_Emb                       | Design<br>√         | Setting Cold<br>1-1-         | or EMB<br>1 0%             |
|      | 01/01 Delete      |                            |                               | *                   |                              |                            |

3. Press the key Path to select the input path. To view more pages, please press the

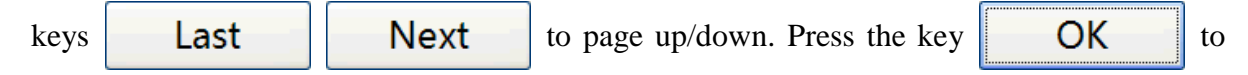

confirm, and then disk reading starts, the design will be inputted to memory.

YES, and then disk reading starts, the design will be inputted to

memory.

4. Press the key

5. If the design has existed, system will prompts "Pls input a new design name" Please input a new namm according to to prompt.

6. If operators agree to input the design and adopt the name, then press the key **OK** to confirm. System starts reading the disk, and the design will be inputted to memory.

7. If operators do not agree to use the design name, then press the numeric keys to input the design number. For the mis-typed number, press **"Backspace"** key to delete. When the inputting design number is the same with the existed number, the machine will not accept the input, and system will prompt "The number has existed. Pls input a new one!" Press the key

OK to input a new design number. Once the design number is accepted by the

machine, press the key

**OK** to confirm.

8. If operators do not agree to input the design, then press the key **Cancel** to quitthe operation.

**Note:** The designs can be saved in the subdirectory which can be extended to 5 levels.

# **17.5 Packed Design Edition**

In order to make embroidery easier, two or more designs needed to be combined as one for embroidering which can be finished by using the **"Packed"** function in **"Design"** menu. At most 4 designs can be combined together.

For example:

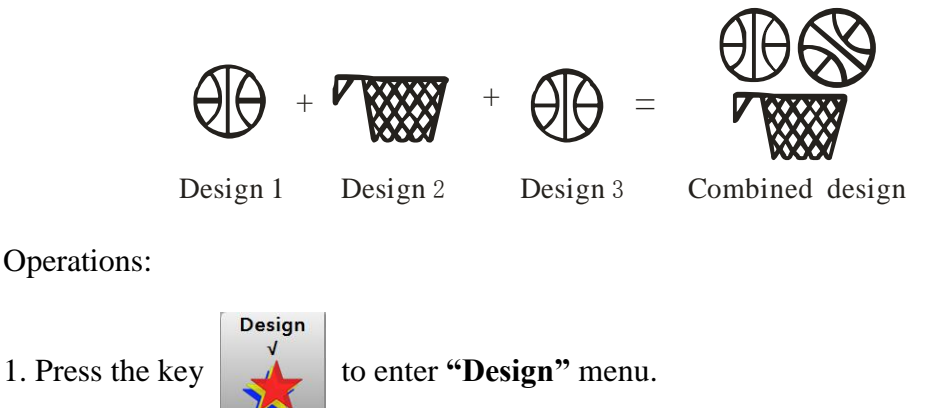

2. The screen will automatically list the design directory in memory. Press the key

|     |              |                   |   | <b>RICIMA</b> 2014-09-10<br>17:27:12                                                     |
|-----|--------------|-------------------|---|------------------------------------------------------------------------------------------|
| No. | Name         | Stitch            | √ | Name Stitch Colors                                                                       |
| 1   | 8            | 17791             |   | 8 17791 5                                                                                |
| 2   | PJ_003       | <mark>6984</mark> |   | 978 🗖                                                                                    |
| 3   | SL003        | 9218              |   |                                                                                          |
| 4   | RAOMEI       | 6347              |   |                                                                                          |
|     |              |                   |   |                                                                                          |
|     |              |                   |   |                                                                                          |
|     |              |                   |   |                                                                                          |
|     |              |                   |   |                                                                                          |
|     |              |                   |   |                                                                                          |
|     |              |                   |   | Size     X Coordinate     Y Coordinate       209.6X225.1     106.1,-103.5     7.9,-217.2 |
|     | Exit Packed  |                   |   | Design Setting Color EMB<br>√ 1-1-1 0%                                                   |
|     | 01/01 Delete |                   |   | * * 1                                                                                    |

# Packed to enter "Packed" interface. See the figure below:

3. Select the designs that need to combine, and then a mark " $\sqrt{}$ " will be displayed in the last column. For example: To select three designs, press the key Packed, the system

prompts "Pack name: SL001". See the figure below:

|          |              |           |              | RiC       |              | 2014-09-10<br>17:30:59 |
|----------|--------------|-----------|--------------|-----------|--------------|------------------------|
| No.      | Name         | Stitch    | √            | Name      | Stitch       | Colors                 |
| 1        | 8            | 17791     | √            | RAOMEI    | 6347         | 6                      |
| 2        | PJ_003       | 6984      |              |           |              |                        |
| 3        | SL003        | 9218      | √            |           |              |                        |
| 4        | RAOMEI       | 6347      | $\checkmark$ |           |              |                        |
|          |              | Pack Name | s: SLO       | 01        | A M R        |                        |
|          |              |           | ,<br>1 (     |           |              |                        |
|          |              | OK        |              | Cancel    |              |                        |
|          |              |           |              |           |              |                        |
| <u> </u> |              |           |              |           |              |                        |
|          |              |           |              | Size      | X Coordinate | Y Coordinate           |
|          |              |           |              | 100.0X70. | 4 83.4,-16.6 | 32.5,-37.9             |
|          | Exit Packed  |           |              | Design    | Setting Col  | or EMB                 |
|          |              |           |              | <b>_</b>  | ***          |                        |
|          | 01/01 Delete |           |              |           |              |                        |

4. Select "SL001", then the keypad pop up. Press the numeric keys to input the new design name for the combined design, or use the default name provided by system. After

| inputting the | e nan | ne, j | press the key  |          | OK      | (Oı           | r press ti         | he key                    | Cancel                       | to quit the |
|---------------|-------|-------|----------------|----------|---------|---------------|--------------------|---------------------------|------------------------------|-------------|
| opration) to  | perfo | rm t  | the operation. | The fo   | llowin  | ig me         | nu will p          | op up:                    |                              |             |
|               |       |       |                |          |         |               | SiCC               |                           | 2014-09-10<br>17:33:01       |             |
|               | No.   |       | Name           | Stitch   | √       |               | Name               | Stitch                    | Colors                       |             |
|               | 1     | 8     | Design Mergin  | ng Param | Setup   | ( <b>a</b> 1) |                    |                           | 6                            |             |
|               | 2     | PJ_0  | Mirror         | Angle X  | Scale N | Scalie        | X Gap              | Y Gap                     |                              |             |
|               | 3     | SLOO  | Design 1: F    | 0°  1    | 100%    | 100%          |                    |                           |                              |             |
|               | 4     | RAC   | Design 2: F    | 0° 1     | 100%    | 100%          | 0.0                | 0.0                       |                              |             |
|               |       |       | Design 3: F    | 0°       | 100%    | 100%          | 0.0                | 0.0                       |                              |             |
|               |       |       |                |          |         |               |                    |                           |                              |             |
|               |       |       |                |          |         |               |                    |                           |                              |             |
|               |       |       | -              |          |         |               | ОК                 | Exit                      |                              |             |
|               |       |       |                |          |         |               |                    |                           |                              |             |
|               |       |       |                |          |         |               |                    |                           |                              |             |
|               |       |       |                |          |         |               | Size<br>100.0X70.4 | X Coordinat<br>83.4,-16.6 | e Y Coordinate<br>32.5,-37.9 |             |
|               |       |       | Exit Packed    |          |         |               | Design Se<br>√     | etting Co<br>1-           | olor EMB<br>1-1 0%           |             |
|               |       | 01/0  | 1 Delete       |          |         |               | * 1                |                           |                              |             |

5. Select the parameter items that need to modify, then the keypad pop up. Press the numeric keys to modify the following value: design direction, angle, and X/Y scaling and relative X/Y distance. Then press the key **OK** to save the combined design into the memory. Or you can press the key **Exit** to quit the operation.

# **17.6 Design Division**

This operation divides any designs in memory into two new ones and keeps the origin one unchanged.

Example:

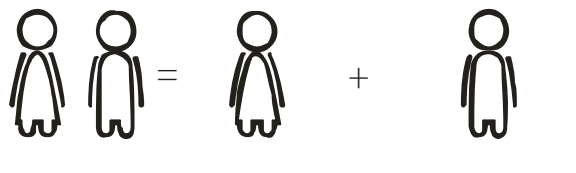

Design Divided Design 1

Divided Design 2

Operations:

1. Press the key

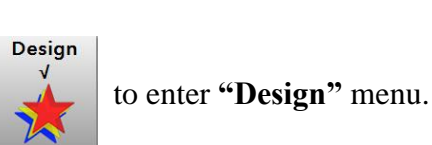

2. The screen will automatically list the design directory in memory. Select the design

need to divide, and press the key

and then the following menu will pop up:

|          |                 |             |              | RiC                 |                              | 2014-09-10<br>17:45:30<br>PCM V1-00 |
|----------|-----------------|-------------|--------------|---------------------|------------------------------|-------------------------------------|
| No.      | Name            | Stitch      | √            | Name                | Stitch                       | Colors                              |
| 1        | 8               | 17791       | $\checkmark$ | 8                   | 17791                        | 5                                   |
| 2        | PJ_003          | 6984        |              |                     | MR .                         |                                     |
| 3        | SL003           | 1           |              | II                  |                              |                                     |
| 4        | RAOMEI          | ne:  8      | 01           |                     |                              |                                     |
|          |                 | Divided Sti | tch:         |                     |                              |                                     |
|          |                 | ame: 8_1    |              | N-137               |                              |                                     |
|          |                 |             |              | <b>K</b> –          |                              |                                     |
| <u> </u> |                 | ОК          | Cancel       |                     |                              |                                     |
|          |                 |             |              | Size<br>209.6X225.1 | X Coordinate<br>106.1,-103.5 | Y Coordinate<br>7.9,-217.2          |
| Outp     | ut Packed Devid | ed Letter   | Sel_Emb      | Design S            | Setting Cold<br>1-1-         | or EMB<br>1 0%                      |
|          |                 | te          |              |                     |                              |                                     |

3. Select **"Divided Stitch:"** item, then the keypad pop up. Press the numeric keys to input the division point (that is the stitch number after the design 1 is divided). Then press the

key **OK**, and system will automatically divide the design and save them into memory.

Or you can press the key **Cancel** 

to quit the operation.

# **17.7 Letter Library**

The system has 28 kinds of fonts, including 26 capital letters, 26 lowercase English letters, 10 numbers, exclamation mark and question mark. Users can combine different letters or numbers to creat new designs according to their own requirements.

Operation:

1. Press the key

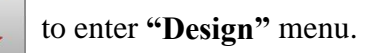

2. The screen will automatically list the design directory in memory. Press the key Letter , then the following menu will pop up:

|      | 1    |                         |             |       |       | RiC |            | A | 2014<br>08<br>BCM | -09-11<br>:54:35<br>-V1 00 |
|------|------|-------------------------|-------------|-------|-------|-----|------------|---|-------------------|----------------------------|
| No.  |      | Name St                 |             | h     | √     |     | ·          |   | Color             | rs                         |
| 1    | •    | Letter Emb Inp          | ut          |       |       |     |            |   | 5                 |                            |
|      | 0    | 1.Input Character       | (1,20)      |       |       |     |            |   |                   |                            |
| 2    | PJ_0 | 2.Arrangement           |             | Horiz | ontal |     |            |   |                   |                            |
| 3    | SLOC | 3.Character Type(       | 1,28)       | 1     |       |     |            |   |                   |                            |
| 4    | RAC  | 4.X Scaling(50,200      | 100         |       |       |     |            |   |                   |                            |
|      |      | 5.Y Scaling(50,200      | 100         |       |       |     |            | 5 |                   |                            |
|      |      | 6.Satin Density(50,200) |             | 100   |       |     |            |   | 2                 |                            |
|      |      | 7.Change Color          |             | NO    |       |     |            |   | R                 |                            |
|      |      | 8.X Interval(-999,999)  |             | 0     |       |     |            |   |                   |                            |
|      |      | 9.Y Interval(-999,999)  |             | 0     |       |     |            |   |                   |                            |
|      |      | 10.Rotation Angle       | e(0,359)    | 0     |       |     |            |   | ' Coord           | inate                      |
| Outp | ut F | ОК                      |             | Exi   | t     |     |            |   | 7.9,-21<br>E      | .7.2<br>MB<br>0%           |
| M    | 01/0 | 1 Delete                | <b>;</b> ## |       |       |     | ★★★<br>⊿↔► |   | 1                 |                            |

3. System goes to "Letter Emb Input" interface. Please select the red zone of the "Input Character (1, 20)" item. Then the keypad pop up. Press the keys to input the embroidery letter (The letter can be one or more). Then press the key **OK** to complete the input. See the figure below:

|      | -      |                          |            | RICOMA | 2014-09-11<br>09:00:42 |
|------|--------|--------------------------|------------|--------|------------------------|
| No.  |        | Name Stite               | h√         |        | Colors                 |
| 1    | 8      | Letter Emb Input         |            |        | 5                      |
|      | Ē      | 1.Input Character(1,20)  | AAA        |        |                        |
| 2    | PJ_0   | 2.Arrangement            | Horizontal |        |                        |
| 3    | SLOO   | 3.Character Type(1,28)   | 1          |        |                        |
| 4    | RAC    | 4.X Scaling(50,200)      | 100        |        |                        |
|      |        | 5.Y Scaling(50,200)      | 100        |        | * 💻                    |
|      |        | 6.Satin Density(50,200)  | 100        |        |                        |
|      |        | 7.Change Color           | NO         |        |                        |
|      |        | 8.X Interval(-999,999)   | 0          |        |                        |
|      |        | 9.Y Interval(-999,999)   | 0          |        |                        |
|      |        | 10.Rotation Angle(0,359) | 0          |        | ( Coordinate           |
|      |        | ОК                       | Exit       |        | 7.9,-217.2             |
| Outp | ut   F |                          |            |        | 0%                     |
|      | 01/0   | 1 Delete                 |            | 🌟 🗱 🛍  |                        |

4. The parameter setting of letter design can be set in each item. **Tips:** the unit of X/Y scaling and stitch desity is percent, the unit of X/Y gap is 0.1 mm, the unit of rotation angle is 1°. After finishing the parameter setting in this page, press the key **OK** to enter next

step.

5. When the "Arragement" is selected as "Arc Array Param", system will prompt oprators to input the arc array parameter, including the coordinate of start point, the the coordinate of mid point and the coordinate of end point. See the figure below:

|      |      |                  |          | RICOMA    | 2014-09-11<br>09:11:09 |
|------|------|------------------|----------|-----------|------------------------|
| No.  |      | Name             | Stitch √ |           | Colors                 |
| 1    | 8    | Arc Array Param  | 1000     |           | 5                      |
| 2    | PJ_0 | Home X Coord     | 0        |           |                        |
| 3    | SLOO | MidpointX Coord  | 0        |           |                        |
| 4    | RAC  | Midpoint Y Coord | 1200     |           |                        |
|      |      | End X Coord      | 1200     |           | 8                      |
|      |      | End Y Coord      | 0        |           |                        |
|      |      |                  |          |           | $\mathbf{R}$           |
|      |      |                  |          |           |                        |
|      |      |                  |          |           |                        |
|      |      |                  |          |           | Gaardiaata             |
|      |      |                  | E. dt    |           | 7.9,-217.2             |
| Outp | ut   | UK               | Exit     |           | EMB<br>0%              |
| M    | 01/0 | 1 Delete         |          | 🏼 \star 📩 |                        |

After finishing the input, press the key **OK** to enter next step. Please skip this step if the **"Arragement"** is not selected as **"Arc Array Param"**.

6. The outline of the letter will be shown on the screen. Operators can adjust some parameters of the letter design by pressing the keys in the figure below, i.e. design angle, X/Y scaling, characters conversion, fonts, location, etc. See the figure below:
|      | 1    |                | RiCOM                                                                                 | A 2014-09-11<br>09:13:27<br>RCM-V1.00 |
|------|------|----------------|---------------------------------------------------------------------------------------|---------------------------------------|
| No.  |      | Nam            | Letter Emb Operation                                                                  | Colors                                |
| 1    | 8    | Arc Ai<br>Home |                                                                                       | 5                                     |
| 2    | PJ_0 | Home           |                                                                                       |                                       |
| 3    | SLOO | Midpo          |                                                                                       |                                       |
| 4    | RAC  | Midpo          | AA                                                                                    |                                       |
|      |      | End X          |                                                                                       | <u> </u>                              |
|      |      | End Y          |                                                                                       |                                       |
|      |      |                | Font:1 X Scale:100 X Coord:25 Density:100<br>Angle:5 Y Scale:100 Y Coord:15 Color: NO |                                       |
|      |      |                |                                                                                       | ( Coordinate                          |
| Outp | ut   |                |                                                                                       | EMB<br>0%                             |
|      | 01/0 |                | Delete                                                                                |                                       |

7. Press the key **[]**, then system prompts "Input design name:" Press the numeric keys to input, or use the smallest design number provided by the system. Then press the key

**OK** to save the design. System prompts "Letter design is saved!" Press the key

OK to return to "**Design**" interface. Or press the key to quit the operation.

8. Operators can preview the design and parameter by selecting the design in memory design list.

## **17.8 Delete Deisgn**

1. Press the key

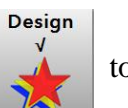

to enter "Design" menu.

2. The screen will automatically list the design directory in memory. Select the design that need to delete, and then a mark " $\sqrt{}$ " will be displayed in the last column. Press the

key **Delete**, the system will prompt "**Delete current design?**" See the figure below:

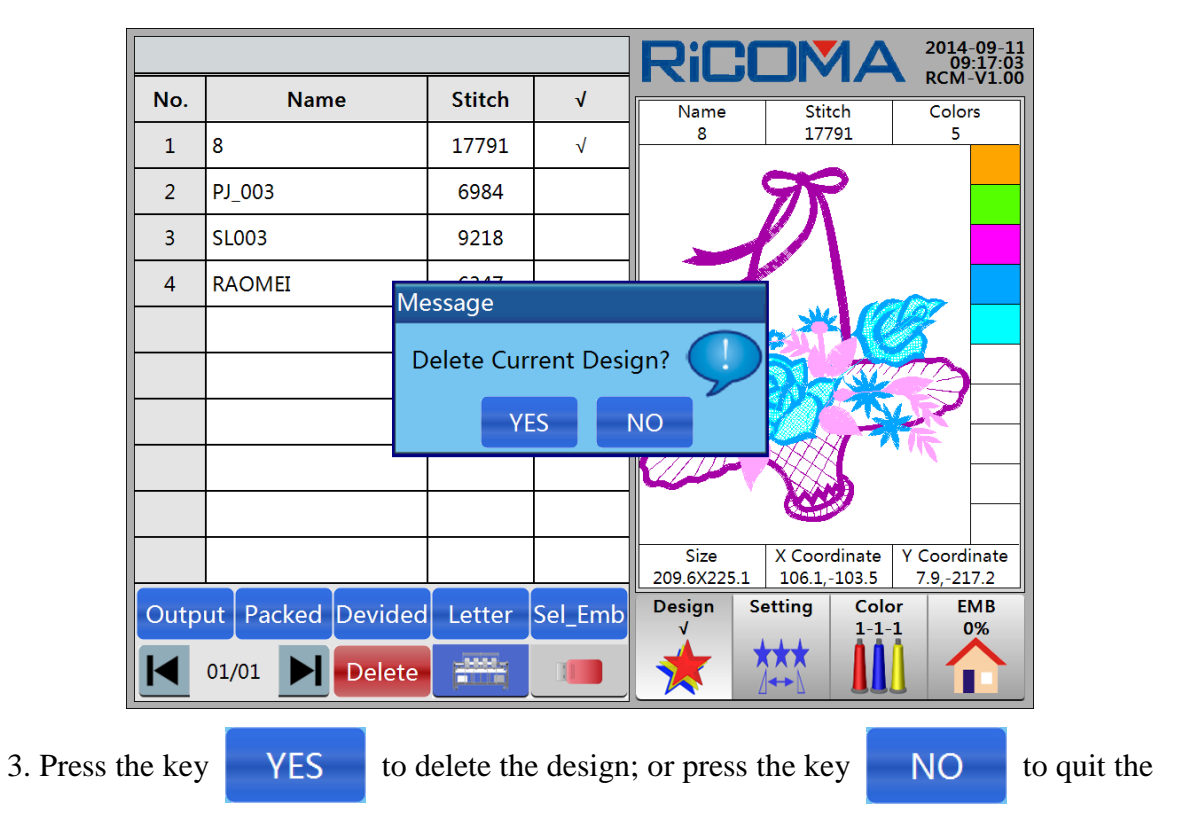

operation.

## **17.9 Design Setting Applique**

Please refer to 15.2 Operation of Applique Embroidery for detailed instructions.

## Part 18 Disk Management

Operations about disk are the same with U disk operations.

Press the key

Design

to enter "Design" interface. Press the key

"Disk

**Management**", and system will automatically check the disk or U disk, and then the design list in disk or U disk will be displayed on the screen. See the figure below:

|          |              |        |   | RiC    |             | AN     | 2014-09-11<br>09:21:56 |
|----------|--------------|--------|---|--------|-------------|--------|------------------------|
| No.      | Name         | Stitch | √ | Name   | Stir        | tch    | Colors                 |
| 1        | RAOMEI.DST   | 6346   |   |        |             |        |                        |
|          |              |        |   |        |             |        |                        |
|          |              |        |   |        |             |        |                        |
|          |              |        |   |        |             |        |                        |
|          |              |        |   |        |             |        |                        |
|          |              |        |   |        |             |        |                        |
|          |              |        |   |        |             |        |                        |
|          |              |        |   |        |             |        |                        |
|          |              |        |   |        |             |        |                        |
| <u> </u> |              |        |   | Size   | X Coor      | dinate | Y Coordinate           |
|          |              |        |   |        |             |        | 5140                   |
| Inpu     | it Refresh   |        |   | Design | Setting     | 1-1-1  | EMB                    |
|          | 01/01 Delete |        |   | *      | ★★★<br>⊿↔►L |        |                        |

Select the design in disk or U disk, and then a mark " $\sqrt{}$ " will be displayed in the last column. See the figure below:

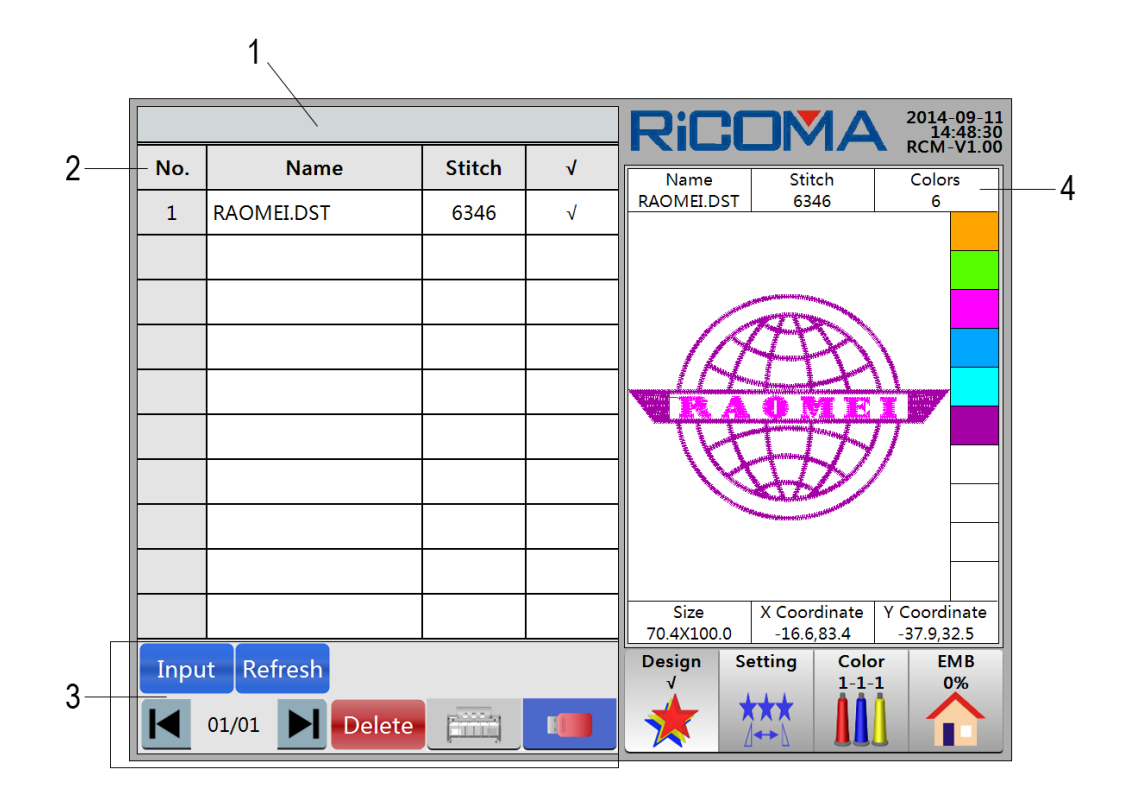

Design Management functions includes the following:

1: Title Bar. Display the prompt message.

2: Disk or U disk design list. Show the design information in disk or U disk, i.e. design number, design name, total stitch, and selection mark " $\sqrt{}$ ".

3: Functional Area

**Input** Input key: Copy the design in disk or U disk to memeory.

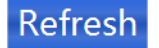

**Refresh** key: Refresh current directory in disk or U disk.

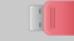

Disk Management key: Perform the following operations to the design

in disk or U disk: input design to memory, refresh, deletion, etc.

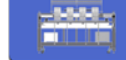

Momery Management key: Perform the following operations to the

design in memory: output design to disk or U disk, combination, division, letter library, design selection, deletion, etc.

**Delete** key: Delete the design in disk or U disk.

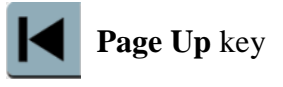

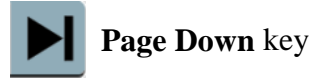

01/01 Display the current page and total pages. Each page shows up to 10

designs.

4: Display the name, stitch number, color-change times of the selected design.

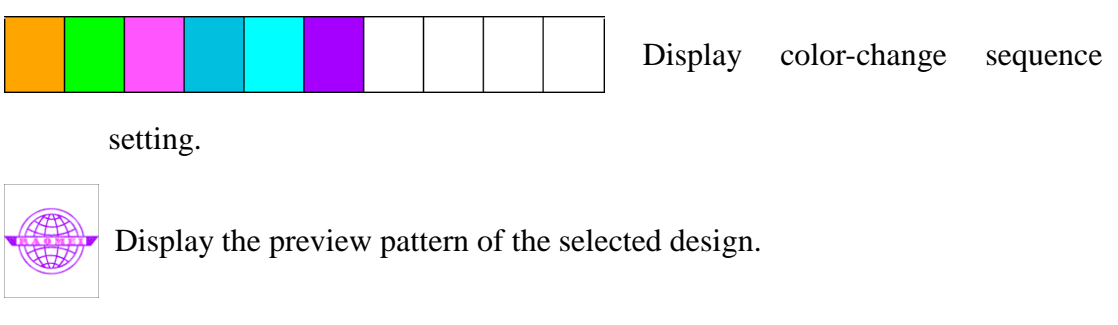

Display the size, X coordinate and Y coordinate of the selected design.

## **18.1 Disk Design Preview**

Through this operation, operators can view the design name, design size and design pattern in the disk or U disk.

Operations:

1. Insert the disk or U disk, then press the key

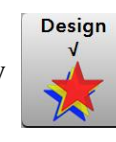

to enter "Design" interface.

2. Press the key

"Disk Management", then the design list in disk or U disk

will be diaplayed on the screen. Press the keys

to page up/down.

3. Select the design, and then a mark " $\sqrt{}$ " will be displayed in the last column. The design information will be shown on the display area of the screen, including: design name, stitch number, color-change times, color sequence, preview pattern, size, X/Y coordinate, etc.

## **18.2 Disk Design Input to Memory**

**Operations:** 

Please refer to Part 4 How to Input Designs for details.

Note: When "Disk Design Input to Memory" is performed, the system will preview the selected design in disk. If there is an error data in the design, system will preview the design twice. The design previewed at the first time is **Error Design**; the design previewed at the second time is **Normal Design**.

Design

## **18.3 Disk Design Deletion**

**Operations:** 

- 1. Insert the disk or U disk, then press the key
- 2. Press the key

"Disk Management", then the design list in disk or U disk

to enter "Design" interface.

will be diaplayed on the screen. Select the design that need to delete, and then a mark " $\sqrt{}$ " will be displayed in the last column. Select **Delete** key, the system prompts "**Delete current** 

**design?**" See the figure below:

|         | Name                   | Stitch | √            | Name                             | Stitch                                                                                                    | Colors                                       |  |  |  |  |  |  |
|---------|------------------------|--------|--------------|----------------------------------|----------------------------------------------------------------------------------------------------|----------------------------------------------|--|--|--|--|--|--|
| 1       | RAOMEI.DST             | 6346   | $\checkmark$ | RAOMEI.DST                       | 6346                                                                                                    | 6                                            |  |  |  |  |  |  |
|         |                        |        |              |                                  |                                                                                                    |                                              |  |  |  |  |  |  |
|         |                        |        |              |                                  |                                                                                                    |                                              |  |  |  |  |  |  |
| Message |                        |        |              |                                  |                                                                                                    |                                              |  |  |  |  |  |  |
|         | Delete Current Design? |        |              |                                  |                                                                                                    |                                              |  |  |  |  |  |  |
|         |                        |        |              |                                  |                                                                                                    |                                              |  |  |  |  |  |  |
|         | YES NO -               |        |              |                                  |                                                                                                    |                                              |  |  |  |  |  |  |
|         |                        |        |              | ,                                | Manager and a second of the Paral Second and a second of the Paral Second and the Paral Second and the Parad Second and the Paral Second and the Paral Second and the Paral Second and the Paral Second and the Paral Second and the Paral Second and the Paral Second and the Paral Second and the Paral Second and the Paral Second and the Paral Second and the Paral Second and the Paral |                                              |  |  |  |  |  |  |
|         |                        |        |              |                                  |                                                                                                    |                                              |  |  |  |  |  |  |
|         |                        |        |              |                                  |                                                                                                    |                                              |  |  |  |  |  |  |
|         |                        |        |              | Size<br>70.4X100.0               | X Coordinate                                                                                                    | Y Coordinat                                  |  |  |  |  |  |  |
| Inpu    | ut Refresh             |        |              | Size<br>70.4X100.0<br>Design Set | X Coordinate<br>-16.6,83.4<br>tting Colo                                                                                                    | Y Coordinat<br>-37.9,32.5<br>or EMB          |  |  |  |  |  |  |
| Inpu    | ut Refresh             |        |              | Size<br>70.4X100.0<br>Design     | X Coordinate<br>-16.6,83.4<br>tting Cold<br>1-1-                                                                                                    | Y Coordinat<br>-37.9,32.5<br>or EMB<br>-1 0% |  |  |  |  |  |  |

to quit the

operation.

# **Part 19 Design Periphery Operation**

In "EMB" interface, press the key / / , and then the "Design Periphery Operation" menu

will pop up. See the figure below:

| Name  8  Scaling  100%  100%    Total Stitch  17790  Direct  F  0°    Size  209.6X225.1  Array  1  1    Frame  Interval  0.0  0.0    Stitches  0  Coordinate  X:0.0  Y:0.0    +Y7.9  -x1061  StartUp  Emb_Mode Parameter    -x1061  0  0:00°  StartUp  Emb_Mode Parameter    +Y7.9  -x1061  0:00°  0:000  0:000    +Y7.9  -x1061  0:000  0:000  0:000    Howe  Embroider Design Outer  0:000  0:000  0:000    Frame  Embroider Design Outline  0:000  0:000  0:000    Exit  Imbroider Design Outline  Imbroider  Imbroider  Imbroider    Exit  Imbroider  Imbroider  Imbroider  Imbroider  Imbroider    Exit  Imbroider  Imbroider  Imbroider  Imbroider  Imbroider  Imbroider    Exit  Imbroider  Imbroider  Imbroider  Imbroider  Imbro                                                                                                    |                                                                                                    |            |            |       |           | RiC     |         |                | 2014-09-10<br>16:13:57 |  |
|----------------------------------------------------------------------------------------------------|----------------------------------------------------------------------------------------------------|------------|------------|-------|-----------|---------|---------|----------------|------------------------|--|
| Total Stitch  17790  Direct  F  0°    Size  209,6X225.1  Array  1  1    Frame  Interval  0.0  0.0    Stitches  0  Coordinate  X0.0  Y0.0    +Y7.9  -x105.1  StartUp  Emb_Mode Parameter    +Y7.9  -x105.1  0  00:00    Move Along Design Outer  0  00:00  00:00    Frame  Embroider Design Outer  0  0    Embroider Design Outline  Imbroider Design Outline  Imbroider Design Outline  Imbroider    Exit  Imbroider Design Outline  Imbroider  Imbroider  Imbroider    Exit  Imbroider Design Outline  Imbroider  Imbroider  Imbroider    Exit  Imbroider Design Outline  Imbroider  Imbroider  Imbroider    Exit  Imbroider Design Outline  Imbroider  Imbroider  Imbroider  Imbroider    Exit  Imbroider Design Outline  Imbroider  Imbroider  Imbroider  Imbroider    Exit  Imbroider  Imbroider  Imbroider  Imbroider <td>Name</td> <td>8</td> <td>Scaling</td> <td>100%</td> <td>100%</td> <td></td> <td></td> <td></td> <td>RCIVI-V1.00</td>                                                                                                    | Name                                                                                                    | 8          | Scaling    | 100%  | 100%      |         |         |                | RCIVI-V1.00            |  |
| Size 209.6X225.1 Array 1 1 1<br>Frame Interval 0.0 0.0<br>Stitches 0 Coordinate X:0.0 Y:0.0<br>+Y7.9<br>+Y7.9<br>The sign Periphery Operation 0 00:00<br>Move Along Design Outer Frame<br>Embroider Design Outer Frame<br>Embroider Design Outline 0 0 0 00:00<br>Exit 0 0 0 0 0 0 0 0 0 0 0 0 0 0 0 0 0 0 0                                                                                                    | Total Stitch                                                                                                    | 17790      | Direct     | F     | 0°        |         |         |                | 2                      |  |
| Frame  Interval  0.0  0.0  0  100°    Stitches  0  Coordinate  X:0.0  Y:0.0  M-Color  StartUp  Emb_Mode Parameter    +Y7.9  +X105.1  Design Periphery Operation  0  0  0  0  0  0  0  0  0  0  0  0  0  0  0  0  0  0  0  0  0  0  0  0  0  0  0  0  0  0  0  0  0  0  0  0  0  0  0  0  0  0  0  0  0  0  0  0  0  0  0  0  0  0  0  0  0  0  0  0  0  0  0  0  0  0  0  0  0  0  0  0  0  0  0  0  0  0  0  0  0  0  0  0  0  0  0  0  0  0  0  0  0  0                                                                                                    | Size 2                                                                                                    | 09.6X225.1 | Array      | 1     | 1         |         | 0004    | M              |                        |  |
| Stitches 0 Coordinate X:0.0 Y:0.0 M-Color StartUp Emb_Mode Parameter<br>+X106:1 BS50 0<br>00:00 00:00 00:00<br>Frame<br>Embroider Design Outer<br>Frame<br>Embroider Design Outline<br>Exit<br>Exit<br>Design Setting Color EMB                                                                                                    | Frame                                                                                                    |            | Interval   | 0.0   | 0.0       | 0 100°  | V       | V              |                        |  |
| +Y79<br>-X1051<br>Design Periphery Operation<br>Move Along Design Outer<br>Frame<br>Embroider Design Outline<br>Exit<br>Note<br>Exit<br>Note<br>Exit<br>Exit<br>Ex | Stitches                                                                                                    | 0          | Coordinate | X:0.0 | Y:0.0     | M-Color | StartUp | Emb_Mode       | Parameter              |  |
| Design Setting Color EMB                                                                                                    | +V7.9<br>-+X 106.1 II<br>Design Periphery Operation<br>Move Along Design Outer<br>Frame<br>Embroider Design Outer<br>Frame<br>Embroider Design Outline<br>Exit<br>HOME<br>Exit |            |            |       |           |         |         |                |                        |  |
| -X-103.5 -Y-217.2 -Y-217.2 -Y-                                                                                                    | -X -103.5                                                                                                    |            |            | 5     | -Y -217.2 | Design  | Setting | Color<br>1-1-1 | EMB<br>0%              |  |

Press different function to operate, and the key

| Exit | to exit. |
|------|----------|
|      |          |

## **19.1 Move along Design Outer Frame**

Before embroidering a certain design, carring out this operation to run the frame along the design border so as to check whether the available embroidery range is enough for the coming work. And this operation can be performed both under the **Embroidery Preparation Mode** and **Embroidery Ready Mode**.

1. After setting the start point of embroidery, press the key / / , then the "Design

### Perphery Operation" menu will pop up. See the figure above.

2. Press the key Move Along Design Outer Frame, then system prompts "Run frame along design border or not?" Press the key YES, the frame will start running along the design border on the basis of X/Y value; or press the key NO to quit the operation.

# **19.2 Embroider Design Outer Frame**

Please see Part 14.1 Embroider Design Outer Frame for details.

# **19.3 Embroidering Design Outline**

Please see Part 14.2 Embroider Design Outline for details.

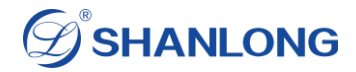

# **Part 20 Production Statistics**

In "Embroidery" interface, press the key and then the "Production Data" will pop 1 P up. See the figure below: 2014-09-11 15:06:23 RCM-V1.00 Ri 100% 100% Name 8 Scaling otal Stitch 17790 Direct F 0° 1 8 8 8 2 209.6X225.1 M Size Array 1 1 Frame Interval 0.0 0.0 100° 0 mb\_Mode Parameter Stitches 0 **Production Data** Y 7.9 Total Workpiece: 0 0 T.B. Times: DN DFF Total Stitch: 0 Stitches Workpiece Name T.B. Times 8 0 0 0 ì Clear Exit Design Setting Color EMB 1-1-0% **k**XX Y -217 -103.

This function includes: Total Workpiece Count, Thread Break Times, and Total Stitch. Press the key Clear , the system will prompt "Clear production data?" Then press the key YES , system will clear all datas in production statistics; or press the key NO to quit this operation.

## Part 21 Advanced Management

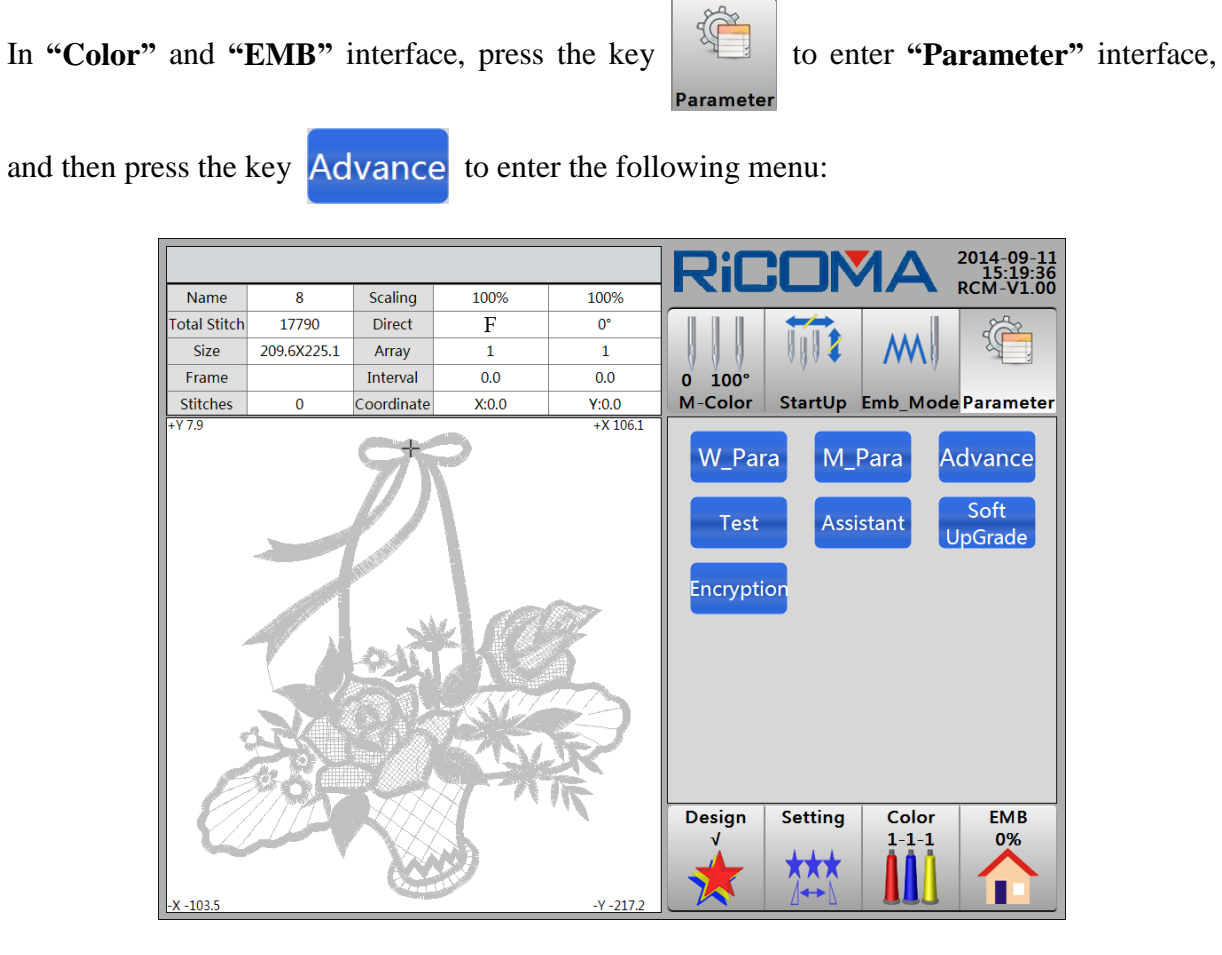

Press different functions to operate.

## 21.1 System Test

This test includes: X/Y Frame Direction, Port Status, Main Shaft Speed, Thread Breakage Detection, Head Solenoid, Trimming Solenoid/Motor, Holding Solenoid, Catching Solenoid/Motor, Sequin Device Up&Down, Sequin Feeding, Simple Towel Up&Down, Simple Towel Swing, Simple Taping Up&Down, Simple Taping Looping Motor and Keypad Test, etc.

**Operations:** 

1. Press the key Test

to enter **"System Test"** list. See the figure below:

|       | System Test                 |                                                  |
|-------|-----------------------------|--------------------------------------------------|
| No.   | Test Items                  | M 1                                              |
| 1.1   | Test X Frame                | 0 100°<br>M. Color, Startlin, Erch Mada December |
| 1.2   | Test Y Frame                | M-Color Startop Emb_Mode Parameter               |
| 1.3   | Test Port State             | W_Para M_Para Advance                            |
| 1.4   | Test Main Shaft Speed       | Tost Assistant Soft                              |
| 1.5   | Test T.B. Detection         | UpGrade                                          |
| 1.6   | Test Heads Electromagnet    | Encryption                                       |
| 1.7   | Test Cut Solenoid/Motor     |                                                  |
| 1.8   | Test Picker Solenoid        |                                                  |
| 1.9   | Test Catcher Solenoid/Motor |                                                  |
| 1.10  | Test Sequin Device Up/Down  |                                                  |
| 1.11  | Test Sequin Feeding         |                                                  |
| 1.12  | Test Easy Towel Up/Down     | DesignSettingColorEMB√1-1-10%                    |
| Enter | • Test 01/02                |                                                  |

2. Select the item that need to test, and press the key Enter Test to start testing. The test

items are displayed on two pages. The operation method of page two is the same with of page one.

## **21.2 Auxiliary Function**

Press the key Assistant to enter "Assistant" menu. See the figure below:

Date

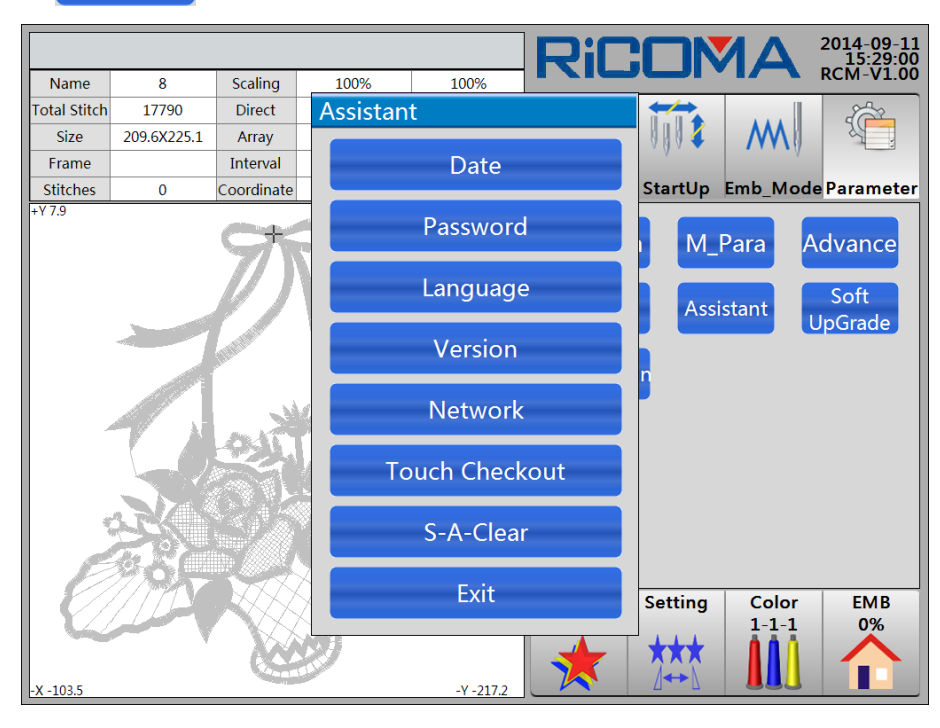

### 21.2.1 System Time Setting

1. Press the key

then the interface "Time Setup" will

|              |                                                                                                    |            |            |       |          | R    | iC:      |         | ΜΔ      | 20     | 014-09-11<br>15:34:20 |
|--------------|----------------------------------------------------------------------------------------------------|------------|------------|-------|----------|------|----------|---------|---------|--------|-----------------------|
| Name         | 8                                                                                                    | Scaling    | 100%       | 100   | %        |      |          |         | • • • • | R R    | CM-V1.00              |
| Total Stitch | 17790                                                                                                    | Direct     | Assista    | nt    |          |      |          |         |         |        |                       |
| Size         | 209.6X225.1                                                                                                    | Array      |            |       |          |      |          | 0004    | M       |        |                       |
| Frame        |                                                                                                    | Interval   |            | Da    | ite      |      | -        |         |         | · ·    |                       |
| Stitches     | 0                                                                                                    | Coordinate |            |       |          |      |          | StartUp | Emb_N   | 1ode P | arameter              |
| +17.5        |                                                                                                    | Ct         | Гime Setup |       |          | [    | ? 🗸      | × M     | Para    | Ad     | vance                 |
|              |                                                                                                    |            | 2014       | Y. 9  | М.       | 11   | D.       |         |         |        |                       |
|              |                                                                                                    |            | 15         | н. 34 | _<br>Min | . 20 | Sec.     | As      | sistant | Up     | Soft<br>Grade         |
|              | and the second second se |            |            | 2 3   |          | 4    | 5        |         |         |        |                       |
|              |                                                                                                    | S.C.O.     | 6          | 7 8   |          | 9    | 0        |         |         |        |                       |
|              | 52                                                                                                    |            | DEL        | 0     | K        | Ex   | it       |         |         |        |                       |
|              |                                                                                                    |            |            | S-A-  | Clear    |      |          |         |         |        |                       |
|              |                                                                                                    |            |            | E>    | kit      |      |          | Setting | Colo    | or     | EMB                   |
| -X -103 5    |                                                                                                    |            | 2          |       | -217.2   | 1    | <b>T</b> | ***     |         | ĺ      |                       |

pop up. See the figure below:

2. Select the items: Year, Month, Day, Hour, Minute and Second to input the value.

| 3. Then p       | press the k | ey OK , system prompts              | "Syster | m time setup | succeeds!"  |
|-----------------|-------------|-------------------------------------|---------|--------------|-------------|
| Press the key   | ОК          | to confirm the setting; or press th | he key  | Exit         | to quit the |
| operation as ne | eeded.      |                                     |         |              |             |
| 21.2.2 Passwo   | rd Setting  |                                     |         |              |             |
|                 |             |                                     |         |              |             |

then the interface "Password Setup"

Password

will pop up. See the figure below:

1. Press the key

|             |              |             |            |                                       |                                                       | PiC         |               | 2014-09-11<br>15:41:05     |              |
|-------------|--------------|-------------|------------|---------------------------------------|-------------------------------------------------------|-------------|---------------|----------------------------|--------------|
|             | Name         | 8           | Scaling    | 100%                                  | 100%                                                  |             |               | RCM-V1.00                  |              |
|             | Total Stitch | 17790       | Direct     | Assistan                              | t                                                     |             |               |                            |              |
|             | Size         | 209.6X225.1 | Array      |                                       |                                                       |             |               | 24                         |              |
|             | Frame        |             | Interval   |                                       | Date                                                  |             |               | V                          |              |
|             | Stitches     | 0           | Coordinate |                                       |                                                       |             | StartUp Emb_M | ode Parameter              |              |
|             | +Y7.9        |             |            | Password<br>Cur. F<br>New I<br>Ver. F | Passwo<br>Setup<br>Pwd<br>Pwd<br>K<br>S-A-Cle<br>Exit | ear         | Setting Colo  | Advance<br>Soft<br>Upgrade |              |
| 2. Inpu     | t the pa     | assword     | accordi    | ing to th                             | e prom                                                | pt, then pr | ess the key   | OK                         | , system     |
| will prompt | "Rese        | et passw    | ord or 1   | not?" N                               | ext pre                                               | ss the key  | YES           | system pro                 | ompts again  |
| "The new p  | asswoi       | rd is set   | !" Last,   | , press t                             | he key                                                | ОК          | to confirm    | n the setti                | ng; or press |
| the key     | NO           | to qui      | t the op   | eration.                              |                                                       |             |               |                            |              |
| 3. Or y     | ou can       | press th    | e key      | Ex                                    | it                                                    | to quit pa  | assword setti | ng.                        |              |

Note: When inputting the encrypted password, if the two password inputs are different, the system will prompt "Two password inputs differ!" Then operators shall reenter the password.

21.2.3 Language Switch

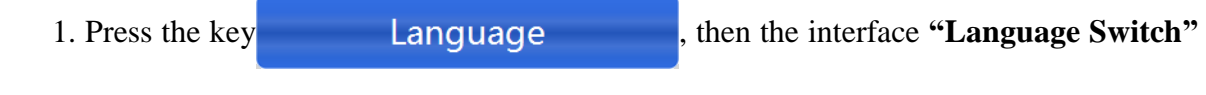

will pop up. See the figure below:

|              |             |            |                        |                                  | RiC             |         |                | 2014-09-11<br>15:52:32     |
|--------------|-------------|------------|------------------------|----------------------------------|-----------------|---------|----------------|----------------------------|
| Name         | 8           | Scaling    | 100%                   | 100%                             |                 |         |                | RCM-V1.00                  |
| Total Stitch | 17790       | Direct     | Assistant              | t                                |                 |         |                | 2                          |
| Size         | 209.6X225.1 | Array      |                        |                                  |                 | - 0004  | M              | A .                        |
| Frame        |             | Interval   | _                      | Date                             | 2               | V       |                |                            |
| Stitches     | 0           | Coordinate |                        |                                  |                 | StartUp | Emb_Mo         | de Parameter               |
| +Y7.9        |             |            | Language Sele<br>中文(简· | ection<br>(体)<br>S-A-Cle<br>Exit | English<br>Exit | Setting | Para<br>istant | Advance<br>Soft<br>UpGrade |

2. System shows the switch language "中文(简体)/English". Select the target language

| directly to realize language switch, and then | press the | key OK             | , system prompts  |
|-----------------------------------------------|-----------|--------------------|-------------------|
| "Switch language to English?" Press the key   | YES       | to confirm; or you | can press the key |

NO to quit the operation.

3. Or you can select the key **Exit** t

to quit the setting.

#### **21.2.4 Version Information**

Throught this function, operators can consult the version information of system. Press the key

Version

in "Parameter" interface, then the "System Software

**Info**" interface will pop up, and the version information is displayed on the interface (The display of **"System Software Info"** would be diverse in different software version).

### 21.2.5 Network Connection

1. Press the key **Network**, then the interface **"Network"** will pop

up. See the figure below:

| _            |             |            |           |           |       |             |                |                        |
|--------------|-------------|------------|-----------|-----------|-------|-------------|----------------|------------------------|
|              |             |            |           |           | Ri    |             | Δ              | 2014-09-11<br>15:59:56 |
| Name         | 8           | Scaling    | 100%      | 100%      |       |             |                | RCM-V1.00              |
| Total Stitch | 17790       | Direct     | Assistant |           |       |             |                | 2                      |
| Size         | 209.6X225.1 | Array      |           |           |       | 0004        | M              |                        |
| Frame        |             | Interval   |           | Date      |       |             |                |                        |
| Stitches     | 0           | Coordinate |           |           |       | StartUp     | Emb_Mo         | de Parameter           |
| +17.5        |             | 975        | NetWork   | k         |       | M_          | Para           | Advance                |
|              |             |            |           | 001       |       |             |                | Soft                   |
|              |             |            | Local IP  |           |       | Assi        | stant          | UpGrade                |
|              |             | ALL ROAD   | WiFi      | SoftAP-D  | B     | n           |                |                        |
|              |             | 1          | Server IP | 192.168.1 | L23.1 | •           |                |                        |
|              | 50          |            | Join      |           | Exit  |             |                |                        |
| -            |             |            |           | S-A-Clea  | r     | _           |                |                        |
|              | 194         |            |           | Exit      |       | Setting     | Color<br>1-1-1 | EMB<br>0%              |
| -X -103.5    | Y Y         |            | 2         | -Y -217.2 | *     | <b>★</b> ★★ |                |                        |

2. IP address can be set in this function.

#### 21.2.6 Touch Screen Checkout

Press the key Touch Checkout , system prompts "Verify screen touch?"

Then press the key YES to enter calibration interface. The system prompts again "Pls

gently and precisely click on the center position of the cross cursor with the use of the touch pen. When the target moves, pls repeat the action. Press ESC key to quit the operation." Then you shall operate according to the system prompt. There are five checkout points in total, and the checkout methods are the same.

**Note:** When proofread the touch screen, operators shall precisely click the center positon of the cross cursor according to system prompt.

#### 21.2.7 System Clear All

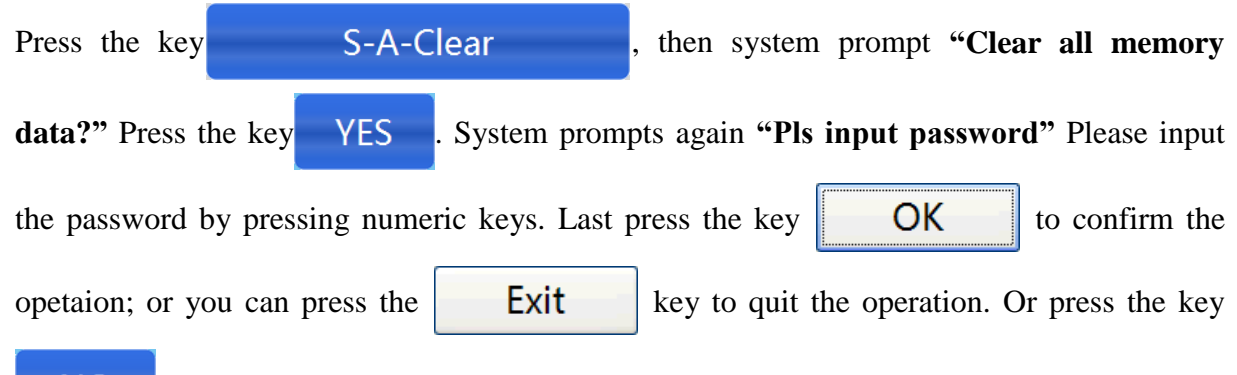

NO not to perform the operation.

This function mainly applies to newly installed machine and memory errors repairing. After

clearing all the datas, operators shall cut off the power and then turn it on again, then to set the parameter value.

## 21.3 Software Upgrade

Soft

Press the key

to enter **"Soft Upgrade"** menu. See the figure below:

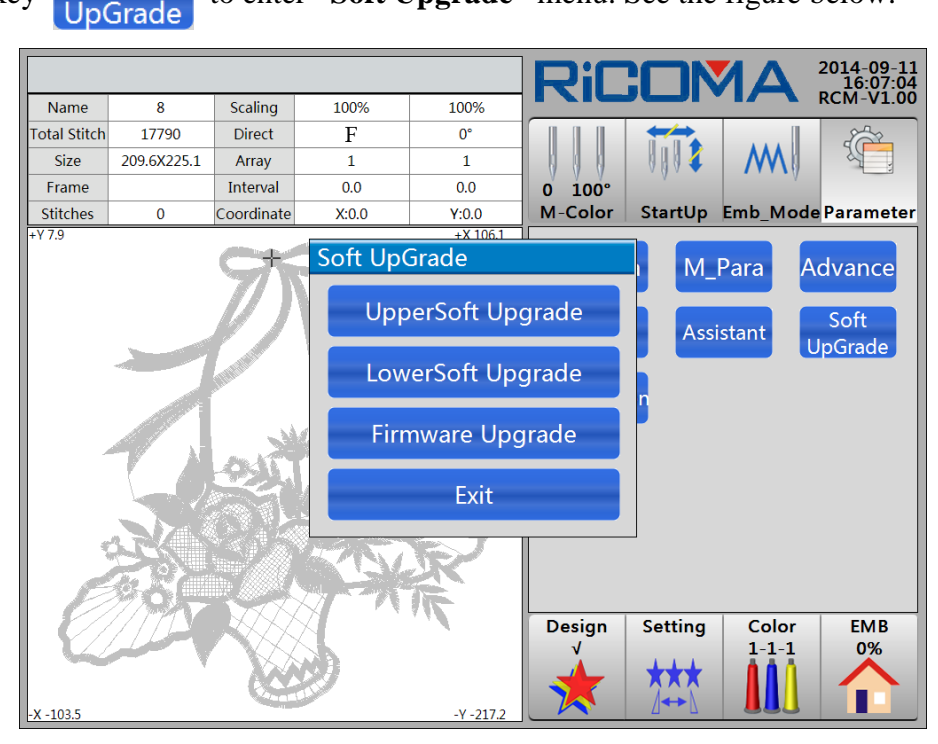

#### 21.3.1 Upper Soft Upgrade

The upgrading operation shall be performed through disk or U disk.

Press the key UpperSoft Upgrade , then system prompt "Pls input password"

Press numeric keys to input. System will find the upgrading files in disk or U disk. Then press the files that need to upgrade. System starts upgrading. After the upgrade is finished, please restart the computer.

Note: The upgrading operation shall be performed through disk or U disk. Before upgrading, please make sure that the disk or U disk has connected to USB port.

### 21.3.2 Lower Soft Upgrade

Please refer to Part 21.3.1 for details.

#### 21.3.3 Firmware Upgrade

Please refer to Part 21.3.1 for details.

#### **21.4 Encryption**

If the customers set time encryption item, please decode it in "Encryption" menu.

1. Press the keyEncryption, then the menu "Encryption" will pop up. See the figure

#### below:

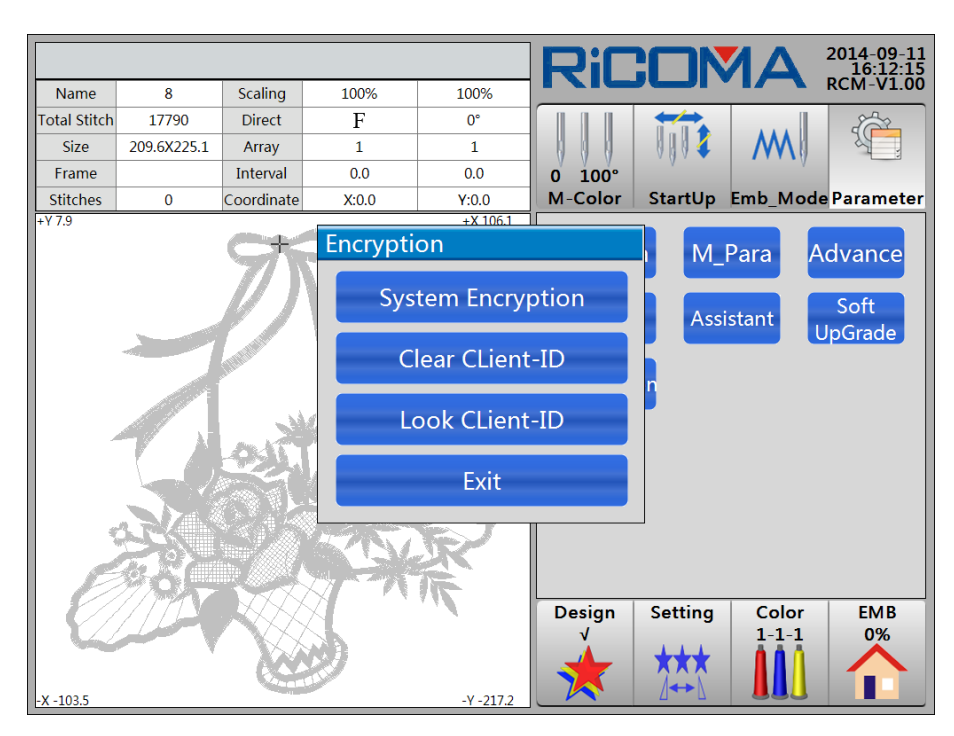

2. Select the item and finish the setting according to system prompt.

## Part 22 Parameter Setting

This function displays the machinery parameters of the current control system which can be adjusted according to the machinery configuration. Operations:

In "Color" and "EMB" interface, press the key

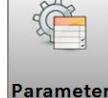

to enter "Parameter" interface.

See the figure below:

| Name  8  Scaling  100%  100%    Total Stitch  17790  Direct  F  0°    Size  209.6X225.1  Array  1  1    Frame  Interval  0.0  0.0  0  100°    Stitches  0  Coordinate  X:0.0  Y:0.0  Y:0.0  StartUp  Emb_Mode Parameter    +Y7.9  -x106.1  -x106.1  W_Para  M_Para  Advance    Design  Setting  Color  Emb_Mode  Emb_Mode    0  Design  Setting  Color  Emb_Mode    1.1.1  0%  M_M  M_M  M_M |              |             |            |       |       | Rif     | <b>2</b> |         | 2014-09-11<br>16:14:30 |
|----------------------------------------------------------------------------------------------------|--------------|-------------|------------|-------|-------|---------|----------|---------|------------------------|
| Total Stitch  17790  Direct  F  0°    Size  209.6X225.1  Array  1  1    Frame  Interval  0.0  0.0    Stitches  0  Coordinate  X:0.0  Y:0.0    +Y7.9  +X 106.1  W_Para  M_Para  Advance                                                                                                    | Name         | 8           | Scaling    | 100%  | 100%  |         |          |         | RCM-V1.00              |
| Size 209.6X225.1 Array 1 1<br>Frame Interval 0.0 0.0<br>Stitches 0 Coordinate X:0.0 Y:0.0<br>+Y7.9<br>+X 106.1<br>W_Para M_Para Advance<br>Design Setting Color EMB<br>v<br>1.1.1 0%                                                                                                    | Total Stitch | 17790       | Direct     | F     | 0°    |         |          |         |                        |
| Frame  Interval  0.0  0.0  0  100°    Stitches  0  Coordinate  X:0.0  Y:0.0  M-Color  StartUp  Emb_Mode  Parameter    +Y7.9  +X 106.1  W_Para  M_Para  Advance                                                                                                    | Size         | 209.6X225.1 | Array      | 1     | 1     |         | 0004     | M       |                        |
| Stitches 0 Coordinate X:0.0 Y:0.0 M-Color StartUp Emb_Mode Parame                                                                                                    | Frame        |             | Interval   | 0.0   | 0.0   | 0 100°  | V        | V       |                        |
| +Y79<br>+X106.1<br>W_Para M_Para Advance<br>Design Setting Color EMB<br>1-1-1 0%                                                                                                    | Stitches     | 0           | Coordinate | X:0.0 | Y:0.0 | M-Color | StartUp  | Emb_Mod | e Parameter            |
|                                                                                                    | Ü            |             | クジン        |       |       | W_Pai   | setting  | Para A  | EMB<br>0%              |

The parameters, including work parameter, machine setup, advanced, etc., can be adjusted according to the parameter of the machine.

## 22.1 Work Parameter

#### 22.1.1 Setting Mahince Parameter

1. In "Color" and "EMB" interface, press the key

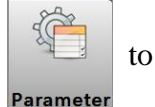

to enter "Parameter"

interface, and then press the key W\_Para to enter "Work Parameter" list. See the figure below:

|              |                     |                 |           |           |         |        |        | RiC         |          | AN             | 2014-09-10<br>16:37:54 |
|--------------|---------------------|-----------------|-----------|-----------|---------|--------|--------|-------------|----------|----------------|------------------------|
| General      | Broken              | Cut             | Shaft     | Frame     | Sequin  | Simple | System |             |          |                | KCIVI-V1.00            |
| No.          |                     |                 | Name      |           |         | Set    | up     |             |          | M              |                        |
| 1.1          | Speed               | Down            | Stitch(m  | ım) (2.0  | ~ 12.0) | 3      | .0     | 0 100°      | Stortlin | Emb Mo         | de Deremeter           |
| 1.2          | Cyclic              | Emb (Y          | ES, NO)   |           |         | N      | 0      | M-COIOI     | startop  | EIIID_WO       | ue rarameter           |
| 1.3          | Auto R              | eturn C         | )rigin (\ | ES, NO    | )       | Y      | ES     | W_Pa        | ra M_    | Para           | Advance                |
| 1.4          | Auto J              | ump at          | Long St   | itch (YI  | S, NO)  | Y      | ES     |             |          |                |                        |
| 1.5          | Auto J              | ump Le          | ngth (5   | .0 ~ 13.0 | )       | 11     | 0      |             |          |                |                        |
| 1.6          | Filter E<br>(YES, N | mpty S<br>IO)   | titch At  | Startu    | р       | Y      | ES     |             |          |                |                        |
| 1.7          | Filter E<br>(YES, N | mpty S          | titch In  | Emb       |         | Y      | ES     |             |          |                |                        |
| 1.8          | Filter S            | Short St<br>.0) | itch Wh   | en Rea    | 3       | 0      | .7     |             |          |                |                        |
| 1.9          | Filter E<br>(YES, N | impty S<br>IO)  | titch W   | hen Rea   | nd      | N      | 0      |             |          |                |                        |
| 1.10         | Auto s              | elect At        | Same      | Color(YI  | s, no)  | Y      | ES     |             |          |                |                        |
| 1.11         | Save m              | anual (         | Color-ch  | ange(Y    | ES, NO) | N      | 0      |             |          |                |                        |
| 1.12         | Stop to<br>(YES, N  | o Chang<br>IO)  | e Color   | When      | Read    | N      | 0      | Design<br>√ | Setting  | Color<br>1-1-1 | EMB<br>0%              |
| Para<br>Bacl | am<br>kup           | Para<br>Recov   | m<br>ery  | I         | •       | 1/02   |        | *           | ***      |                |                        |

2. Select the parameter menu, in which selects the item that need to modify. Modify the value according to system prompt.

#### Note: Please refer to Part 23 for the detailed parameter list.

#### 22.1.2 Cyclic Embroidery Setting

Please refer to 15.3 Operation of Cyclic Embroidery for detailed instructions.

#### 22.1.3 Braking Adjustment (Newly installed machine shall be adjusted)

This function is used to adjust the parameter features during the process of machine stop, so as to make parameter setting adapt to different machine properties. Also the machine properties might get changed during its usage. This function helps to adjust the cooperation of machine and controller to the best condition.

#### (1) Stop Position Compensation

This parameter setting is to compensate the stop position error of main shaft. When the main shaft frequently stops at the position less than  $100^{\circ}$ , then operators can raise the parameter value; when the main shaft usually stops at the position more than  $100^{\circ}$ , then operators can reduce the parameter value. After modifying this parameter value, the main shaft will stop at  $100^{\circ}$ . The setting range of this parameter is 0 to 30.

Operations:

Parameter

1. In "Color" and "EMB" interface, press the key

interface.

2. Press the key W Para, then select "Main Shaft" item to enter "Maing Shaft

**Parameter**" list. Press the key to turn to page two.

3. Select the item "4.13 Stop Position Compensation", and then press numeric keys to change the value. (When the main shaft frequently stops at the position less than 100°, then operators can raise the parameter value; when the main shaft usually stops at the position more than 100°, then operators can reduce the parameter value) Press the **Backspace** key to delete the mis-typed value, and then press the **Enter** key to confirm. Pressing **ESC** key can cancel the input and exit the keypad. After selecting the value, press **Enter** key to confirm.

#### (2) Test after Adjusting Braking Parameter

After adjusting the braking parameters, operators can test the setting by carrying out "Main Shaft ORG" operation. If the result is still not satisfied, operators can repeat to adjust the parameter.

#### 22.1.4 Setting Embroidery Repairing on All Heads

1. In "Color" and "EMB" interface, press the key

interface.

2. Press the key W\_Para, and select "Thread Breakage" item to enter "Thread Breakage Parameter" list. Then select "2.3 Setting Embroidery Repairing on All Heads", select "Yes" or "No" to set the parameter.

#### 22.1.5 Parameter Backup

1. In "Color" and "EMB" interface, press the key

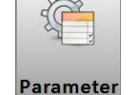

to enter "Parameter"

interface.

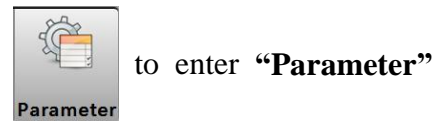

to enter "Parameter"

2. Press the key W\_Para . If operators wan to save the current value, and then press the

key Param Backup, and the system will prompt "File Name:" See the figure below:

|              |                   |                     |                |          |        |                            |       | PiC       |                    |                | 2014-09-11<br>16:22:20 |
|--------------|-------------------|---------------------|----------------|----------|--------|----------------------------|-------|-----------|--------------------|----------------|------------------------|
| General      | Broken            | Cut                 | Shaft          | Frame    | Sequin | Simple <mark>Syster</mark> |       |           |                    |                | RCM-V1.00              |
| No.          |                   |                     | Name           |          |        | Setup                      |       |           |                    | M              |                        |
| 8.1          | Needle            | es Num              | (1 ~ 15        | i)       |        | 9                          | 0     | 100°      | Chantlin           | Emp Mad        | - De ve ve et ev       |
| 8.2          | Heads             | Num (1              | . ~ 80)        |          |        | 15                         |       | Color     | Startup            | Emp_wod        | e Parameter            |
| 8.3          | X Mecl<br>(0 ~ 5) | hanical             | Gap Co         | mpensa   | ate    | 0                          |       | N_Par     | a M_               | Para A         | Advance                |
| 8.4          | Y Meck<br>(0 ~ 5) | nanical             | Gap Co         | mpensa   | ite    | 0                          |       |           |                    |                |                        |
| 8.5          | Emb P             | rior Mo             | de (QU         | A Fi     | le Nan | ne: Pa                     | raBac | k 001     | -                  |                |                        |
| 8.6          | Heads<br>(0 ~ 1(  | Electro             | magnet         | t        |        |                            |       |           |                    |                |                        |
| 8.7          | Thread<br>(0 ~ 20 | ,<br>Holde<br>))    | r Solend       | 5        | OK     |                            | Can   | cel       |                    |                |                        |
| 8.8          | Head N            | Notor R             | otate T        | ravel (1 | ~15)   | 8                          |       |           |                    |                |                        |
| 8.9          | Step C            | olor-ch             | ange Sp        | beed (1  | ~15)   | 4                          |       |           |                    |                |                        |
| 8.10         | Auto C            | Diling In           | tensity        | (10~50   | ))     | 10                         |       |           |                    |                |                        |
| 8.11         | Oiling<br>(2000-  | Interva<br>10000    | l Stitch<br>0) |          |        | 5000                       |       |           |                    |                |                        |
| 8.12         | Hold U<br>Dividir | lpper Tl<br>ng Rod) | hread(Y        | ES, NO,  |        | NO                         | De    | sign<br>√ | Setting            | Color<br>1-1-1 | EMB<br>0%              |
| Para<br>Bacl | am<br>kup         | Para<br>Recov       | m<br>rery      |          |        | 01/01                      | 7     |           | <b>★</b> ★★<br>⊿↔♪ |                |                        |

3. Select "**ParaBack** \_ **001**", then a keypad will pop up. Input the new backup file name by pressing numeric keys, or use the default name provided by system. After finishing the input, press the key **OK** (Or press the key **Cancel** to quit the operation) to confirm the operation. System prompts "**Output Succeed!**" Last, press the key **OK** 

to complete parameter backup.

#### 22.1.6 Parameter Recovery

1. In "Color" and "EMB" interface, press the key

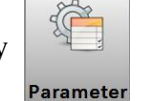

to enter "Parameter"

interface.

Param

2. Press the key W\_Para . If operators want to recover the parameter, and then press the

, the interface **"Recovery File Select"** will pop up. See the figure below:

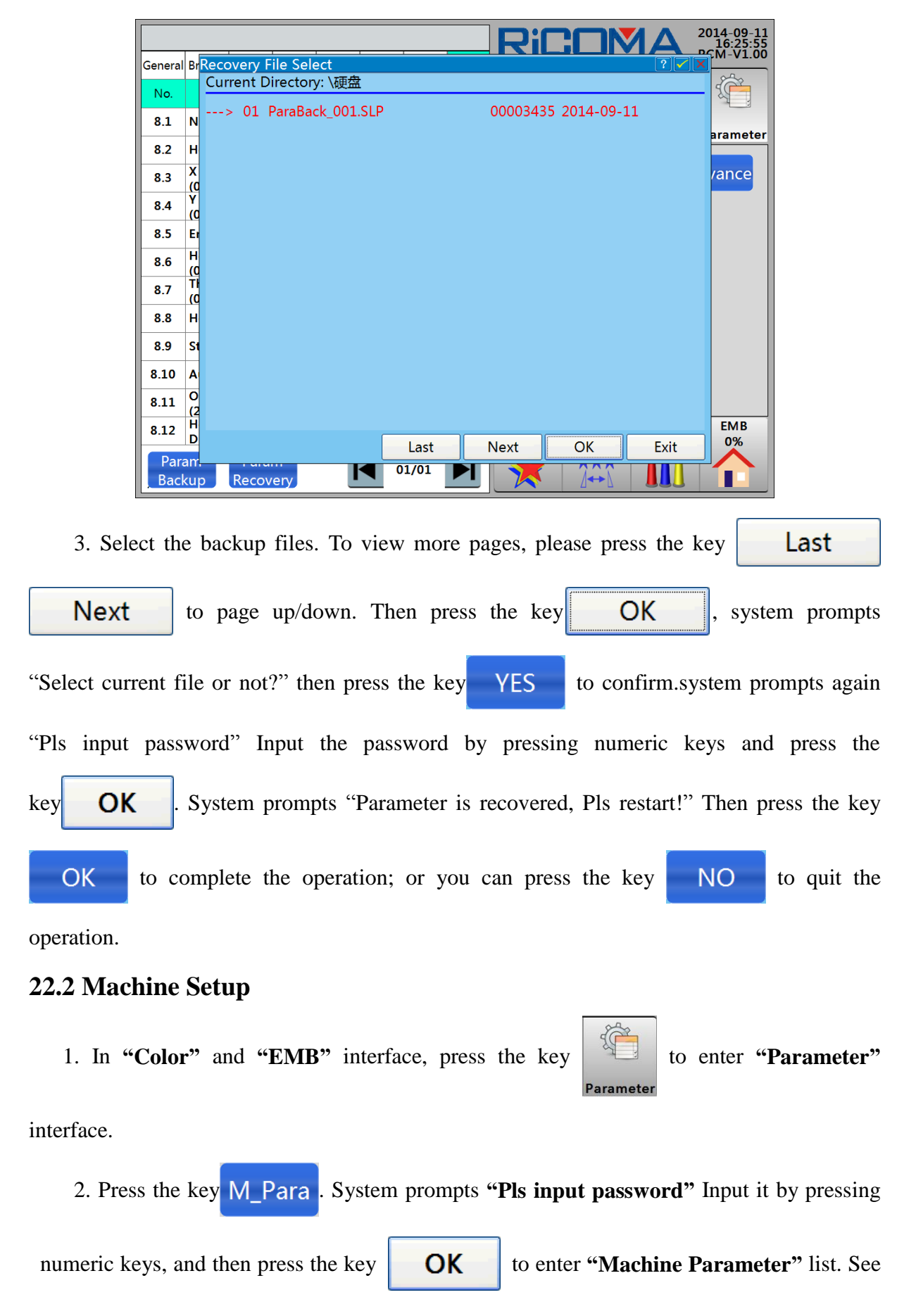

the figure below:

|            | Machine Param                   |              |                                                |
|------------|---------------------------------|--------------|------------------------------------------------|
| No.        | Name                            | Setup        | M 1                                            |
| 1.1        | Main Shaft Drive Mode           | Servo        | 0 100°<br>M. Color Startlin Emb Mode Parameter |
| 1.2        | Frame Driver Mode               | 3-Phase Step |                                                |
| 1.3        | Cut Mode                        | Solenoid     | W_Para M_Para Advance                          |
| 1.4        | Jump Mode(Solenoid, Step Motor) | Solen. Jump  |                                                |
| 1.5        | Thread-Catch Mode               | AC Unify     |                                                |
| 1.6        | Alarm Panel Mode                | V8E          |                                                |
| 1.7        | Alarm Panel Select(33V、24V)     | 33V          |                                                |
| 1.8        | Sequin Plate Type               | 568          |                                                |
| 1.9        | Needle Plate Select             | A6X          |                                                |
| 1.10       | T.B. Detect Type(Level,Pulse)   | Pulse        |                                                |
| 1.11       | With Flat Presser Foot(YES, NO) | NO           |                                                |
| 1.12       | Max. Speed(600~1200)            | 1200         | Design Setting Color EMB<br>√ 1-1-1 0%         |
| Par<br>Bac | am Param<br>kup Recovery        | 01/01        | * 🗰 🏛                                          |

The parameter can be adjusted according to the details.

# 22.3 Advanced Management

Please refer to Part 21 Advanced Management for details.

# Part 23 Appendix

# 23.1 List of Parameters

|         | Parameter Name                    | Meaning and Function                                                                                                    | Value Range                 | Default |
|---------|-----------------------------------|----------------------------------------------------------------------------------------------------|-----------------------------|---------|
|         | Speed-Down Stitch<br>( mm )       | How many stitches excced wil the set value begin to slow                                                                                                    | 2.0 ~ 12.0                  | 3.0     |
|         | Cyclic Emb                        | Set the cyclic embroidery mode                                                                                                    | YES, NO                     | NO      |
|         | Auto Return Origin                | The frame return to start point or not after finishing embroidery                                                                                                    | YES, NO                     | YES     |
|         | Auto Jump at Long<br>Stitch       | Jump or not when meeting long stitch                                                                                                    | YES, NO                     | YES     |
|         | Auto Jump Length                  | Set the jumping length                                                                                                    | 5.0~13.0                    | 11.0    |
|         | Filter Empty Stitch At<br>Startup | Embroider the empty stitch or not when start up                                                                                                    | YES, NO                     | YES     |
|         | Filter Empty Stitch In<br>Emb     | Embroider the empty stitch or not when embroidering                                                                                                    | YES, NO                     | YES     |
|         | Filter Short Stitch<br>When Read  | The length of the filtering short stitch                                                                                                    | 0.4~1.0                     | 0.7     |
|         | Filter Empty Stitch<br>When Read  | Filter the empty stitch or not during design inputting to memory                                                                                                    | YES, NO                     | NO      |
| General | Auto select At Same<br>Color      | When meeting the same needle position in<br>color-change sequence, the machine will<br>start embroidering automatically. If the<br>parameter is set as "No", then the machine<br>will stop.        | YES, NO                     | YES     |
|         | Save manual<br>Color-change       | Whether to save the manualcolor-change sequence into the color-change sequence                                                                                                    | YES, NO                     | NO      |
|         | Stop to Change Color<br>When Read | Whether to switch the stop code of the design to color-change code during the process of inputting design to memory                                                                                | YES, NO                     | NO      |
|         | Boring Emb Needle<br>Position     | This parameter is the needle position when<br>doing boring embroidery. 0 represents not<br>perform boring embroider, and the needle<br>which use boring embroidery do not check<br>thread breakage | 0 to the max. needle<br>bar | 0       |
|         | Boring Emb<br>Displacement        | This parameter is used to confirm the<br>displacement of the hole carving cutter.<br>The frame position can be changed through<br>this parameter setting.                                          | 0,12                        | 0       |
|         | Display Stitches                  | Whether to show the embroidery stitch number in embroidery interface                                                                                                    | YES, NO                     | YES     |
|         | To Avoid When T.B.                | To set a certain offset distance for the convenienc of threading                                                                                                    | YES, NO                     | NO      |
|         | To Avoid Distance                 | The distance of frame avoiding after thread breakge                                                                                                    | 0 ~ 999                     | 0       |
|         | Avoid Trim Mode                   | Set the trimming mode of simple cording embroidery                                                                                                    | Up, Dow, Not                | Up      |
|         | Filter Small Stitch<br>When Read  | Whether to filter the small stitch during the<br>process of inputting design from U disk to<br>the operation head                                                                                  | YES, NO                     | YES     |
| Broken  | Thread Break Detect               | Whether to check thread breakge during<br>embroidering                                                                                                    | YES, NO                     | YES     |

|     | T.B. Detect When<br>Jump              | Whether to check thread breakge during<br>stitch juping. This parameter shall be set<br>according to the actual demands | YES, NO                  | NO  |
|-----|---------------------------------------|----------------------------------------------------------------------------------------------------|--------------------------|-----|
|     | Set All Heads Repair                  | Whether to set all heads repairing on embroidery                                                                        | YES, NO                  | NO  |
|     | Startup Not Detect<br>Stitches        | When to check thread breakage after machine starting                                                                    | 0 ~ 15                   | 8   |
|     | Not Detect Stitche At<br>Jump         | Machine does not check thread breakage<br>within specified stitch number after<br>jumping                               | 0 ~ 15                   | 3   |
|     | T.B. Backward Stitches                | How many stitches the machine will automatically run back when thread breaks.                                           | 0~9                      | 0   |
|     | Repair Stitches                       | Before thread breaks, at which stitch the<br>machine will start to feed with all heads<br>when embroidery repairing     | 0 ~ 10                   | 1   |
|     | Lag Stitches For Top<br>T.B. Alarm    | Adjust the sensitivity of thread breakage. 0 represents that upper thread do not detect                                 | 0~6                      | 3   |
|     | Lag Stitches For<br>Bobbin T.B. Alarm | Adjust the sensitivity of thread breakage. 0 represents that bobbin thread do not detect                                | 0~6                      | 3   |
|     | Bobbim Thread Test<br>Sensitivity     | Adjust the sensitivity of bobbin thread<br>detection. Large value means high<br>sensitivit                              | 0 ~ 10                   | 0   |
|     | Sti. For Filter T.B.                  | Adjust the sensitivity of upper thread<br>detection. Large value means low<br>sensitivity                               | 1 ~ 6                    | 3   |
|     | Stop After T.B.                       | Whether stop or not after detecting broken thread and the red light of head card is on                                  | YES, NO                  | YES |
|     | Repair End Action                     | Whether to decelerate or stop during embroidery repairing                                                               | Not, Speed Down,<br>Stop | Not |
|     | Buzzing For T.B.<br>Alarm             | Whether buzzing or not when thread breaks and the icon flashes                                                          | YES, NO                  | NO  |
|     | Trim at Jump①                         | How many jumping stitch occurs between<br>two flat stitches, then the machine start<br>trimming or not trim             | 1 ~ 7,<br>Jump Not Cut   | 3   |
|     | Turn on Trimming①                     | Whether the machine use trimming function                                                                               | YES, NO                  | NO  |
|     | Triming Length(1)                     | The remaining length of the upper thread after trimming                                                                 | 1 ~ 8                    | 5   |
|     | Thread Take-off Angle<br>Adj          | Adjust thread take-off angle                                                                                            | - 100 ~ 100              | 0   |
|     | Auto Tie-off                          | Whether to lock the needle when trim<br>thread                                                                          | YES, NO                  | YES |
| Cut | Rotation Speed At<br>Trim①            | The starting speed of main shaft when trim thread                                                                       | 30 ~ 120                 | 80  |
|     | Tie off Size Before<br>Trim(mm)①      | The stitch length of tie-off before trimming                                                                            | 0.3 ~ 1.5                | 0.7 |
|     | Tie off Stitches Befor<br>Trim①       | How many stitches does the machine tie<br>off before trimming                                                           | 0~2                      | 1   |
|     | Post-cut Rotations<br>Before Stop①    | It is used after trimming. How many<br>rounds does the main shaft need to rotate to<br>stop                             | 1, 2                     | 1   |
|     |                                       |                                                                                                    |                          |     |

|       | Post-cut Slow Stitches             | Jogging stitches when starting acceleration                                                                                                | 1~7               | 2   |
|-------|------------------------------------|----------------------------------------------------------------------------------------------------|-------------------|-----|
|       | 1                                  | after trimming                                                                                                    | 1~7               | Δ.  |
|       | Post-cut Tie off Size<br>( mm )    | The length of the locked stitch after trimming                                                                                             | 0.3 ~ 1.5         | 1.0 |
|       | Post-cut Tie off<br>Stitches①      | Number of locked stitches when starting embroidery after trimming                                                                          | 0~3               | 1   |
|       | Post-cut Move Frame                | Whether perform frame moving operation<br>or not after trimming                                                                            | YES NO            | YES |
|       | Post-Cut Move Action<br>Type①      | Swing direction or moving needle position after trimming                                                                                   | X /Y /Move Needle | Y   |
|       | Cutting Brake Speed                | Adjust trimming speed, especially when<br>the stop is not in place. Turn it down if<br>overshoot and up when it is less than 100<br>degree | 1 ~ 4             | 1   |
|       | Check Cutter In Place<br>Or Not①   | Whether detect the trimming in place signal or not                                                                                         | YES NO            | YES |
|       | Pre-Cut Loose Bobbin<br>Thread     | Whether loose the lower thread first, and then trim                                                                                        | YES NO            | NO  |
|       | Loosed Bobbin Thread<br>Length     | Length of loosened lower thread before<br>trimming                                                                                         | 1 ~ 5             | 1   |
|       | Thread Take-off Travel<br>Adj.     | Adjust hooking travel of step motor                                                                                                    | 0 ~ 55            | 15  |
|       | Thread Take-off Speed Adj.         | Adjust hooking speed of step motor                                                                                                    | 1 ~ 15            | 2   |
|       | Cutter Motor<br>Compensation       | In place adjustment of step motor when trimming                                                                                            | 0~6               | 0   |
|       | Adjust Picker at Static<br>Cutting | Time of loosening hook when AC motor<br>trimming. Large value means later<br>loosening hook                                                | 1 ~ 10            | 10  |
|       | Static Cutting Angle               | Adjust opening angle of trimmer when AC<br>motor trimming. Small angle means<br>forwarding                                                 | -50 ~ 50          | 0   |
|       | Put_on Trim Shu Time<br>Adj.       | Adjust the time of shuttle hook to trim/hold                                                                                               | -5 ~ +5           | 0   |
|       | Gear Ratio of Cutter<br>Motor      | Set the parameters according to the real<br>trim motor gear ratio of the machine                                                           | 1~5               | 1   |
|       | Set Trim Motor Back<br>Speed       | When stepper motor trimming, cutter<br>closing speed will be adjusted after<br>opening cutter                                              | 1 ~ 5             | 3   |
|       | Max. Speed                         | The maximum speed of machine                                                                                                    | 250 ~ 1200        | 850 |
|       | Min. Speed                         | The minimum speed of machine                                                                                                    | 250 ~ 550         | 400 |
|       | Jump Speed                         | Setting the speed when jumping the stitches                                                                                                | 400~600           | 500 |
| Shaft | Startup Slow Stitch                | Jogging stitches before starting acceleration and after each stoppage                                                                      | 1~9               | 1   |
|       | Startup Slow Rotate<br>Speed       | Jogging speed before starting acceleration<br>and after each stoppage                                                                      | 80 ~ 150          | 100 |
|       | Startup Picker<br>Compensation     | It is used to adjust the hooking angle after<br>main shaft start running. The smaller the<br>angle value, the shorter the hooking time.    | - 4 ~ 3           | 0   |
|       | Speed At Pull / Hold<br>Bar        | The main shaft speed when pulling the needle bar                                                                                           | 80 ~ 350          | 150 |

|       | Startup Acceleration           | Speed up to the maximum acceleration at start; 1-30 represents 10-300 rpm                                                                                                    | 1 ~ 30                     | 15            |
|-------|--------------------------------|----------------------------------------------------------------------------------------------------|----------------------------|---------------|
|       | Thick Fabric<br>Compensation   | Set according to different materials of<br>embroidery                                                                                                    | 0~5                        | 0             |
|       | Applique Slow Stitches         | Jogging stitches after starting main shaft<br>during appliqu éembroidery                                                                                                    | 0 ~ 9990                   | 0             |
|       | Applique Slow Moving<br>Speed  | Jogging speed at start after appliqu é<br>embroidery                                                                                                    | 80 ~ The max. speed        | 700           |
|       | Main Driver Frequency<br>Ratio | Adjust the frequency value to the main<br>shaft driver                                                                                                    | -15 ~ +15                  | 0             |
|       | Stop Compensation              | Adjust the first braking angle before the stoppage                                                                                                    | 0 ~ 30                     | 5             |
|       | Needle-Down Angle<br>Adj.      | Adjust the angle to 172 $^{\circ}$                                                                                                    | 0 ~ 30                     | 15            |
|       | Lock Shaft When Stop           | Whether cancel the ON signal on the servo<br>when at stoppage                                                                                                    | YES, NO                    | NO            |
|       | Allow Pull Bar Only<br>At 100° | Whether pull the drawbar to start<br>embroidery when the main shaft doesn't<br>stop at zero position                                                                                                    | YES, NO                    | YES           |
|       | Brake Adj. ( Limited )         | Adjustment the braking speed when the stoppage is not in place                                                                                                    | 1~3                        | 2             |
|       | Machine Resonance<br>Speed     | The shaking speed of the machine during<br>embroidery. The rotation speed will be<br>avoided after setting this parameter                                                                                                    | 0, 800~950                 | 0             |
|       | Needle Bar Slow<br>Down        | Set a speed at each needle bar                                                                                                    | 250 ~ 1200                 | 800           |
|       | Frame Motion Curve             | Adjust the curve when the frame moves<br>during embroidery (Different curves,<br>different effects)                                                                                                    | 1~7                        | 3             |
|       | Frame Motion Angle             | The angle when frame starts to move<br>during embroidery                                                                                                    | 200~260                    | 230           |
| Frame | Frame-Passing by<br>Steps      | Deal with various constant jump stitches.<br>Yes means exceeding the frame step by<br>step according to the size the jump stitches<br>when occurring various constant jump<br>stitches and machine stoppage after<br>trimming; No means exceeding the frame<br>at one time after calculating the length of<br>all jump stitches when occurring various<br>constant jump stitches and machine<br>stoppage after trimming | YES, NO                    | NO            |
|       | High Frame-moving<br>Speed     | Adjust the frequency when manually<br>moving the frame at high speed                                                                                                    | 1 ~ 30                     | 16            |
|       | Low Frame-moving<br>Speed      | Adjust the frequency when manually moving the frame at low speed                                                                                                    | 1 ~ 30                     | 16            |
|       | Frane-Passing Speed            | Change the rated frequency when frame exceeding                                                                                                    | 1 ~ 30                     | 16            |
|       | Back Frame Speed               | Adjust the frequency of frame when backing                                                                                                    | 1 ~ 10                     | 5             |
|       | Frame Type                     | Set the frame type. This function is used<br>for adding a customized frame                                                                                                    | Flat Frame,<br>Cap/Garment | Flat<br>Frame |

|        | Left Sequin                   | No means there is no left sequin device;<br>Have (highest needle position) means left<br>sequin device is installed on the N needle<br>position | Have, No         | Have         |
|--------|-------------------------------|----------------------------------------------------------------------------------------------------|------------------|--------------|
|        | L Sequin Num                  | Feeding sequin pieces at left head during<br>embroidery                                                                                         | 1 ~ 4            | 1            |
|        | L Sequin Mode                 | Sequin feeding mode of the left sequin head.                                                                                                    | Fork, Roller     | Roller       |
|        | L Sequin A Feeding<br>Angle   | Fine adjustment of feeding angle of sequin<br>A at the left head during embroidery                                                              | 6 ~ 66           | 24           |
|        | L Sequin B Feeding<br>Angle   | Fine adjustment of feeding angle of sequin<br>B at the left head during embroidery                                                              | 6 ~ 66           | 24           |
|        | L Sequin C Feeding<br>Angle   | Fine adjustment of feeding angle of sequin<br>C at the left head during embroidery                                                              | 6 ~ 66           | 24           |
|        | L Sequin D Feeding<br>Angle   | Fine adjustment of feeding angle of sequin<br>D at the left head during embroidery                                                              | 6 ~ 66           | 24           |
|        | L Sequin Limit Speed          | Set the rated speed of left sequin head<br>during embroidery                                                                                    | 300 ~ 1000       | 700          |
|        | L Sequin Feeding<br>Angle Adj | Set the corresponding main shaft angle<br>when feeding sequin                                                                                   | 210~300          | 230          |
|        | Sequin Fall Time              | Adjust the delay time after the start command is sent                                                                                           | 10 ~ 100         | 30           |
|        | Auto Start Sequin Emb         | Pull the bar manually or automatically start<br>the sequin                                                                                      | YES, NO          | YES          |
|        | Right Sequin                  | No means there is no right sequin device;<br>Have means right sequin device is installed<br>on needle position 1                                | Have, No         | Have         |
| Sequin | R Sequin Feeding Num          | Feeding sequins at the right head during embroidery                                                                                             | 1 ~ 4            | 1            |
|        | R Sequin Mode                 | Sequin feeding mode of the right sequin head                                                                                                    | Fork, Roller     | Roller       |
|        | R Sequin A Feeding<br>Angle   | Fine adjustment of feeding angle of sequin<br>A at the right head during embroidery                                                             | 6 ~ 66           | 24           |
|        | R Sequin B Feeding<br>Angle   | Fine adjustment of feeding angle of sequin<br>B at the right head during embroidery                                                             | 6 ~ 66           | 24           |
|        | R Sequin C Feeding<br>Angle   | Fine adjustment of feeding angle of sequin<br>C at the right head during embroidery                                                             | 6 ~ 66           | 24           |
|        | R Sequin D Feeding<br>Angle   | Fine adjustment of feeding angle of sequin<br>D at the right head during embroidery                                                             | 6 ~ 66           | 24           |
|        | R Sequin Limit Speed          | Set the rated speed of the right sequin head during embroidery                                                                                  | 300 ~ 1000       | 700          |
|        | R Sequin Feeding<br>Angle Adj | Set the corresponding main shaft angle<br>when feeding the sequin                                                                               | 210~300          | 230          |
|        | Auto Raise after T.B.         | Control the position of sequin device after thread breakage                                                                                     | YES, NO          | NO           |
|        | Raise valve at No jump        | Control whether to raise at jump stitch or not                                                                                                  | YES, NO          | NO           |
|        | Multi-Sequin Switch<br>Time   | Switching time of big and small interval air<br>valves when adjusting multi-sequin. Large<br>value means longer time                            | 0~5              | 0            |
|        | Sequin Up/Down Way            | Set the control mode on sequin<br>frame up&down                                                                                                 | Air Valve, Motor | Air<br>Valve |

|        | Simple Towel Emb.                   | Set whether the machine can perform easy towel embroidery                                                                                                    | YES, NO                                                                                                    | No           |
|--------|-------------------------------------|----------------------------------------------------------------------------------------------------|----------------------------------------------------------------------------------------------------|--------------|
|        | Easy Towel Needle                   | Set the needle bar No. of easy towel embroidery                                                                                                    | 1 ~ 15                                                                                                    | 1            |
|        | Easy Towel Needle<br>Height         | Looping height during easy towel<br>embroidery                                                                                                    | 1~8                                                                                                    | 5            |
|        | Easy Towel Zero<br>Precision        | Adjust the precision of easy towel motor in place                                                                                                    | 0 ~ 3                                                                                                    | 1            |
|        | Easy Cording Position               | Set the position of the current cording device                                                                                                    | NO, Left, Right,<br>Left/ Right                                                                                                    | NO           |
|        | Cording Max. Speed                  | Set the max. speed of main shaft when operating easy cording embroidery                                                                                                    | 500 ~ 1200                                                                                                    | 800          |
|        | Cording Speed-down<br>Angle         | When operate easy cording embroidery, the<br>speed of main shaft will decrease if the<br>rotation angle beyond setting angle                                                                                                    | 60 ~ 180                                                                                                    | 90           |
|        | Cording Cut Mode                    | Set the trimming mode of easy cording embroidery                                                                                                    | Not, No jump cut,<br>Cut Up/Under, Cut<br>Under                                                                                                    | Not          |
|        | Cording Swing                       | Theswing of tracking motor when doing<br>easy taping embroidery                                                                                                    | 0~90 Manual input                                                                                                    | 30           |
| Simple | Cording Mechanical<br>Zero          | Set the intersection angle contained by the<br>mechanical zero position of the lacing hole<br>and Y frame positive direction (according<br>to the actual situation of the machinery)                                                                                                    | the intersection angle contained by the<br>anical zero position of the lacing hole<br>& frame positive direction (according<br>the actual situation of the machinery) |              |
|        | Cording Working Zero                | When the needle bar starts, the lacing hole<br>will rotate to the loosest part of the cord<br>tension and take the current position as the<br>zero position. When the cording machinery<br>zero position is zero, then it will take effect<br>and it is non-effective when setting other<br>values | 0~80 Manual input                                                                                                    | 0            |
|        | Cord-absence<br>Sensitivity         | Set the easy taping embroidery as cordless<br>to judge the sensitivity                                                                                                    | 1 ~ 8                                                                                                    | 4            |
|        | Tension Motor Speed                 | Adjust the speed of thread feeding motor                                                                                                    | 0~9                                                                                                    | 6            |
|        | Tension Motor Tight<br>Speed        | Adjust the thread take-up speed of tension<br>motor                                                                                                    | 0~9                                                                                                    | 6            |
|        | Cording Up/Down<br>Time Adj.        | Adjust the waiting time of cording frame<br>up&down                                                                                                    | 1 ~ 10                                                                                                    | 3            |
|        | Cording Up/Down<br>Mode             | Set the control mode of cording up&down                                                                                                    | Air Valve, Motor 1,<br>Motor 2                                                                                                    | Air<br>Valve |
|        | Cording Winding<br>Motor Speed Adj. | Set the speed of winding motor                                                                                                    | 0 ~ 10                                                                                                    | 0            |
|        | Needle Num                          | Set the number of needle bar at head                                                                                                    | 1 ~ 15                                                                                                    | 9            |
|        | Heads Num                           | Set the number of heads                                                                                                    | 1 ~ 80                                                                                                    | 15           |
| System | X Mechanical Gap                    | Needle position during boring embroidery<br>(Zero means not to perform boring<br>embroidery and to detect thread breakage<br>of boring embroidery)                                                                                                    | 0 ~ 5                                                                                                    | 0            |
|        | Y Mechanical Gap                    | Confirm the borer shifting to change the frame position during boring embroidery                                                                                                    | 0~5                                                                                                    | 0            |
|        | Emb Prior Mode                      | Embroidery material selection                                                                                                    | QUAL, Efficiency                                                                                                    | QUAL         |

| Heads Electromagnet<br>Voltage    | Adjust the voltage of head solenoid lockhead                                                 | 0 ~ 10                  | 0    |
|-----------------------------------|----------------------------------------------------------------------------------------------|-------------------------|------|
| Thread Holder<br>Solenoid Voltage | Adjust the voltage value of upper thread holding solenoid                                    | 0 ~ 20                  | 0    |
| Head Motor Rotate<br>Travel       | Adjust the travel of lockhead step motor                                                     | 1 ~ 15                  | 8    |
| Step Color-change<br>Speed        | It is the motor speed when step motor<br>change the color                                    | 1 ~ 15                  | 4    |
| Auto Oiling Intensity             | Automatic lubrication time setting                                                           | 10 ~ 50                 | 10   |
| Oiling Interval Stitch            | Machine will automatically lubricate after<br>embroidering how many thousands of<br>stitches | 2000~100000             | 5000 |
| Hold Upper Thread                 | Top thread holding take effect or not?                                                       | YES, NO,Dividing<br>Bar | NO   |

(1) only be suitable for machines with trimming function.

## 23.2 List of Error and Simple Troubleshooting Approach

| Errors                       | Simple Trouble Shooting Approach                                                                                                 | Errors                                        | Simple Trouble<br>Shooting Approach                                                            |
|------------------------------|----------------------------------------------------------------------------------------------------|-----------------------------------------------|------------------------------------------------------------------------------------------------|
| +X Limit                     | Manually moves the frame in opposite direction or check the limit switch of this direction.                                      | Hook/Trim<br>Error                            | Manually reposition or<br>change approaching<br>switch.                                        |
| -X Limit                     | Manually moves the frame in<br>opposite direction or check the limit<br>switches of this direction.                              | Design<br>database<br>Error                   | Re-input design or change disk.                                                                |
| +Y Limit                     | Manually moves the frame in opposite direction or check the limit switch of this direction.                                      | No Floppy<br>Disk or no<br>USB                | Insert disk or USB disk                                                                        |
| -Y Limit                     | Manually moves the frame in opposite direction or check the limit switch of this direction.                                      | Write Disk<br>Error Write<br>USB Error        | Change disk or USB disk                                                                        |
| Color-<br>change<br>Overtime | Lock the mechanical part of color<br>change or signal wire not to connect<br>with motor wire terminal or damage<br>driver board. | No design<br>in floppy<br>disk or USB<br>disk | Change floppy disk or<br>USB disk                                                              |
| Needle<br>Error              | Turn the mechanical part to normal position or change A6 potentiometer of needle.                                                | Not at the<br>zero<br>position                | Re-inching , check if<br>hole of zero position<br>board blocked or adjust<br>braking parameter |
| Motor<br>Error               | Check the power supply of main<br>motor and signal wire or change motor<br>and driver.                                           | Motor X<br>Error                              | Adjust or changeX frame driver                                                                 |
| Motor<br>Inverse             | Adjust power phase of main moter or parameter of servo controller.                                                               | Motor Y<br>Error                              | Adjust or change Yframe<br>driver                                                              |

### 23.3 Multi-Sequin Design Conversion Software

As it is very complicated to use common digitizing software to make sequin designs that can be automatically identified by Shanlong Technology. Shanlong provides a software named TOWEL which can convert common design to specialized design with only an easy click on 96 operatorsr mouse. The operating procedures are as follows:

### 23.3.1 Open Sequin Design

Through selecting **"Open"** under menu of **"File"**, or clicking the Toolbar button, the dialogue box will pop up. Select the sequin design file to be converted from dialogue box. See the figure below:

| Open                                                                |                           |           |     | ? 🛛          |
|---------------------------------------------------------------------|---------------------------|-----------|-----|--------------|
| 查找范围 (L): 🔁 й                                                       | 乾版                        | •         | ← 🖻 | ) 💣 🎟 -      |
| 1. DST<br>04-32. dst<br>Sequin1. dst<br>Sequin2. DST<br>Sequin. DST |                           |           |     |              |
| 文件名 (M): Sequ<br>文件类型 (T): DST                                      | in. DST<br>(*. dst)       |           | •   | 打开 (0)<br>取消 |
|                                                                     | Color Num:<br>Stitch Num: | 4<br>1036 |     |              |

After selection, press the "**Open**" button to confirm. Then operators will enter the following interface:

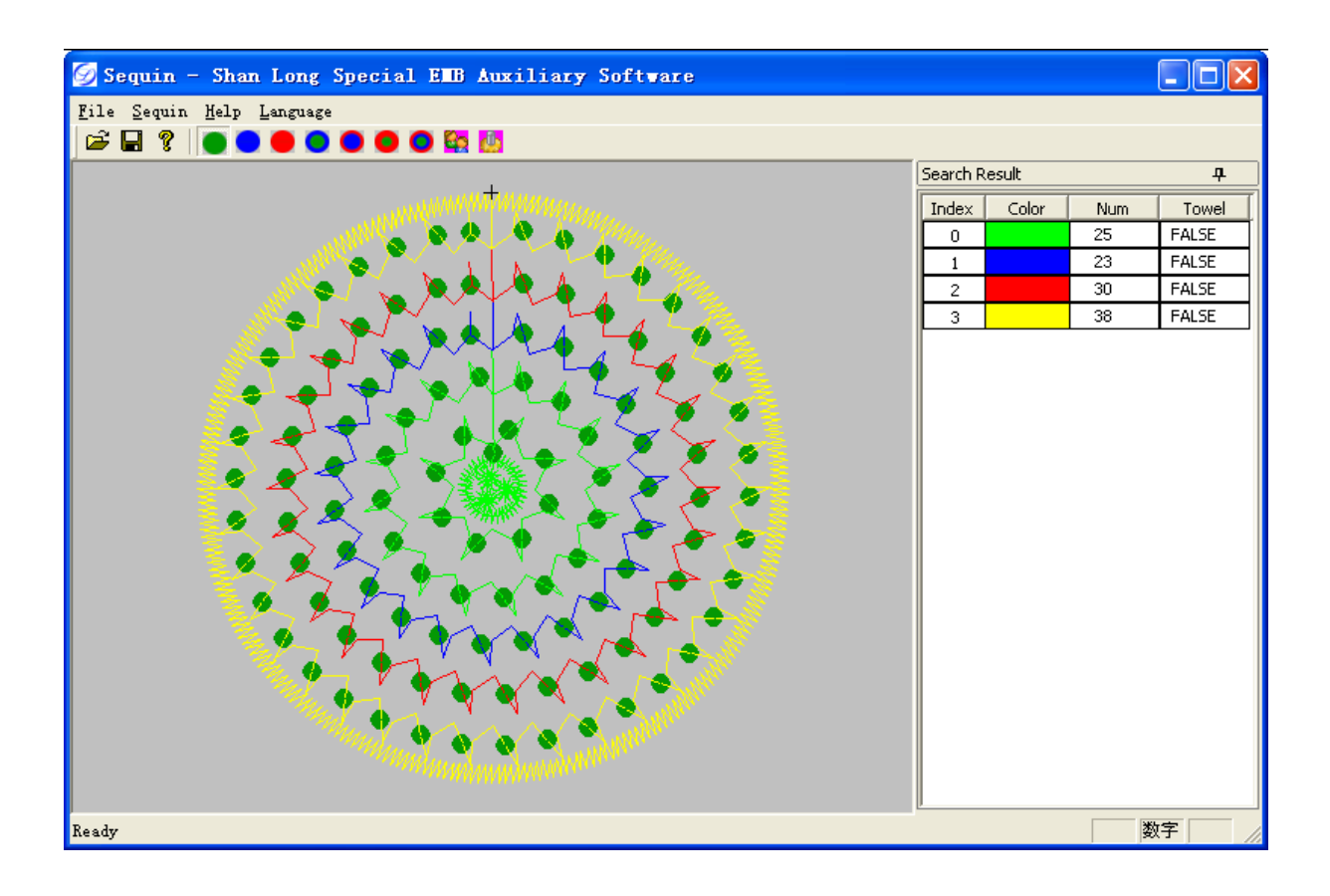

#### 23.3.2 Viewing Color List

The color section of each sequin displays as the figure below:

| Search Result 🛛 🗛 |       |     |       |  |  |
|-------------------|-------|-----|-------|--|--|
| Index             | Color | Num | Towel |  |  |
| 0                 |       | 25  | FALSE |  |  |
| 1                 |       | 23  | FALSE |  |  |
| 2                 |       | 30  | FALSE |  |  |
| 3                 |       | 38  | FALSE |  |  |

#### 23.3.3 Converting to Multi-Sequin Design

#### (1) Convert Single Sequin Design to Multi-Sequin Design

If there is a need to change the sequin of one certain color, operators only have to left click the corresponding color in the color list, then the sequin of this color will be selected and displayed as white.

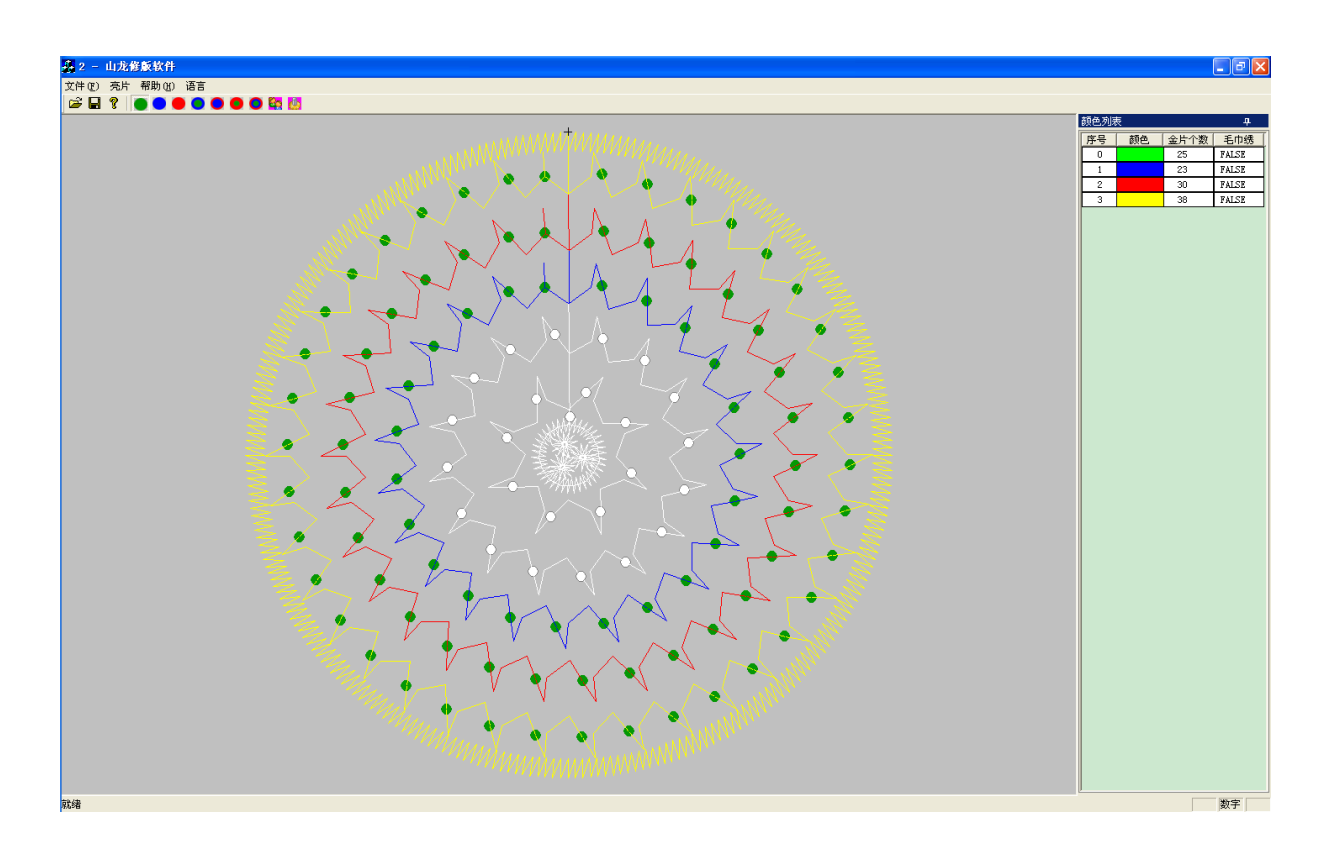

If operators want to convert the selected section to other sequin mode, just take the option **"Multi-Sequin"** under the menu of **"Sequin"**, or click the accordant multi-sequin modes shown on the Toolbar. The sequin of this color will change to desired multi-sequin mode. Select Sequin B:

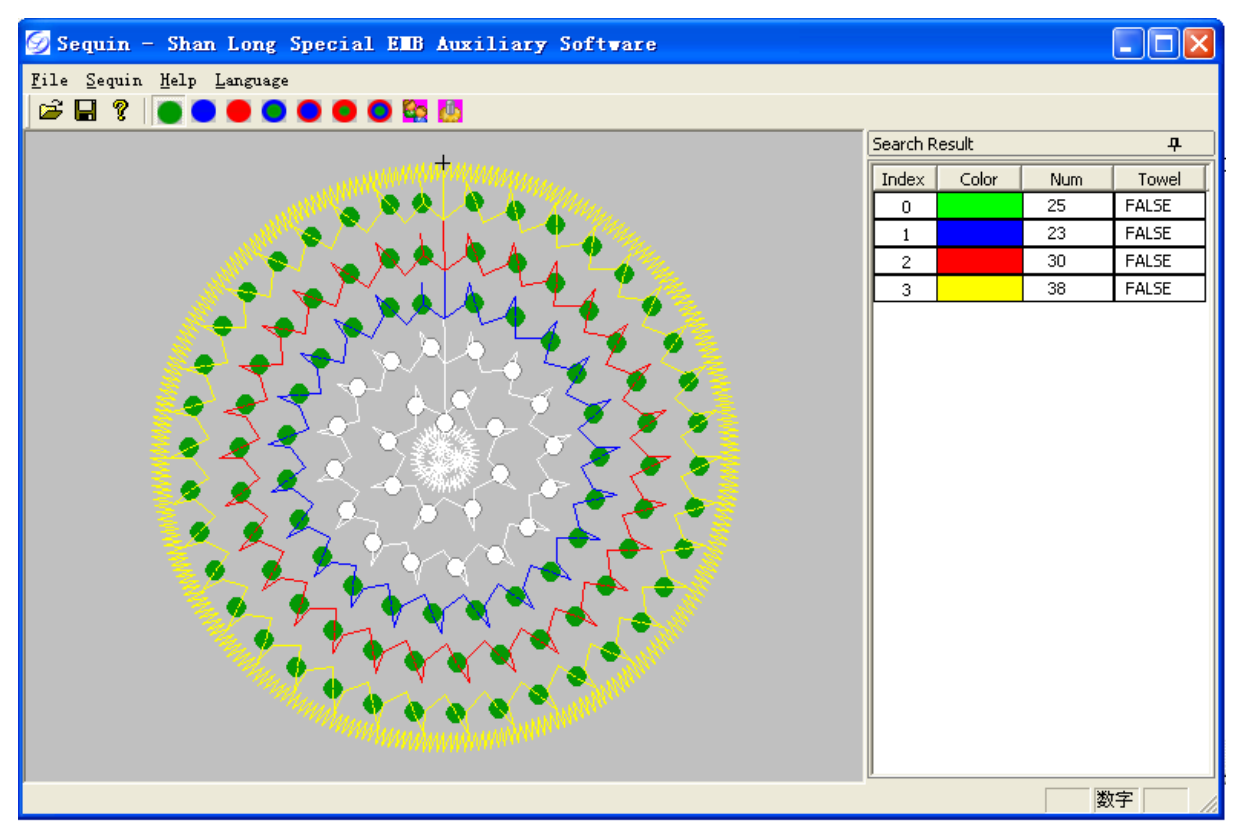

After clicking the color from the color list, operators can cancel the previous selection by

clicking the area without colors below the color list.

#### (2) User-Defined Replacement

If operators select the user-defined mode, then the selected sequin will be replaced according to the defined sequence of the replacing rules. The detailed procedure is to edit the replacing rules: Click the item **"Sequin"** on the menu bar, then the **"Replacing Rules"**, or clicking the Toolbar button, then the window pop up:

| Se | quin R | ule      |        |        | X   |
|----|--------|----------|--------|--------|-----|
|    | Teday  | <b>T</b> | Darash | 1      |     |
|    | Index  | Туре     | Repeat |        |     |
|    |        |          |        |        |     |
|    |        |          |        |        |     |
|    |        |          |        |        |     |
|    |        |          |        |        |     |
|    |        |          |        |        |     |
|    |        |          |        |        |     |
|    |        |          |        |        |     |
|    |        |          |        |        |     |
|    |        |          |        |        |     |
|    |        |          |        |        |     |
|    |        |          |        |        |     |
|    |        |          |        |        |     |
|    | (OK    | Car      | ncle   | Delete | Add |

Click the button "Add" (which can be used to define the sequin type and repetition times):

| Se | quin R | ule  |        |        |       | × |
|----|--------|------|--------|--------|-------|---|
|    |        |      |        |        |       | - |
|    | Index  | Туре | Repeat |        |       | _ |
|    | 0      | Nop  | o 🛖    |        |       |   |
|    |        |      |        |        |       |   |
|    |        |      |        |        |       |   |
|    |        |      |        |        |       |   |
|    |        |      |        |        |       |   |
|    |        |      |        |        |       |   |
|    |        |      |        |        |       |   |
|    |        |      |        |        |       |   |
|    |        |      |        |        |       |   |
|    |        |      |        |        |       |   |
|    |        |      |        |        |       |   |
|    | ОК     | Car  | nde    | Delete | ( Add |   |

Click the sequin type box that "**Nop**" lays:

| Sequin     | Rule        |             |        |     |
|------------|-------------|-------------|--------|-----|
| Index<br>0 | Type<br>Nop | Repeat<br>0 |        |     |
| ОК         | Car         | ncle        | Delete | Add |

Click the button .

| Se | Sequin Rule 🛛 🗙 |       |        |        |     |
|----|-----------------|-------|--------|--------|-----|
|    | Teday           | Turne | Denet  |        |     |
|    | Index           | Туре  | Repeat |        |     |
|    |                 | Nop 💌 |        |        |     |
|    |                 | Nop 🔥 |        |        |     |
|    |                 | A     |        |        |     |
|    |                 | B     |        |        |     |
|    |                 |       |        |        |     |
|    |                 | BC 🗸  |        |        |     |
|    |                 |       | 1      |        |     |
|    |                 |       |        |        |     |
|    |                 |       |        |        |     |
|    |                 |       |        |        |     |
|    |                 |       |        |        |     |
|    |                 |       |        |        |     |
|    |                 | 1     |        |        |     |
|    | ОК              |       | ncle   | Delete | Add |

| Se | Sequin Rule 🔀 |       |        |        |     |
|----|---------------|-------|--------|--------|-----|
|    |               | -     |        |        |     |
|    | Index         | Туре  | Repeat |        |     |
|    | 0             | Nop 🗾 | o 🚔    |        |     |
|    |               | Nop 🔺 |        |        |     |
|    |               | B     |        |        |     |
|    |               |       |        |        |     |
|    |               | BC 🔽  |        |        |     |
|    |               |       |        |        |     |
|    |               |       |        |        |     |
|    |               |       |        |        |     |
|    |               |       |        |        |     |
|    |               |       |        |        |     |
|    | ОК            | Car   | nde    | Delete | Add |

Click the sequin type to operators want to select:

Click the selected sequin type:

| Se | quin R | ule  |        |        | ×   |
|----|--------|------|--------|--------|-----|
|    |        |      |        |        |     |
|    | Index  | Туре | Repeat |        |     |
|    | 0      | В    | o 🚔    |        |     |
|    |        |      | ·      | _      |     |
|    |        |      |        |        |     |
|    |        |      |        |        |     |
|    |        |      |        |        |     |
|    |        |      |        |        |     |
|    |        |      |        |        |     |
|    |        |      |        |        |     |
|    |        |      |        |        |     |
|    |        |      |        |        |     |
|    |        |      |        |        |     |
|    |        |      |        |        |     |
|    | ОК     | Ca   | ncle   | Delete | Add |
|    |        |      |        | Delete |     |
| Sequin Rule |       |      |        |        |     |  |  |  |  |  |  |
|-------------|-------|------|--------|--------|-----|--|--|--|--|--|--|
|             | Index | Туре | Repeat |        |     |  |  |  |  |  |  |
|             | 0     | B    | 2      |        |     |  |  |  |  |  |  |
|             |       |      |        |        |     |  |  |  |  |  |  |
|             |       |      |        |        |     |  |  |  |  |  |  |
|             |       |      |        |        |     |  |  |  |  |  |  |
|             |       |      |        |        |     |  |  |  |  |  |  |
|             |       |      |        |        |     |  |  |  |  |  |  |
|             |       |      |        |        |     |  |  |  |  |  |  |
|             |       |      |        |        |     |  |  |  |  |  |  |
|             |       |      |        |        |     |  |  |  |  |  |  |
| [           | OK    | Car  | ncle   | Delete | Add |  |  |  |  |  |  |

Press "Up/Down" button 🚍 and select the suitable repetition times.

Add more lines with the same method:

| Se | Sequin Rule |      |        |       |        |  |     |  |  |  |  |
|----|-------------|------|--------|-------|--------|--|-----|--|--|--|--|
|    |             |      |        |       |        |  |     |  |  |  |  |
|    | Index       | Туре | Repeat |       |        |  |     |  |  |  |  |
|    | 0           | В    | 2      | ÷     |        |  |     |  |  |  |  |
|    | 1           | AB   | 1      | -<br> |        |  |     |  |  |  |  |
|    | 2           | А    | 2      | -     |        |  |     |  |  |  |  |
|    |             |      |        |       |        |  |     |  |  |  |  |
|    |             |      |        |       |        |  |     |  |  |  |  |
|    |             |      |        |       |        |  |     |  |  |  |  |
|    |             |      |        |       |        |  |     |  |  |  |  |
|    |             |      |        |       |        |  |     |  |  |  |  |
|    |             |      |        |       |        |  |     |  |  |  |  |
| [  | OK          | Car  | ncle   |       | Delete |  | Add |  |  |  |  |

After setting, click the button **"OK"** to confirm, then use the item **"User-Defined"**. The following figure is modified through the **B2AB1A2 Mode**:

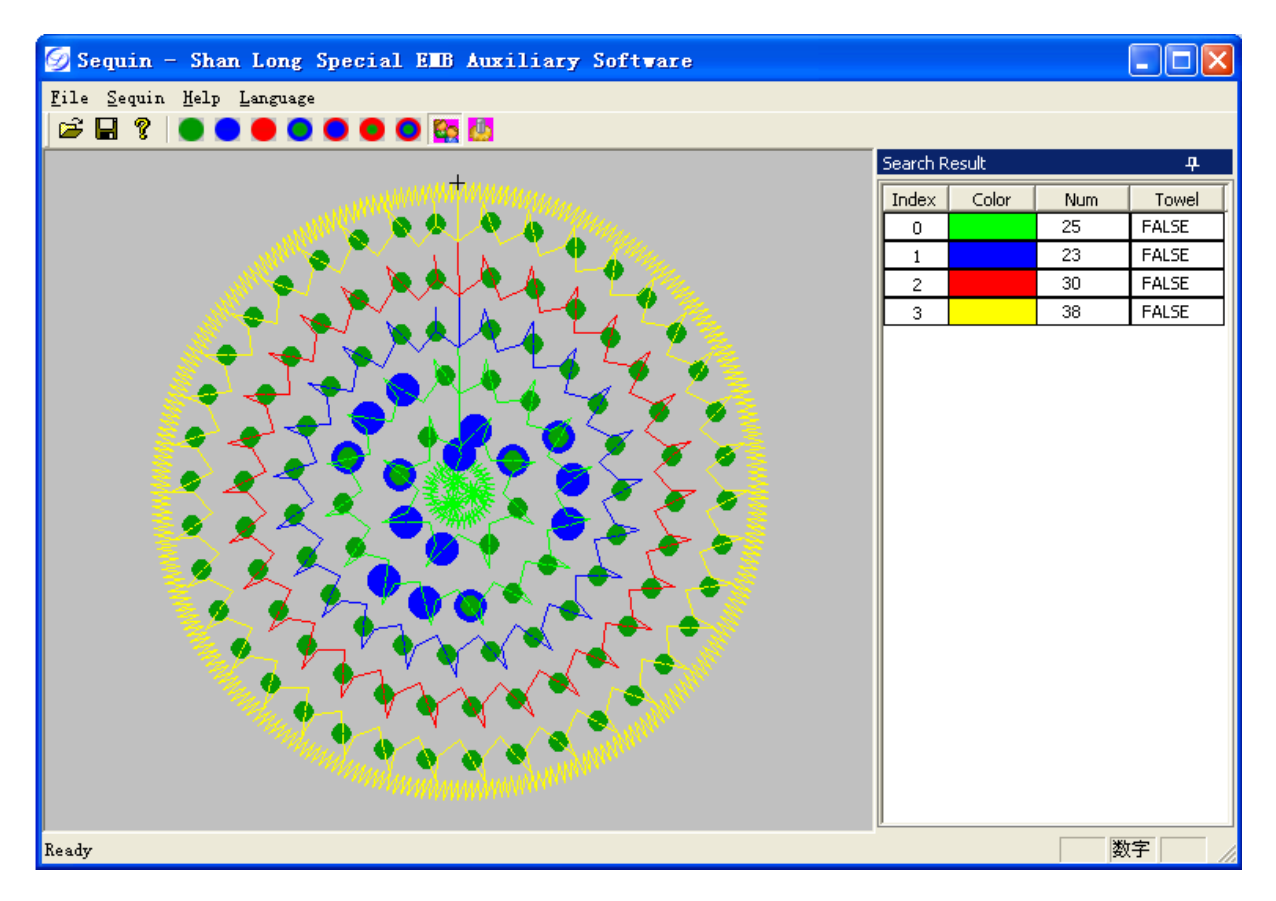

## **Explanation:**

When clicking the area without colors below the color list (not selected color), and clicking the item **"Multi-sequin"** of the menu **"Sequin"**, or clicking the multi-sequin button of the Toolbar, operators can convert all sequins of different colors according to the selected the sequin type. The following figure is modified through the **B2AB1A2 Mode**:

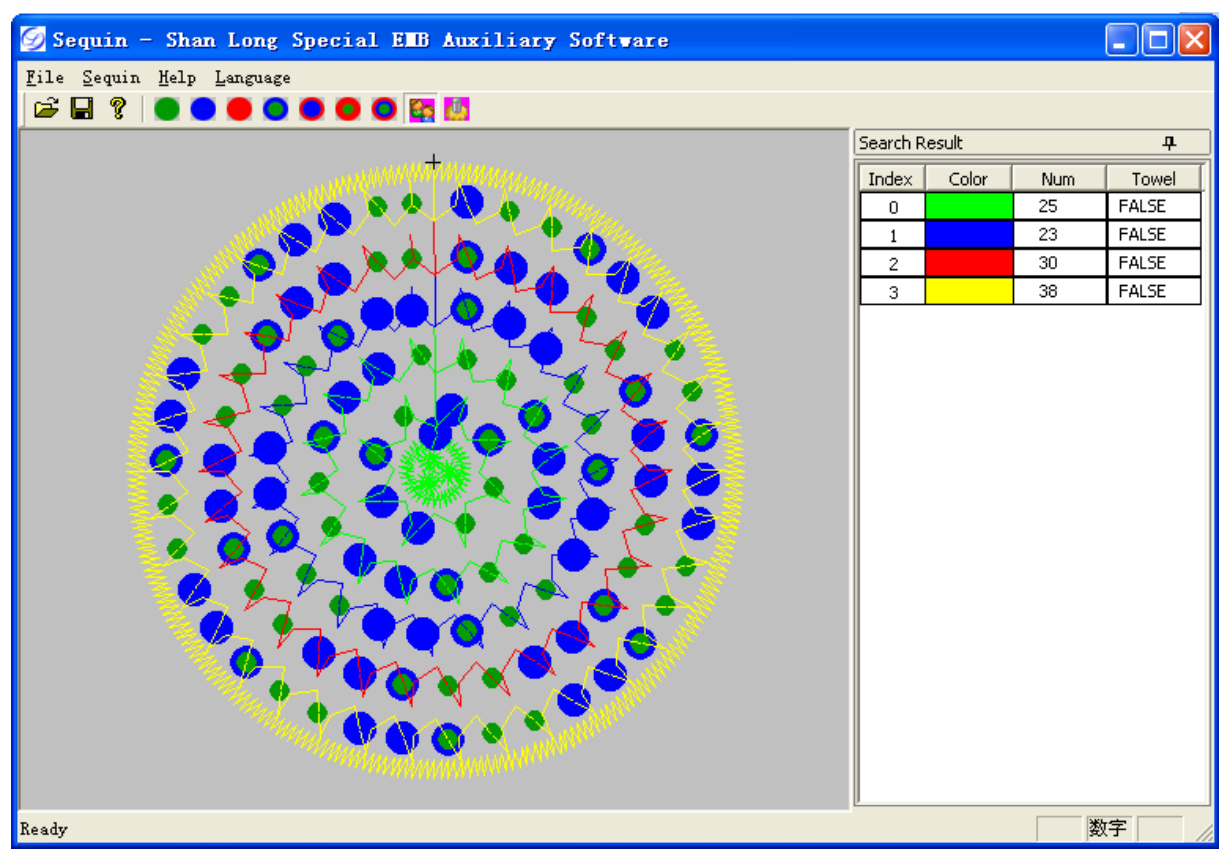

## (3) Save

Save as DST. File.

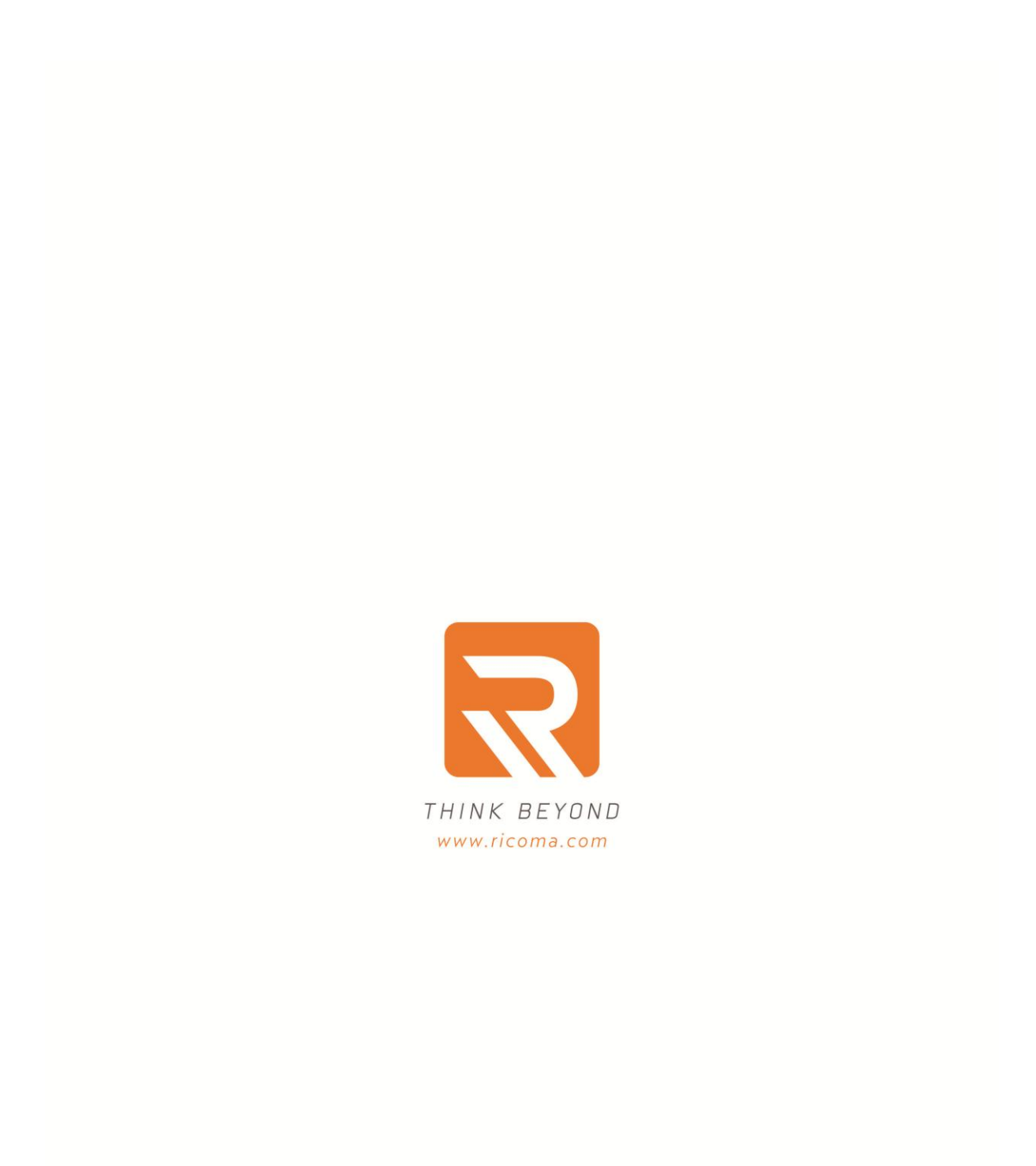

## Ricoma Headquarters in USA

Ricoma International Corporation 11555 NW 124 Street, Miami, FL 33178 TEL: [305] 418-4421 | FAX:[305] 418-5036 Toll Free: 1-888-292-6282 Website:www.ricoma.us | Email:info@ricoma.us

## Ricoma Factory in China

Ricoma [Shenzhen]Co.,Ltd. Baochangli Industrial Park,Jinlong Road 3. Shenzhen.P.R.China [Post:518118] TEL:+86-755-2585-7576 | FAX:+86-755-2585-7773 Website:www.ricoma.cn | Email:info@ricoma.cn